Robostar Robot Controller Manual

# ROBOSTAR ROBOT

# N1 Series

- **M** INSTRUCTION MANUAL
- □ OPERATION MANUAL
- PROGRAMMING MANUAL
- □ UNI-HOST MANUAL
- □ GAIN SETUP MANUAL
- □ ALARM CODE MANUAL

# Robostar

www.robostar.co.kr

Copyright © ROBOSTAR Co,. Ltd 2012

Copyright of this instruction manual is reserved to Robostar Co., Ltd. Any part of this manual cannot be used as other forms or other means without permission of Robostar.

The specifications are subject to change without notice in advance.

# **About Product Warranty**

Products of Robostar Co., Ltd. are manufactured under the strict quality control. All the Robostar products' warranty period is one year from the date of manufacture. During this period, Robostar is only responsible for the mechanical failures due to negligence of Robostar, or the problems on design and manufacture occurring during normal use, in which the service is free of charge. However, the service is not free of charge service in the following cases:

- (1) after the warranty period has expired
  - (2) failures arising due to improper repair, alteration, redeployment, or other mishandling, under the instruction of you or any third party
  - (3) failures as a result of using parts, grease, etc. which have not been designated by Robostar
  - (4) failures caused by accidents, such as fire, disaster, earthquake, storms, or other natural disasters
  - (5) failures caused in manure, flooding, or other environment
  - (6) failure caused by the consumption of consumable parts
  - (7) failures arising when not being operated under the instructions listed in the user or instruction manual and the maintenance manual
  - (8) damages in cost other than the cost of robot repairing

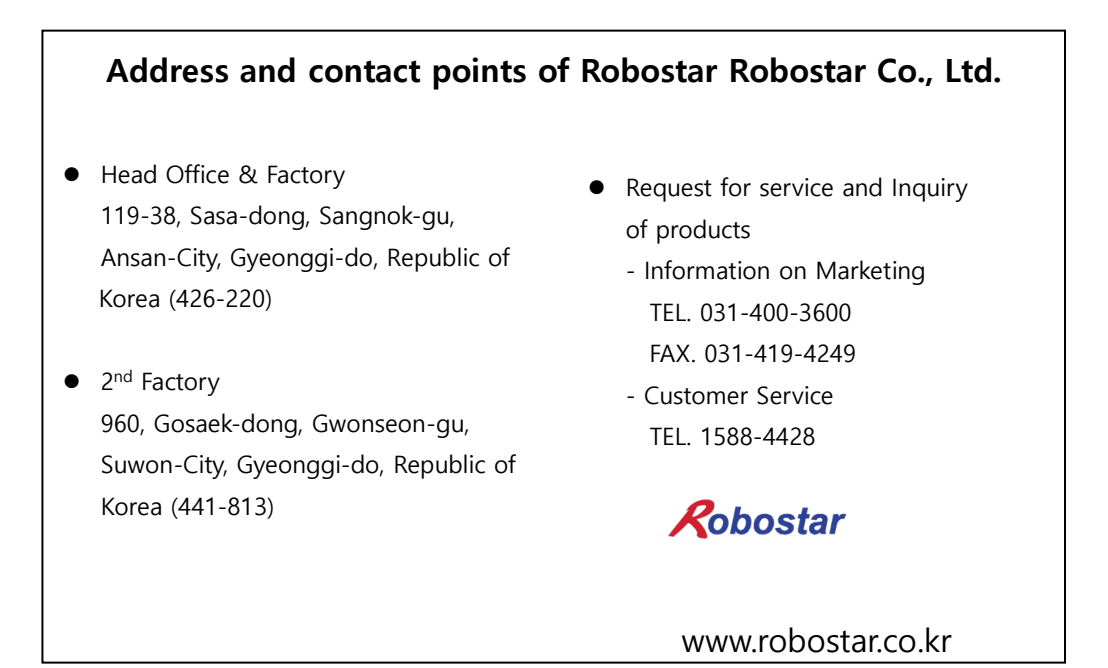

# For Safe Use

# 1. Safety for Robot (Generals)

Be sure to fully understand the manuals for safe use of this product. Each manual includes the following notations for subjects requiring carefulness necessary for the safe use of this product, and therefore carefully read the manual before using this product.

| Sign     | Meaning                                                                                                    |  |  |  |  |  |  |
|----------|----------------------------------------------------------------------------------------------------|--|--|--|--|--|--|
| DANGER   | This sign indicates that, if handled incorrectly, the serious life or property damage may be caused.                                     |  |  |  |  |  |  |
|          | This sign indicates that, if handled incorrectly, the product failure, malfunction or accident may arise.                                |  |  |  |  |  |  |
|          | This sign indicates that the product may malfunction or may not<br>work due to incorrect use, and shows a matter requiring<br>attention. |  |  |  |  |  |  |
|          | This sign shows the matter that is to be prohibited for normal use of the product.<br>E.g.) Never use a fire.                            |  |  |  |  |  |  |
| Required | This sign shows the matter that must be performed for normal use of the product.<br>E.g.) Compulsory ground is required.                 |  |  |  |  |  |  |

#### ■ Safety Sings

Since this robot and robot controller are industrial equipments manufactured with advanced technology, please be sure to observe the following matters in order to prepare for accidents that may occur.

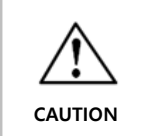

For safer and more efficient use, please operate the robot after reading all the documentations.

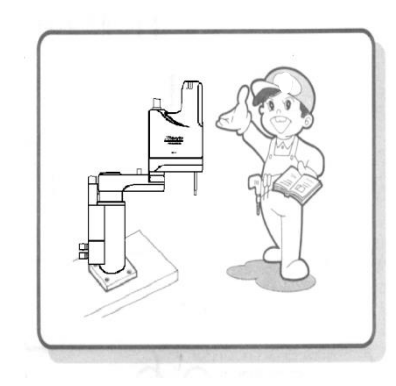

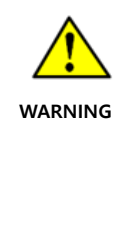

All of the load and power must be used within the range of rated load and power spec.

In particular, make sure before use that the input power is AC 220V.

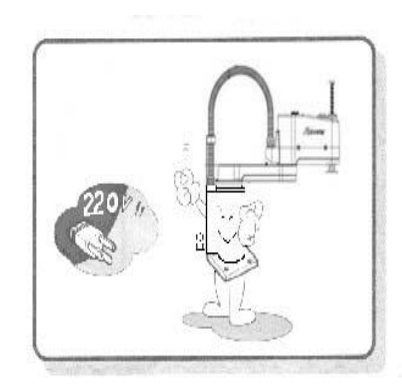

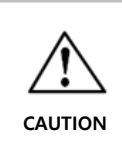

When installed, the robot must be securely fixed so as not to be shaken.

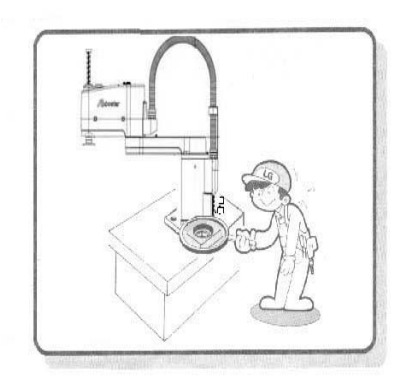

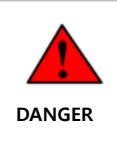

For safe operation, a safety net must be installed around the robot.

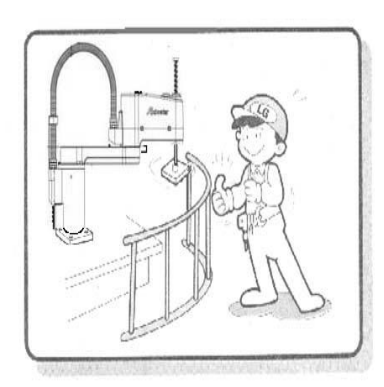

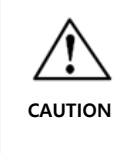

Make sure to check the wirings of a controller before powering on it. Due to the incorrect wirings, the machine may not work properly.

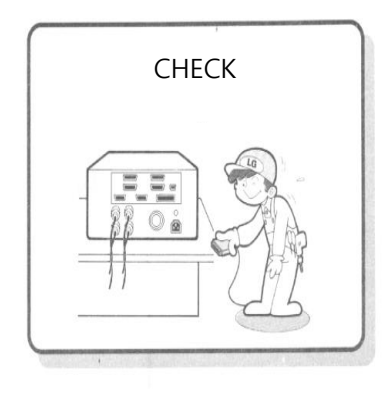

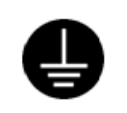

To prevent electrical shock, be sure to install FG (Frame Ground).

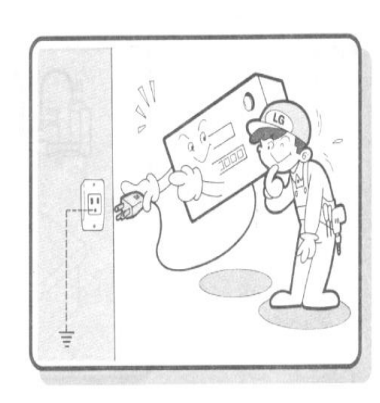

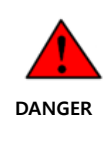

Be careful not to enter into the range of motion of a robot while the robot is operating or in the operable state.

Please note such subject even if the robot is in stationary state.

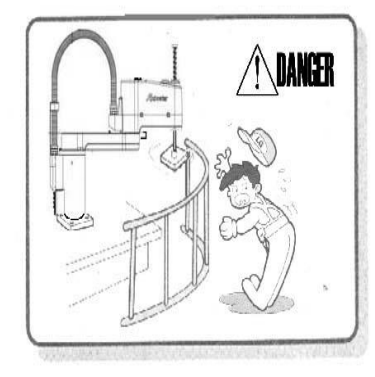

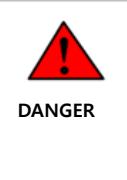

If many people work at the same time, especially in powering ON/OFF and driving a motor manually, be sure to check the mutual safety before starting the work.

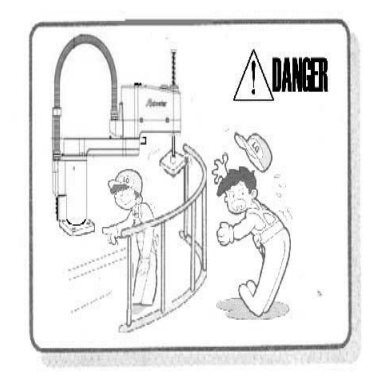

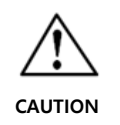

When in maintenance of the robot, be sure to unplug a power cord of the controller

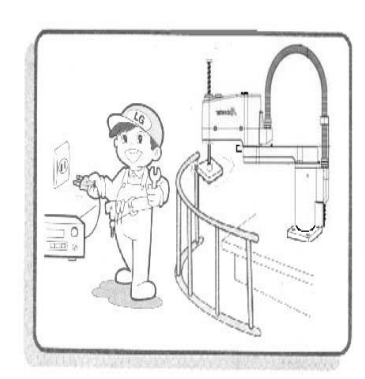

## 2. Safety for Robot (Details)

- 1) For the safety of workers, be sure to wear a helmet, safety shoes, etc.
- 2) Before powering ON, checke that there is no people within the area of robot motion and then operate the robot.
- 3) When entering into the area of the robot motion for maintenance or inspection, be sure to power OFF the robot.
- 4) If a cable of the robot is installed in a pathway, prevent the cable from damage by using a cover or a duct.
- 5) As soon as the cable damage is found, replace it immediately.
- 6) Do not operate the robot under the load exceeding nominal weight.
- 7) Be sure to fully understand the instruction manual before operating the robot.
- 8) In the case of installing a safety net:
  - Give it sufficient strength to withstand reactions that occur during work, or environmental conditions, and do not have it be easily moved, destroyed, or climbed.
  - ② Remove the dangerous parts, such as sharp edges or burr.
  - ③ Firmly fix it.
  - If you are installing a safety net having a door, install a detector or other sensors so that the robot is stopped immediately after the door is opened.
  - (5) The safety net must be distanced by 40 cm or farther from robot motion area and the robot body.

- 9) Emergency Stop Switch
  - Mount an emergency stop switch at the place where an operator can easily operate the robot.
  - ② The color of the emergency stop switch is to be red with yellow circumferential band for easy discrimination of its position.
  - ③ Use the emergency stop switch which does not automatically return.

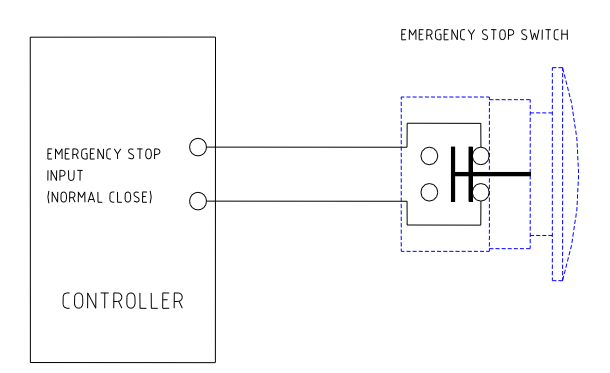

10) Ground Spec.

- Class 3 Ground (Ground resistance is not more than 100  $\Omega$ .)
- 11) Lamp indicating the robot power supplying status
  - Install a lamp which indicates whether the power source is being supplied to the robot.

# Contents

| CHAP  | FER 1 | CONTROLLER OVERVIEW                            | 1-1  |
|-------|-------|------------------------------------------------|------|
| 1.1   | Fea   | TURES                                          | 1-1  |
| 1.2   | NA    | ME PLATE                                       | 1-2  |
| 1.2   | 2.1   | 4-axis Controller Nameplate                    |      |
| 1.2   | 2.2   | 6-axis Controller Nameplate                    |      |
| 1.3   | Pro   | DUCT CODE OF N1 CONTROLLER                     | 1-4  |
| 1.4   | SO    | TWARE VERSION                                  | 1-5  |
| 1.5   | NA    | ME OF PARTS                                    | 1-6  |
| 1.5   | 5.1   | 4-axis Controller Name                         | 1-6  |
| 1.5   | 5.2   | 6-axis Controller Name                         | 1-8  |
| 1.6   | Spe   | CIFICATIONS                                    | 1-10 |
| 1.6   | 5.1   | General Specifications                         | 1-10 |
| 1.6   | 5.2   | 4-axis Controller Product Dimension            | 1-12 |
| 1.6   | 5.3   | 6-axis Controller Product Dimension            | 1-13 |
| СНАРТ | TER 2 | INSTALLING METHOD OF CONTROLLER                | 2-1  |
| 2.1   | Ge    | TTING PROPER INSTALLATION ENVIRONMENT          | 2-1  |
| 2.1   | 1.1   | Conditions for Installation Environment        | 2-1  |
| 2.1   | 1.2   | Ambient Temperature and Humidity               | 2-1  |
| 2.2   | Pri   | EPARATION OF INSTALLATION SPACE                | 2-2  |
| 2.3   | VE    | NTILATION DIRECTION                            | 2-3  |
| СНАРТ | TER 3 | ROBOT CONNECTION METHOD AND EXTERNAL INTERFACE |      |
| 3.1   | Co    | NSTRUCTION OF ROBOT SYSTEM                     | 3-1  |
| 3.2   | Ho    | W TO CONNECT POWER TO ROBOT                    |      |
| 3.2   | 2.1   | AC Power Cable                                 |      |
| 3.3   | On    | LINE CONNECTION METHOD                         |      |
| 3.3   | 8.1   | Cable Connection Diagram                       | 3-3  |
| 3.3   | 8.2   | Specifications for Cable                       |      |
| 3.4   | TE    | ACHING PENDANT CONNECTION METHOD               |      |
| 3.5   | Ro    | BOT CONNECTION METHOD                          |      |
| 3.5   | 5.1   | Encoder, Sensor and Brake Interface            |      |
| 3.5   | 5.2   | Motor Power Interface                          | 3-10 |

| 3.6                                                                                                    | IN/OUT CONNECTION METHOD                                                                                                    |                                               |
|----------------------------------------------------------------------------------------------------|----------------------------------------------------------------------------------------------------|-----------------------------------------------|
| 3.6.1                                                                                                    | I/O Assignment                                                                                                    |                                               |
| 3.6.2                                                                                                    | 1/O Spec                                                                                                    |                                               |
| 3.6.3                                                                                                    | I/O Interface (Standard I/O)                                                                                                    |                                               |
| 3.6.4                                                                                                    | Functions of System I/O                                                                                                    | 3-13                                          |
| 3.6.5                                                                                                    | System I/O Circuit Diagram                                                                                                    | 3-16                                          |
| 3.6                                                                                                    | .5.1 N-TYPE System I/O Circuit Diagram (Input: PCOM, Output: NCOM)                                                                                                    |                                               |
| 3.6                                                                                                    | .5.2 P-TYPE System I/O Circuit Diagram (Input: NCOM, Output: PCOM)                                                                                                    |                                               |
| 3.6.6                                                                                                    | Connector Configuration & Circuit Diagram of User I/0                                                                                                    |                                               |
| 3.6.7                                                                                                    | Input/Output Circuit Diagram for USER I/O                                                                                                    |                                               |
| 3.6                                                                                                    | .7.1 N-TYPE USER I/O Circuit Diagram (Input: PCOM, Output: NCOM)                                                                                                    |                                               |
| 3.6                                                                                                    | .7.2 P-TYPE USER I/O Circuit Diagram (Input: NCOM, Output: PCOM)                                                                                                    |                                               |
| 3.6.8                                                                                                    | Extended USER I/O Interface                                                                                                    |                                               |
| 3.6.9                                                                                                    | Extended USER I/O Connector Configuration & Circuit Diagram                                                                                                    |                                               |
| 3.6.1                                                                                                    | 0 Extended USER I/O Circuit Diagram                                                                                                    |                                               |
| 3.6                                                                                                    | .10.1 N-TYPE Extended USER I/O Circuit Diagram (Input: PCOM, Output: NCOM)                                                                                                    |                                               |
| 3.6                                                                                                    | .10.2 P-TYPE Extended USER I/O Circuit Diagram (Input: NCOM, Output: PCOM)                                                                                                    |                                               |
| 3.6.1                                                                                                    | I I/O Connection Checking                                                                                                    | 3-31                                          |
| 3.7                                                                                                    | EMERGENCY STOP CIRCUIT WIRING                                                                                                    | 3-41                                          |
|                                                                                                    |                                                                                                    |                                               |
| CHAPTEI                                                                                                    | R 4 ABOUT TEACHING PENDANT                                                                                                    | 4-1                                           |
| <b>CHAPTEI</b><br>4.1                                                                                                    | R 4 ABOUT TEACHING PENDANT                                                                                                    | <b>4-1</b><br>4-1                             |
| <b>CHAPTEI</b><br>4.1<br><i>4.1.1</i>                                                                                                    | <b>R 4 ABOUT TEACHING PENDANT</b><br>CONNECTION OF TEACHING PENDANT<br><i>Connection to controller</i>                                                                                                    | <b>4-1</b><br>4-1<br>4-1                      |
| 4.1<br>4.1.1<br>4.1.2                                                                                                    | <b>R 4 ABOUT TEACHING PENDANT</b><br>CONNECTION OF TEACHING PENDANT<br>Connection to controller<br>Using Controller without Teaching Pendant                                                                                                    |                                               |
| 4.1<br>4.1.1<br>4.1.2<br>4.2                                                                                                    | <b>R 4 ABOUT TEACHING PENDANT</b><br>CONNECTION OF TEACHING PENDANT<br><i>Connection to controller</i><br><i>Using Controller without Teaching Pendant</i><br>Exterior Apperance & Manipulation Method                                                                                                    |                                               |
| 4.1<br>4.1.1<br>4.1.2<br>4.2<br>4.2.1                                                                                                    | <b>R 4 ABOUT TEACHING PENDANT</b><br>CONNECTION OF TEACHING PENDANT<br><i>Connection to controller</i><br><i>Using Controller without Teaching Pendant</i><br>Exterior Apperance & MANIPULATION METHOD<br><i>Exterior Apperance &amp; manipulation keys</i>                                                                                                    | <b>4-1</b><br>4-1<br>4-1<br>4-2<br>4-3<br>4-3 |
| 4.1<br>4.1.1<br>4.1.2<br>4.2<br>4.2<br>4.2.1<br>4.2.2                                                                                                    | R 4 ABOUT TEACHING PENDANT<br>Connection of Teaching Pendant<br><i>Connection to controller</i><br><i>Using Controller without Teaching Pendant</i><br>Exterior Apperance & MANIPULATION METHOD<br><i>Exterior Apperance &amp; manipulation keys</i><br><i>Function of Manipulation Keys</i>                                                                                                    |                                               |
| 4.1<br>4.1.1<br>4.1.2<br>4.2<br>4.2.1<br>4.2.2<br>4.2.3                                                                                                    | R 4 ABOUT TEACHING PENDANT<br>CONNECTION OF TEACHING PENDANT<br>Connection to controller<br>Using Controller without Teaching Pendant<br>Exterior Apperance & MANIPULATION METHOD<br>Exterior Apperance & manipulation Method<br>Function of Manipulation Keys<br>Deadman Switch                                                                                                    |                                               |
| 4.1<br>4.1.1<br>4.1.2<br>4.2<br>4.2.1<br>4.2.2<br>4.2.3<br>CHAPTE                                                                                                    | R 4 ABOUT TEACHING PENDANT.         CONNECTION OF TEACHING PENDANT.         Connection to controller         Using Controller without Teaching Pendant.         Using Controller without Teaching Pendant.         EXTERIOR APPERANCE & MANIPULATION METHOD.         Exterior Apperance & manipulation keys.         Function of Manipulation Keys.         Deadman Switch         R 5 CONTROLLER ALARM CODE TABLE                                                                                                    |                                               |
| 4.1<br>4.1.1<br>4.1.2<br>4.2<br>4.2.1<br>4.2.2<br>4.2.3<br>CHAPTE<br>5.1                                                                                                    | R 4 ABOUT TEACHING PENDANT.         CONNECTION OF TEACHING PENDANT.         Connection to controller         Using Controller without Teaching Pendant.         Exterior Apperance & MANIPULATION METHOD.         Exterior Apperance & manipulation keys.         Function of Manipulation Keys.         Deadman Switch.         File System Alarms.                                                                                                    |                                               |
| 4.1<br>4.1.1<br>4.1.2<br>4.2<br>4.2.1<br>4.2.2<br>4.2.3<br>CHAPTE<br>5.1<br>5.2                                                                                                    | R 4 ABOUT TEACHING PENDANT.         CONNECTION OF TEACHING PENDANT.         Connection to controller         Connection to controller         Using Controller without Teaching Pendant.         EXTERIOR APPERANCE & MANIPULATION METHOD.         Exterior Apperance & manipulation keys.         Function of Manipulation Keys.         Deadman Switch         R 5 CONTROLLER ALARM CODE TABLE         File System Alarms         Protective Alarms                                                                                                    |                                               |
| 4.1<br>4.1.1<br>4.1.2<br>4.2<br>4.2.1<br>4.2.2<br>4.2.3<br>CHAPTE<br>5.1<br>5.2<br>5.3                                                                                                    | R 4 ABOUT TEACHING PENDANT.         CONNECTION OF TEACHING PENDANT.         Connection to controller         Using Controller without Teaching Pendant.         EXTERIOR APPERANCE & MANIPULATION METHOD.         Exterior Apperance & manipulation keys.         Function of Manipulation Keys.         Deadman Switch         FILE SYSTEM ALARMS.         PROTECTIVE ALARMS         Run TIME ALARMS.                                                                                                    |                                               |
| <ul> <li><b>CHAPTEI</b></li> <li>4.1</li> <li>4.1.1</li> <li>4.1.2</li> <li>4.2</li> <li>4.2.1</li> <li>4.2.2</li> <li>4.2.3</li> <li><b>CHAPTE</b></li> <li>5.1</li> <li>5.2</li> <li>5.3</li> <li>5.4</li> </ul>                                        | R 4 ABOUT TEACHING PENDANT         CONNECTION OF TEACHING PENDANT.         Connection to controller         Using Controller without Teaching Pendant.         EXTERIOR APPERANCE & MANIPULATION METHOD         Exterior Apperance & manipulation keys         Function of Manipulation Keys.         Deadman Switch         FILE System ALARMS         PROTECTIVE ALARMS         IOB COMPILE ALARMS                                                                                                    |                                               |
| <ul> <li><b>CHAPTEI</b></li> <li>4.1</li> <li>4.1.1</li> <li>4.1.2</li> <li>4.2</li> <li>4.2.1</li> <li>4.2.2</li> <li>4.2.3</li> <li><b>CHAPTE</b></li> <li>5.1</li> <li>5.2</li> <li>5.3</li> <li>5.4</li> <li>5.5</li> </ul>                           | R 4       ABOUT TEACHING PENDANT         CONNECTION OF TEACHING PENDANT.       Connection to controller         Connection to controller       Using Controller without Teaching Pendant.         Using Controller without Teaching Pendant.       Exterior Apperance & MANIPULATION METHOD.         Exterior Apperance & manipulation keys.       Function of Manipulation Keys.         Deadman Switch       Deadman Switch         FILE SYSTEM ALARMS       PROTECTIVE ALARMS         Run TIME ALARMS       JOB COMPILE ALARMS         TRAJECTORY ALARMS       Image: Control Control Contr |                                               |
| <ul> <li><b>CHAPTEI</b></li> <li>4.1</li> <li>4.1.2</li> <li>4.2</li> <li>4.2.1</li> <li>4.2.2</li> <li>4.2.3</li> <li><b>CHAPTE</b></li> <li>5.1</li> <li>5.2</li> <li>5.3</li> <li>5.4</li> <li>5.5</li> <li>5.6</li> </ul>                             | R 4       ABOUT TEACHING PENDANT         CONNECTION OF TEACHING PENDANT         Connection to controller         Using Controller without Teaching Pendant         Exterior Apperance & MANIPULATION METHOD         Exterior Apperance & manipulation keys         Function of Manipulation Keys         Deadman Switch         File System Alarms         Protective Alarms         Run Time Alarms         Iob Compile Alarms         Communication         Communication         Communication         Deadman Switch                                                                                                    |                                               |
| <ul> <li><b>CHAPTEI</b></li> <li>4.1</li> <li>4.1.1</li> <li>4.1.2</li> <li>4.2</li> <li>4.2.1</li> <li>4.2.2</li> <li>4.2.3</li> <li><b>CHAPTE</b></li> <li>5.1</li> <li>5.2</li> <li>5.3</li> <li>5.4</li> <li>5.5</li> <li>5.6</li> <li>5.7</li> </ul> | R 4       ABOUT TEACHING PENDANT         CONNECTION OF TEACHING PENDANT         Connection to controller         Using Controller without Teaching Pendant.         Exterior Apperance & MANIPULATION METHOD         Exterior Apperance & manipulation keys         Function of Manipulation Keys.         Deadman Switch         FILE System ALARMS         PROTECTIVE ALARMS         IOB COMPILE ALARMS         IOB COMPILE ALARMS         COMMUNICATON         SERVO AMP                                                                                                    |                                               |

| Contents |
|----------|
|----------|

| 5.9 | SV MEMORY | <br>8 |
|-----|-----------|-------|
|     |           | <br>- |

# Chapter 1 Controller Overview

#### 1.1 Features

N1 Series Controller is a high-performance robot controller for a wide variety of applications, and has the following features.

- Controls 2 to 6 axes Cartesian coordinate robot and SCARA robot
- Full-digital servo system
- Supports the multi-robot (2 channels)
- Modularized servo amplifiers per 2 axes
- Easy to change various parameters and the gain (changeable by the software)
- Monitoring available while in operation
- Provides rich input-output interfaces
  - System I/O (24 points/12 points), User I/O (16 points/16 points), Option I/O (32 points/32 points)
- Plenty of robot commands
- Offers the versatile online program (Unihost)

In addition, the performance of the robot controller has been improved and the following functions are available.

- Palletizing, sealing, etc.
- 2D and 3D interpolation control of the arc, circle, high-speed, and high precision
- Parallel processing of the robot commands while processing the input and output and the movement command depending on the conditions
- Variety of pass motions, such as setting the travel distance (PFOS), travel distance ratio (FOS), etc.

#### 1.2 Name Plate

The model name of the controller is written on a name plate or paper which is attached to a front side of the controller as shown below. For identification of the model name, refer to a code table below.

#### 1.2.1 4-axis Controller Nameplate

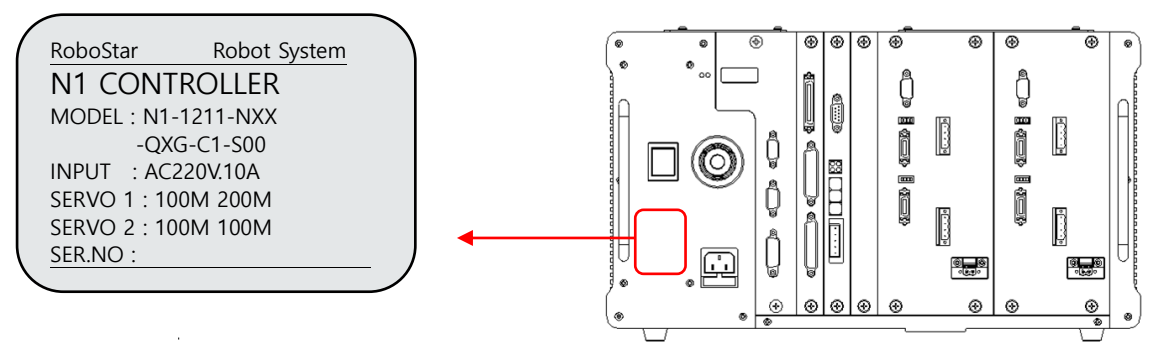

#### 1.2.2 6-axis Controller Nameplate

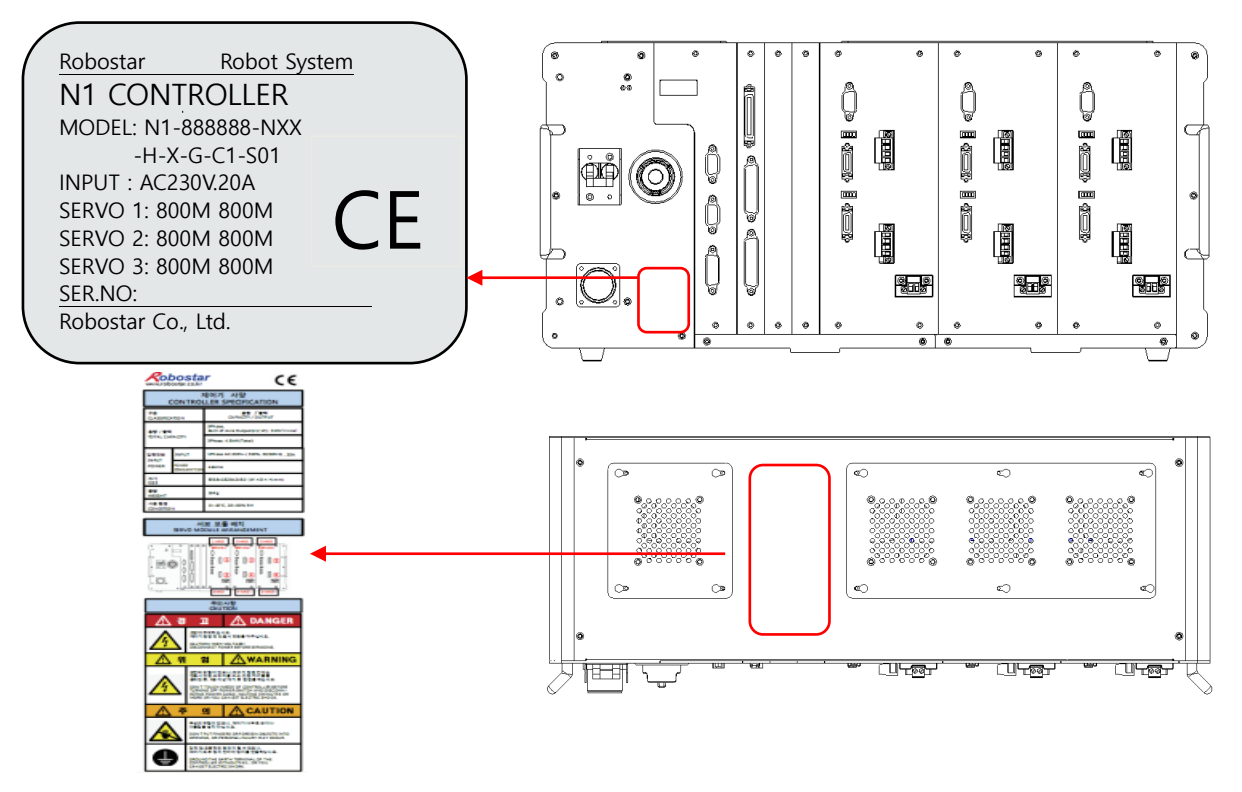

| 1     | 2        | 3        | 4         | 5                                   | 6         | 7            | 8              | 9       | 10      |  |  |  |  |  |
|-------|----------|----------|-----------|-------------------------------------|-----------|--------------|----------------|---------|---------|--|--|--|--|--|
| Model | Canacity | 10       | Ontion1   | Ontion2                             | Case      | Main         | Power          | Safety  | Version |  |  |  |  |  |
| Name  | Capacity |          | option    | optionz                             | Case      | Iviaiii      | Separation     | Level   | Version |  |  |  |  |  |
| N1    | 888888   | Ν        | Х         | Х                                   | Н         | Х            | G              | C1      | S01     |  |  |  |  |  |
| No    | Item     | Nar      | ne        | Description                         |           |              |                |         |         |  |  |  |  |  |
| 1     | N11      | Con      | troller   |                                     |           |              |                |         |         |  |  |  |  |  |
| I     | INI      | Mo       | del Name  |                                     | N1        |              |                |         |         |  |  |  |  |  |
| 2     | 000000   | Serv     | /0        | C. EOM 1.                           | 10014/ 2  | .20014       | 40014/ 9.75014 | ,       |         |  |  |  |  |  |
| 2     | 000000   | Сар      | acity     | S: 50W 1:100W 2:200W 4:400W 8:750W  |           |              |                |         |         |  |  |  |  |  |
| 3     | N        | 10       |           | N:NCOM                              | P:PCOM    | 1            |                |         |         |  |  |  |  |  |
| 4     | V        | 0        | : 1       | I: Extende                          | C: CCLINK | D: DEVICENET |                |         |         |  |  |  |  |  |
| 4     | X        | Opt      | ion i     | P: PROFIB                           | US        |              | A: AIO X: None |         |         |  |  |  |  |  |
| F     | V        | Option 2 |           | I: Extende                          | d IO NO   | COM          | C: CCLINK      | D: DEVI | CENET   |  |  |  |  |  |
| 5     | ^        | Ορι      |           | P: PROFIBUS                         |           |              | A: AIO X: None |         |         |  |  |  |  |  |
| C     | 11       | Car      | 2         | D: 2-axis CASE Q: 4-axis CASE       |           |              |                |         |         |  |  |  |  |  |
| 0     | П        | Cas      | e         | H: 6-axis                           | CASE      |              |                |         |         |  |  |  |  |  |
| 7     | Х        | Mai      | n Board   | X: None                             |           |              |                |         |         |  |  |  |  |  |
| 0     | C        | Pow      | ver       |                                     |           |              |                |         |         |  |  |  |  |  |
| 0     | G        | Sep      | aration   | G: Single power U: Power separation |           |              |                |         |         |  |  |  |  |  |
| 9     | C1       | Safe     | ety Level | C1: Safety                          | / Level 1 |              |                |         |         |  |  |  |  |  |
| 10    | C01      | Vor      | ion       | S00: Stand                          | dard      |              |                |         |         |  |  |  |  |  |
| 10    | 501      | Version  |           | S01: CE                             |           |              |                |         |         |  |  |  |  |  |

#### ■ Code Table for Model Name

#### Product Code of N1 Controller 1.3

N1 제품코드

| N        | 1          |                    | - 8        | 8 8 | 8 | 8 | 8 | 8 | ] - | N | - | X | - | X | ] - | H | - | X | ] - | G | - | С | 1 | ] - | S | 0 | 1 |
|----------|------------|--------------------|------------|-----|---|---|---|---|-----|---|---|---|---|---|-----|---|---|---|-----|---|---|---|---|-----|---|---|---|
| N1 사     | 니리즈        |                    |            |     |   |   |   |   |     |   |   |   |   |   |     |   |   |   | ]   |   |   |   |   |     |   |   |   |
| 서보       | 용량         |                    |            |     |   |   |   |   |     |   |   |   |   |   |     |   |   |   |     |   |   |   |   |     |   |   |   |
| S        | 50W        | V                  |            |     |   |   |   |   | 1   |   |   |   |   |   |     |   |   |   |     |   |   |   |   |     |   |   |   |
| 1        | 100        | W                  |            |     |   |   |   |   |     |   |   |   |   |   |     |   |   |   |     |   |   |   |   |     |   |   |   |
| 4        | 400        | W                  |            |     |   |   |   |   |     |   |   |   |   |   |     |   |   |   |     |   |   |   |   |     |   |   |   |
| 8        | 800\       | W                  |            |     |   |   |   |   |     |   |   |   |   |   |     |   |   |   |     |   |   |   |   |     |   |   |   |
| A<br>X   | 1KW<br>없음  | V<br><del>2</del>  |            |     |   |   |   |   |     |   |   |   |   |   |     |   |   |   |     |   |   |   |   |     |   |   |   |
|          |            | _                  |            |     |   |   |   |   |     |   |   |   |   |   |     |   |   |   |     |   |   |   |   |     |   |   |   |
| 표준       | I/O        |                    |            |     |   |   |   |   |     |   |   |   |   |   |     |   |   |   |     |   |   |   |   |     |   |   |   |
| N:<br>P: | 표준<br>표준   | = 1/0<br>= 1/0     | PCOM       |     |   |   |   |   |     |   |   |   |   |   |     |   |   |   |     |   |   |   |   |     |   |   |   |
|          |            |                    |            |     |   |   |   |   |     |   |   |   |   |   |     |   |   |   |     |   |   |   |   |     |   |   |   |
| 옵션       | 1          |                    |            |     |   |   |   |   |     |   |   |   |   |   |     |   |   |   |     |   |   |   |   |     |   |   |   |
| C<br>P   | PRO        | JNK<br>)FIBU!      | 5          |     |   |   |   |   |     |   |   |   |   |   |     |   |   |   |     |   |   |   |   |     |   |   |   |
| D        | DEV        | /ICEN              | T          |     |   |   |   |   |     |   |   |   |   |   |     |   |   |   |     |   |   |   |   |     |   |   |   |
| A        | ANA        | ALOG               | 1/0        |     |   |   |   |   |     |   |   |   |   |   |     |   |   |   |     |   |   |   |   |     |   |   |   |
| 0        | 확성<br>확장   | 5 1/0 1<br>5 1/0 1 | PCOM       |     |   |   |   |   |     |   |   |   |   |   |     |   |   |   |     |   |   |   |   |     |   |   |   |
| Х        | 없음         | 2                  |            |     |   |   |   |   |     |   |   |   |   |   |     |   |   |   |     |   |   |   |   |     |   |   |   |
| 오셔       | 2          |                    |            |     |   |   |   |   |     |   |   |   |   |   |     |   |   |   |     |   |   |   |   |     |   |   |   |
| C        | CCL        | INK                |            |     |   |   |   |   |     |   |   |   |   |   | ]   |   |   |   |     |   |   |   |   |     |   |   |   |
| Ρ        | PRC        | FIBUS              | 5          |     |   |   |   |   |     |   |   |   |   |   |     |   |   |   |     |   |   |   |   |     |   |   |   |
| D        | DEV        | ICEN               | ET         |     |   |   |   |   |     |   |   |   |   |   |     |   |   |   |     |   |   |   |   |     |   |   |   |
| A<br>I   | AINA<br>확장 | LUG                | NCOM       |     |   |   |   |   |     |   |   |   |   |   |     |   |   |   |     |   |   |   |   |     |   |   |   |
| 0        | 확장         | 1/0                | СОМ        |     |   |   |   |   |     |   |   |   |   |   |     |   |   |   |     |   |   |   |   |     |   |   |   |
| Х        | 없음         | 5                  |            |     |   |   |   |   |     |   |   |   |   |   |     |   |   |   |     |   |   |   |   |     |   |   |   |
| CASE     |            |                    |            |     |   |   |   |   |     |   |   |   |   |   |     |   |   |   |     |   |   |   |   |     |   |   |   |
| D        | 2축         | 케이=                | 2          |     |   |   |   |   |     |   |   |   |   |   |     |   | 1 |   |     |   |   |   |   |     |   |   |   |
| Q        | 4축         | 케이스                | 5          |     |   |   |   |   |     |   |   |   |   |   |     |   |   |   |     |   |   |   |   |     |   |   |   |
| Н        | 6축         | 케이스                | <u> </u>   |     |   |   |   |   |     |   |   |   |   |   |     |   |   |   |     |   |   |   |   |     |   |   |   |
| M        | 카테         | NON                | 케이스<br>케이스 |     |   |   |   |   |     |   |   |   |   |   |     |   |   |   |     |   |   |   |   |     |   |   |   |
| <u> </u> | 10         |                    |            | -   |   |   |   |   |     |   |   |   |   |   |     |   |   |   |     |   |   |   |   |     |   |   |   |
| MAI      | N BD 🕯     | 옵션                 |            |     |   |   |   |   |     |   |   |   |   |   |     |   |   |   |     |   |   |   |   |     |   |   |   |
| E        | ETH        | ERNE               | Г          |     |   |   |   |   |     |   |   |   |   |   |     |   |   |   |     |   |   |   |   |     |   |   |   |
| U<br>F   | USB        |                    | T+11SR     |     |   |   |   |   |     |   |   |   |   |   |     |   |   |   |     |   |   |   |   |     |   |   |   |
| x        | 없음         | 2                  |            |     |   |   |   |   |     |   |   |   |   |   |     |   |   |   |     |   |   |   |   |     |   |   |   |
| 저이       | 비기         |                    |            |     |   |   |   |   |     |   |   |   |   |   |     |   |   |   |     |   |   |   |   |     |   |   |   |
| 신권·      | 군디<br>다이   | 저의                 |            |     |   |   |   |   |     |   |   |   |   |   |     |   |   |   |     |   | l |   |   |     |   |   |   |
| U        | 전원         | 년 년<br>년 분 리       |            |     |   |   |   |   |     |   |   |   |   |   |     |   |   |   |     |   | - |   |   |     |   |   |   |
| 0.171    |            |                    |            |     |   |   |   |   |     |   |   |   |   |   |     |   |   |   |     |   |   |   |   |     |   |   |   |
| 안전:      | 승급<br>아저   | 15-2-              |            |     |   |   |   |   |     |   |   |   |   |   |     |   |   |   |     |   |   |   |   | J   |   |   |   |
| C4       | 인전<br>안전   | : ㅎ급<br>!등급4       | Ļ          |     |   |   |   |   |     |   |   |   |   |   |     |   |   |   |     |   |   |   |   | •   |   |   |   |
|          |            |                    |            |     |   |   |   |   |     |   |   |   |   |   |     |   |   |   |     |   |   |   |   |     |   |   |   |
| VERS     | SION       |                    |            |     |   |   |   |   |     |   |   |   |   |   |     |   |   |   |     |   |   |   |   |     |   |   |   |

- VERSION S00: 로봇 초도품 T00: TR 일반 RS-50-24 SMPS 포함 T01: TR CE D01: 부전전자 데스크탑 S01: 로봇 CE S02: CATEGORY4

#### 1.4 Software Version

The version of software in the controller can be checked by a teaching pendant, as shown below.

Step 1.

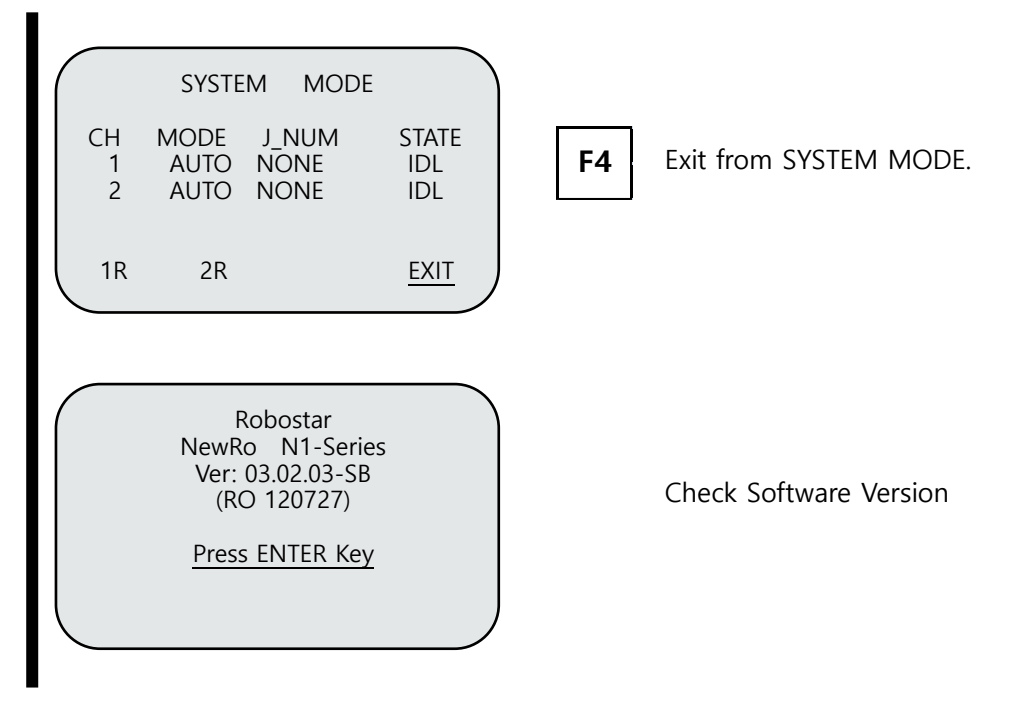

#### 1.5 Name of Parts

The following shows the names of each part of the appearance of the controller. For more information, see the table below.

1.5.1 4-axis Controller Name

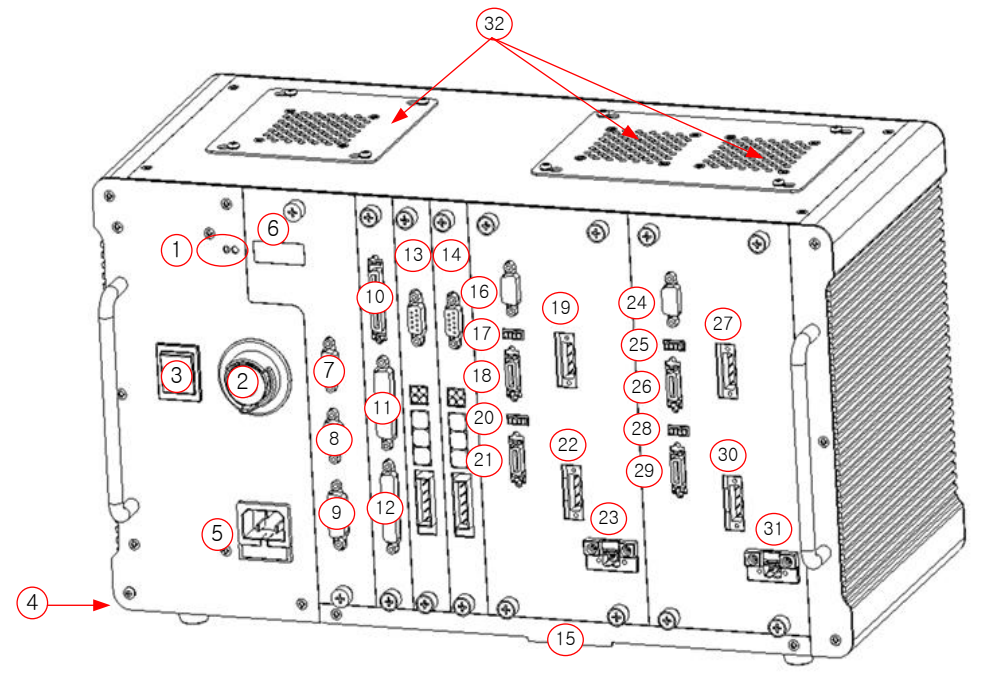

<FRONT>

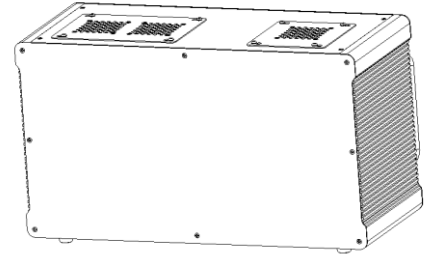

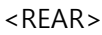

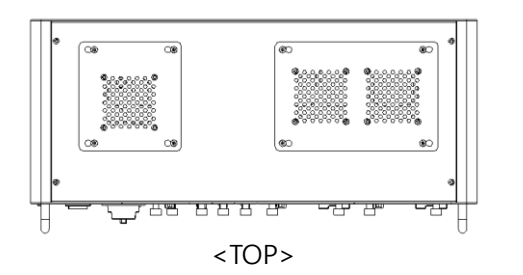

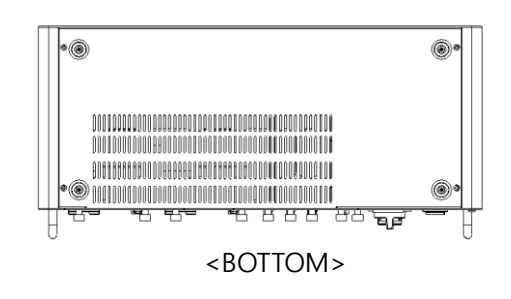

#### ■ 커넥터 설명

| Connector No. | Exterior Marking | Description                                              |
|---------------|------------------|----------------------------------------------------------|
| 1             | 5V / 24V         | SMPS Status Indication                                   |
| 2             | EMERGENCY        | Robot Emergency Stop Button                              |
| 3             | POWER(ON/OFF)    | AC Power Input Switch                                    |
| 4             | Ē                | FG (Frame Ground) Connection Terminal                    |
| 5             | AC 220V          | AC Power Input Connector(FUSE 10A)                       |
| 6             | 7-Segment        | Status Indicating 7-Segment                              |
| 7             | MPG/485          | MPG Connection Connector                                 |
| 8             | HOST             | Unihost Connection Connector                             |
| 9             | T/P              | Teaching Pendant Connection Connector                    |
| 10            | SYSTEM IN/OUT    | SYSTEM I/O Connector                                     |
| 11            | USER OUTPUT      | USER OUT Connector                                       |
| 12            | USER INPUT       | USER IN Connector                                        |
| 13            | OPTION B/D 1     | Connection Slot for Option I/O, Field Bus, Analog Board, |
|               |                  | etc.                                                     |
| 14            | OPTION B/D 2     | connection Slot for Option I/O, Field Bus, Analog Board, |
| 15            | FILTER           | Air Intake Filter                                        |
| 16            | EXT IO           | Servo Module Update & Monitoring (No.1 & 2 axis)         |
| 17            | AL/RD/SV/POW     | Servo Module Status Indication (No. 1 axis)              |
| 18            | ENC #1           | Encoder Input Connector (No. 1 axis)                     |
| 18            | U V W FG         | Motor Power Output Connector (No. 1 axis)                |
| 20            | AL/RD/SV/POW     | Servo Module Status Indication                           |
| 21            | ENC #2           | Encoder Input Connector (No.2 axis)                      |
| 22            | U V W FG         | Motor Power Output Connector (No.2 axis)                 |
| 23            | РВ               | Regenerative Resistor Connector (1, 2 axis)              |
| 24            | EXT IO           | Servo Module Update & Monitoring (No.3 & 4 axis)         |
| 25            | AL/RD/SV/POW     | Servo Module Status Indication (No. 3 axis)              |
| 26            | ENC #3           | Encoder Input Connector (No. 3 axis)                     |
| 27            | U V W FG         | Motor Power Output Connector (No. 3 axis)                |
| 28            | AL/RD/SV/POW     | Servo Module Status Indication(No. 4 axis)               |
| 29            | ENC #4           | Encoder Input Connector (No.4 axis)                      |
| 30            | U V W FG         | Motor Power Output Connector (No.4 axis)                 |
| 31            | РВ               | Regenerative Resistor Connector (3, 4 axis)              |
| 32            | Fan              | Air Exhaust Fan                                          |

#### 1.5.2 6-axis Controller Name

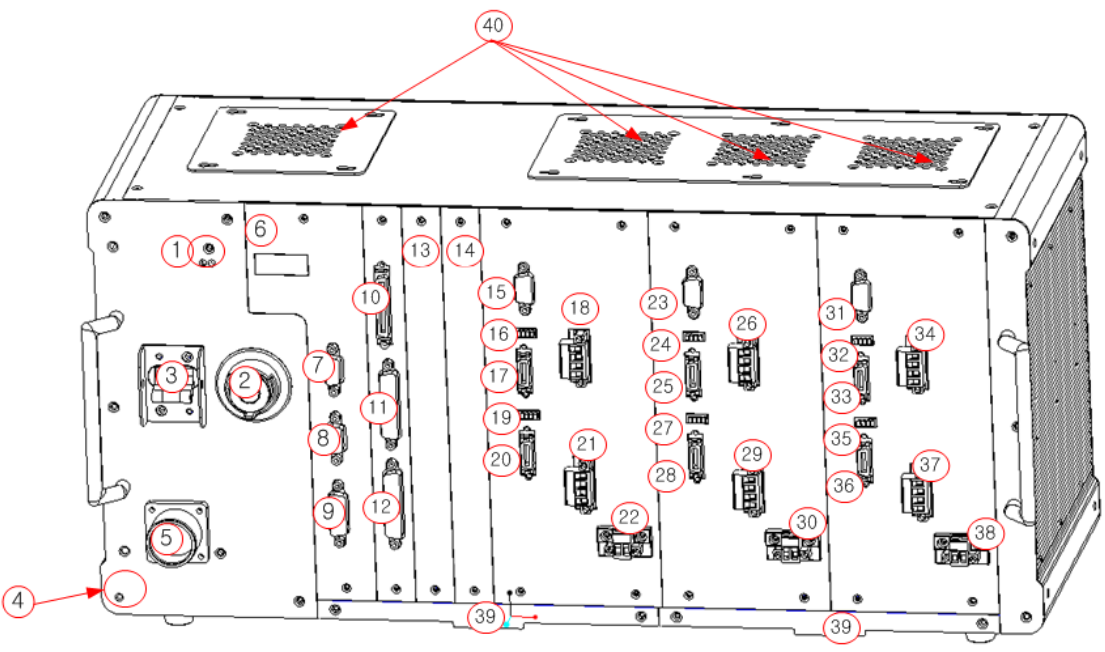

<FRONT>

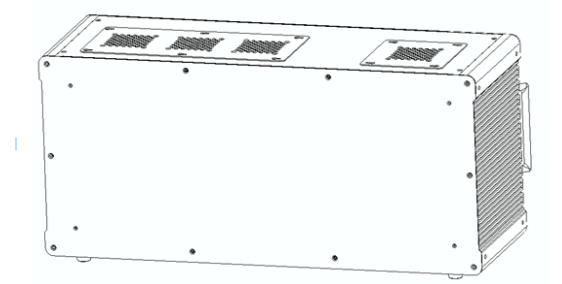

<REAR>

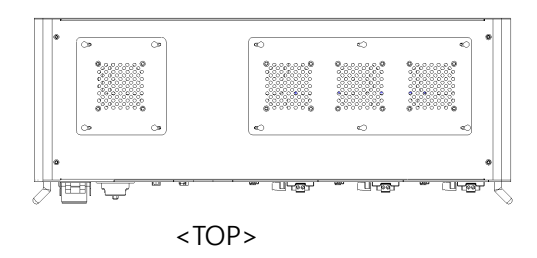

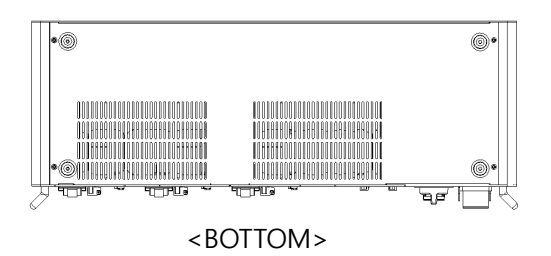

#### Description of Connectors

| Connector No | Exterior Marking | Description                                                   |
|--------------|------------------|---------------------------------------------------------------|
|              |                  |                                                               |
| I            | 50/240           |                                                               |
| 2            | EMERGENCY        | Robot Emergency Stop Button                                   |
| 3            | POWER(ON/OFF)    | AC Power Input Switch                                         |
| 4            |                  | FG (Frame Ground) Connection Terminal                         |
| 5            | AC 220V          | AC Power Input Connector(FUSE 10A)                            |
| 6            | 7-Segment        | Status Indicating 7-Segment                                   |
| 7            | MPG/485          | MPG Connection Connector                                      |
| 8            | HOST             | Unihost Connection Connector                                  |
| 9            | T/P              | Teaching Pendant Connection Connector                         |
| 10           | SYSTEM I/O       | SYSTEM I/O Connector                                          |
| 11           | USER OUTPUT      | USER OUT Connector                                            |
| 12           | USER INPUT       | USER IN Connector                                             |
| 13           | OPTION BOARD 1   | Connection Slot for Option I/O. Field Bus, Analog Board, etc. |
| 14           | OPTION BOARD 2   | Connection Slot for Option I/O, Field Bus, Analog Board, etc. |
| 15           | FXT IO           | Servo Module Update & Monitoring (No 1 & 2 axis)              |
| 16           | AL/RD/SV/POW     | Servo Module Status Indication (No. 1 axis)                   |
| 17           | ENC #1           | Encoder Input Connector (No. 1 axis)                          |
| 18           | U V W FG         | Motor Power Output Connector (No. 1 axis)                     |
| 18           | AL/RD/SV/POW     | Servo Module Status Indication                                |
| 20           | ENC #2           | Encoder Input Connector (No.2 axis)                           |
| 21           | U V W FG         | Motor Power Output Connector (No.2 axis)                      |
| 22           | PB               | Regenerative Resistor Connector (1, 2 axis)                   |
| 23           | EXT IO           | Servo Module Update & Monitoring (No.3 & 4 axis)              |
| 24           | AL/RD/SV/POW     | Servo Module Status Indication (No. 3 axis)                   |
| 25           | ENC #3           | Encoder Input Connector (No. 3 axis)                          |
| 26           | U V W FG         | Motor Power Output Connector (No. 3 axis)                     |
| 27           | AL/RD/SV/POW     | Servo Module Status Indication(No. 4 axis)                    |
| 28           | ENC #4           | Encoder Input Connector (No.4 axis)                           |
| 29           | U V W FG         | Motor Power Output Connector (No.4 axis)                      |
| 30           | РВ               | Regenerative Resistor Connector (3, 4 axis)                   |
| 31           | EXT IO           | Servo Module Update & Monitoring (No.5 & 6 axis)              |
| 32           | AL/RD/SV/POW     | Servo Module Status Indication (No. 5 axis)                   |
| 33           | ENC #5           | Encoder Input Connector (No. 5 axis)                          |
| 34           | U V W FG         | Motor Power Output Connector (No. 5 axis)                     |
| 35           | AL/RD/SV/POW     | Servo Module Status Indication (No. 6 axis)                   |
| 36           | ENC #6           | Encoder Input Connector (No.6 axis)                           |
| 37           | U V W FG         | Motor Power Output Connector (No.6 axis)                      |
| 38           | РВ               | Regenerative Resistor Connector (5, 6 axis)                   |
| 39           | FILTER           | Air Intake Filter                                             |
| 40           | Fan              | Air Exhaust Fan                                               |

# 1.6 Specifications

## 1.6.1 General Specifications

#### Installation Environment

| ltem                            | Description                          |
|---------------------------------|--------------------------------------|
| Supply Power                    | AC 230V (+10%) , 50 to 60Hz          |
| Power Capacity                  | 4.5kVA                               |
| Encoder Spec.                   | 17bit Absolute Encoder (Serial Type) |
| Ambient temperature for use     | 0 to 40°C                            |
| Ambient humidity for use        | 20 to 80% RH (No dew formed)         |
| Ambient temperature for storage | 0~40°C                               |
| Ambient humidity for storage    | 10 to 90% RH (No dew formed)         |

#### Performance

|                             | ltem                      | Description                                                              |  |  |  |  |  |  |
|-----------------------------|---------------------------|--------------------------------------------------------------------------|--|--|--|--|--|--|
| Withstandin                 | g Voltage                 | AC-FG 1.5kV for 1 min., Primary-Secondary 3kV for 1 min.                 |  |  |  |  |  |  |
| Immunity to                 | Source Noise              | $\pm 1,500 \text{Vp-p}$ , 1usec , for COMMON and Normal each, for 1 min. |  |  |  |  |  |  |
| Noise                       | Motor/Encoder             | ±1,500Vp-p , 1usec , under induced noise for 1 min.                      |  |  |  |  |  |  |
| Immunity                    | 1/0                       | ±1,500Vp-p , 1usec , under induced noise for 1 min.                      |  |  |  |  |  |  |
| Insulation R                | esistance                 | Input power-to-FG: 20M $\Omega$ or more                                  |  |  |  |  |  |  |
| Immunity to<br>Power Failur | Instantaneous<br>e        | 1/2 cycle per 10 periods of the Input power frequency                    |  |  |  |  |  |  |
| Positional Pr               | eciseness                 | Within ±1 pulse of the encoder                                           |  |  |  |  |  |  |
| Servo Capac                 | city                      | 1.5kW Max for 2-axis module, 3kW Max for overall 4-axis                  |  |  |  |  |  |  |
| 1/0                         | Minimum Input<br>Current  | 5mA/1 point                                                              |  |  |  |  |  |  |
| 1/0                         | Maximum<br>Output Current | 50mA/1 point                                                             |  |  |  |  |  |  |
| Brake Control               |                           | 24V Motor bake driving                                                   |  |  |  |  |  |  |
| Motor Drivir                | пд Туре                   | AC Servo motor driving (Sine wave PWM current control)                   |  |  |  |  |  |  |

#### Specifications

| It               | em                   | Function                                                                  |  |  |  |  |
|------------------|----------------------|---------------------------------------------------------------------------|--|--|--|--|
| Robot            | Control              | SCARA , Cartesian , Transfer Robot                                        |  |  |  |  |
| Behavior (       | Control Type         | РТР , СР                                                                  |  |  |  |  |
| Control Axis     | S Construction       | 6 axes                                                                    |  |  |  |  |
| Servo Dr         | ive System           | All-axis, Full-digital AC Servo                                           |  |  |  |  |
|                  | SYSTEM               | System I/O (24 points/12 points)                                          |  |  |  |  |
| Input-Output     | USER                 | User I/O (16 points/16 points)                                            |  |  |  |  |
| (1, 0)           | Option               | Option I/O (32 points/32 points)                                          |  |  |  |  |
| Teachi           | ng Type              | Direct Teaching (Teach Pendant)<br>On-Line Teaching (Uni-Host)            |  |  |  |  |
| Multi Rok        | oot Support          | 2 channels (See Reference 1)                                              |  |  |  |  |
| Robot            | anguage              | RRL (ROBOSTAR Robot Language)                                             |  |  |  |  |
|                  | Job                  | Maximum 200 pieces                                                        |  |  |  |  |
| Robot<br>Program | Point                | Maximum 2000 pcs per job (Local) , Maximum 1000 pcs per job<br>(Global)   |  |  |  |  |
| Support          | Step                 | Maximum 2000 Lines                                                        |  |  |  |  |
| Standard         | Global<br>Parameters | Integer type, Maximum 500 pcs , Real number type Maximum 500 pcs          |  |  |  |  |
| External Comm    | unication (option)   | CC Link , DeviceNet , Profibus , Analog BOARD                             |  |  |  |  |
| Error Ir         | dications            | Front 7-Segment , Teach Pendant                                           |  |  |  |  |
| On-Line          | Functions            | Job , Point , Parameter UP/Down, and Editing and Storage                  |  |  |  |  |
| Protectio        | n Functions          | IPM Error , Over Current , Over Load , Over Speed, Positional Error, etc. |  |  |  |  |
| Special          | Functions            | 3D Palletizing, In-Out Parallel Processing, Real-time Velocity<br>Control |  |  |  |  |
| Cooli            | пд Туре              | Forceful Blowing                                                          |  |  |  |  |
| Dim              | ension               | 535.8 (W) x 182.8 (D) x 245.0 (H)                                         |  |  |  |  |
| We               | eight                | 15kg                                                                      |  |  |  |  |

Ref. 1) The multi-robot support is applied only for a robot model having 3 axes or less.

1-11

#### 1.6.2 4-axis Controller Product Dimension

#### General Configuration

[Unit: mm]

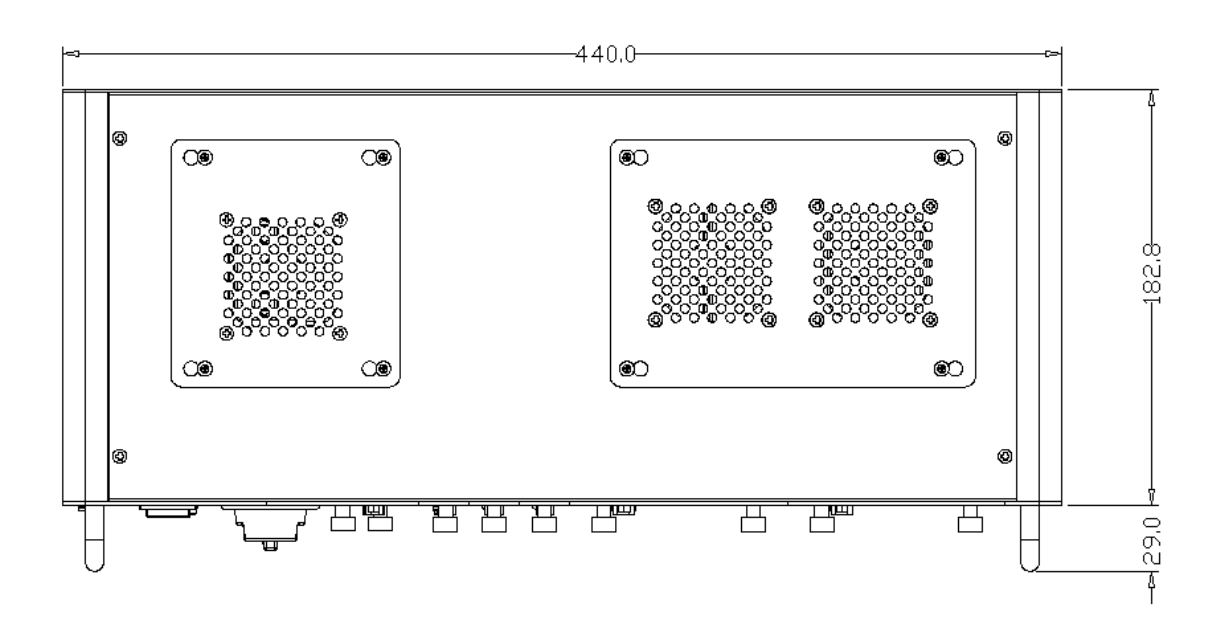

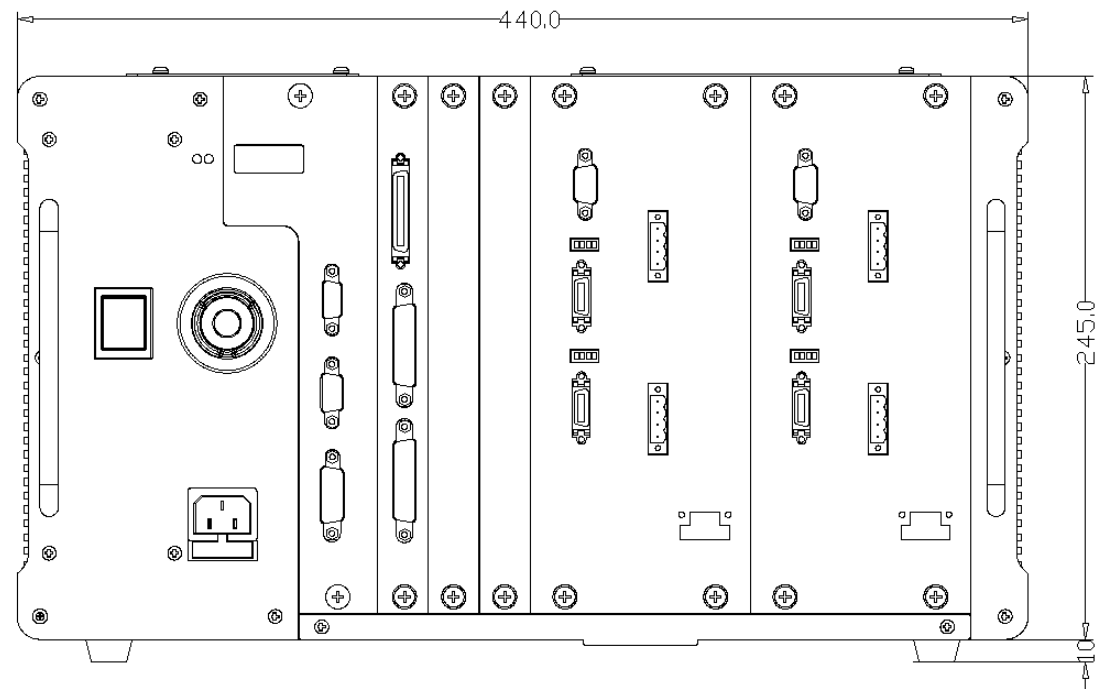

440 (W) x 182.8 (D) x 245.0 (H)

#### 1.6.3 6-axis Controller Product Dimension

#### General Configuration

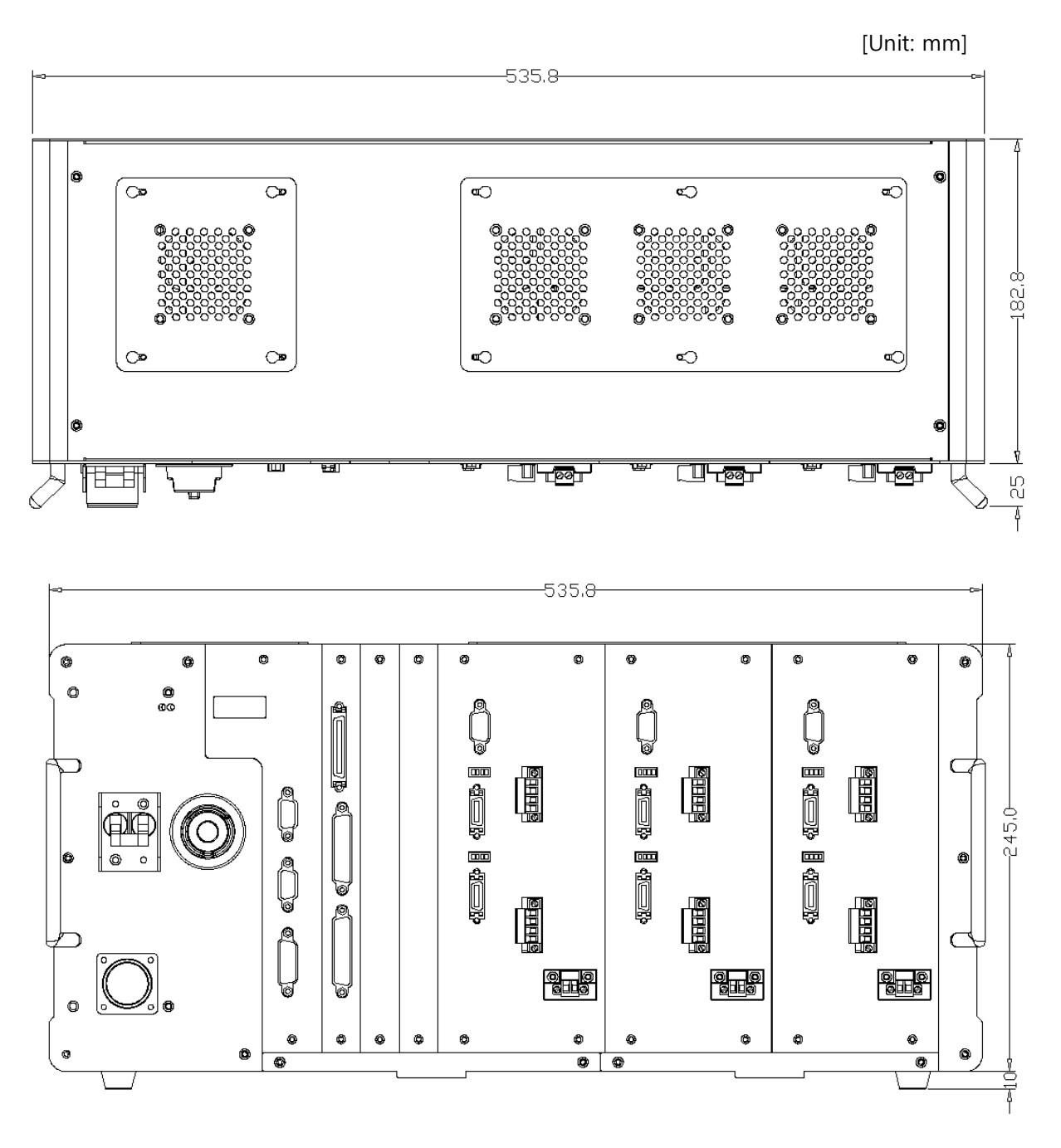

535.8 (W) x 182.8 (D) x 245.0 (H)

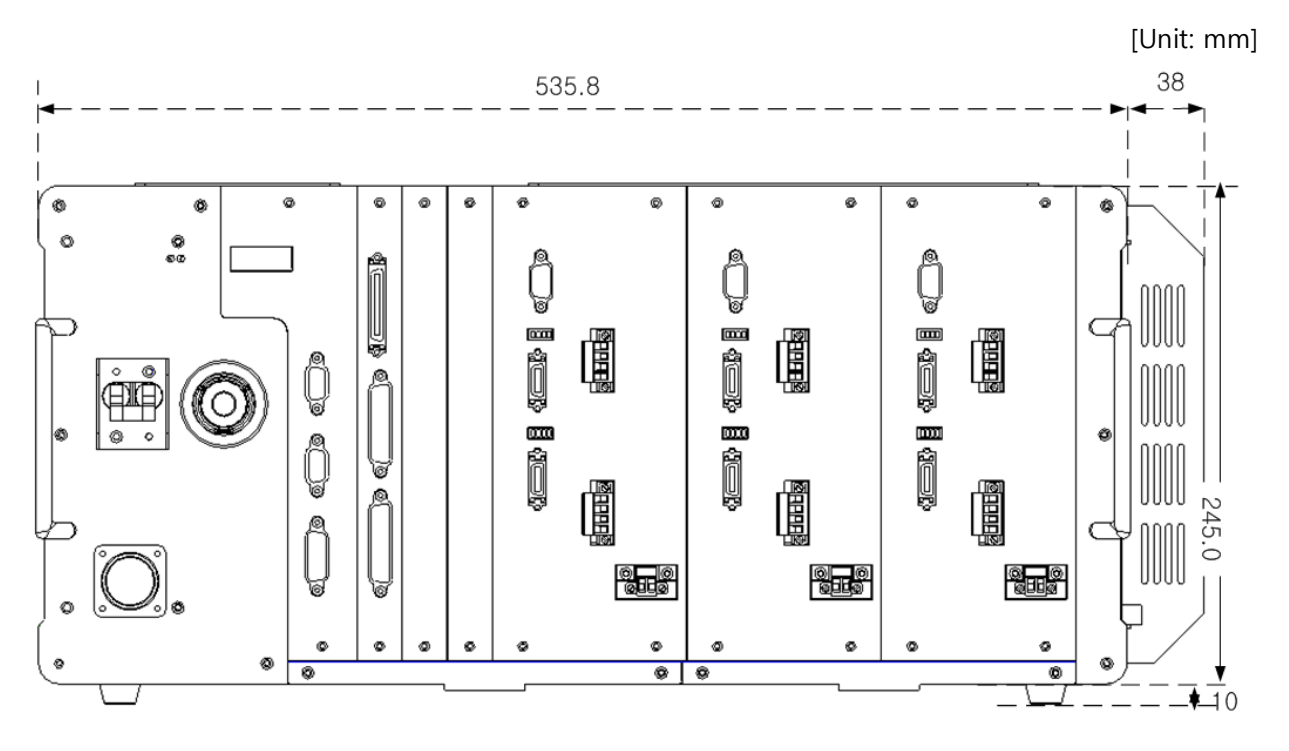

#### External Mounting of Regenerative Resistor (Optional)

573.8 (W) x 182.8 (D) x 245.0 (H)

# Chapter 2 Installing Method of Controller

#### 2.1 **Getting Proper Installation Environment**

#### 2.1.1 Conditions for Installation Environment

- Since the robot and the controller are not intended to be of anti-explosion, dust-proof, or drop-proof standard, they cannot be installed at the following places.
  - (1) Environment where flammable gases, flammable liquids, etc. is used
  - (2) Environment where conductive materials such as metal processed chip is scattering
  - (3) Environments with acid or alkali corrosive gas
  - (4) Environments with the mist such as cutting liquid or grinding liquid
  - (5) Environments with the mist such as cutting liquid or grinding liquid containing the oil component
  - (6) Environment close to the electrical noise sources, such as a large inverter, high-power frequency oscillator, a large conductor, welding machine, etc.

#### 2.1.2 Ambient Temperature and Humidity

- Ambient temperature range in operation is to be 0 to 40 °C.
- Be the humidity 80% RH (MAX) or less.
- Make well-ventilated and be less dust, dirt and moisture.

#### 2.1.3 Vibration

Install the robot at the place where is away from the environment subjected to excessive vibration and shock

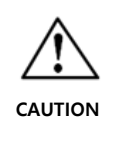

The installation environment for a robot body and a controller unit is very important. Be sure to observe the following installation environment. If the installation environment is not proper, the function and performance may not be fully accomplished, as well as the life of the device may be shortened and unexpected failures may be caused.

## 2.2 **Preparation of Installation Space**

Prepare the enough space taking into consideration the robot cable bending, cooling fan interference or the like, as shown below.

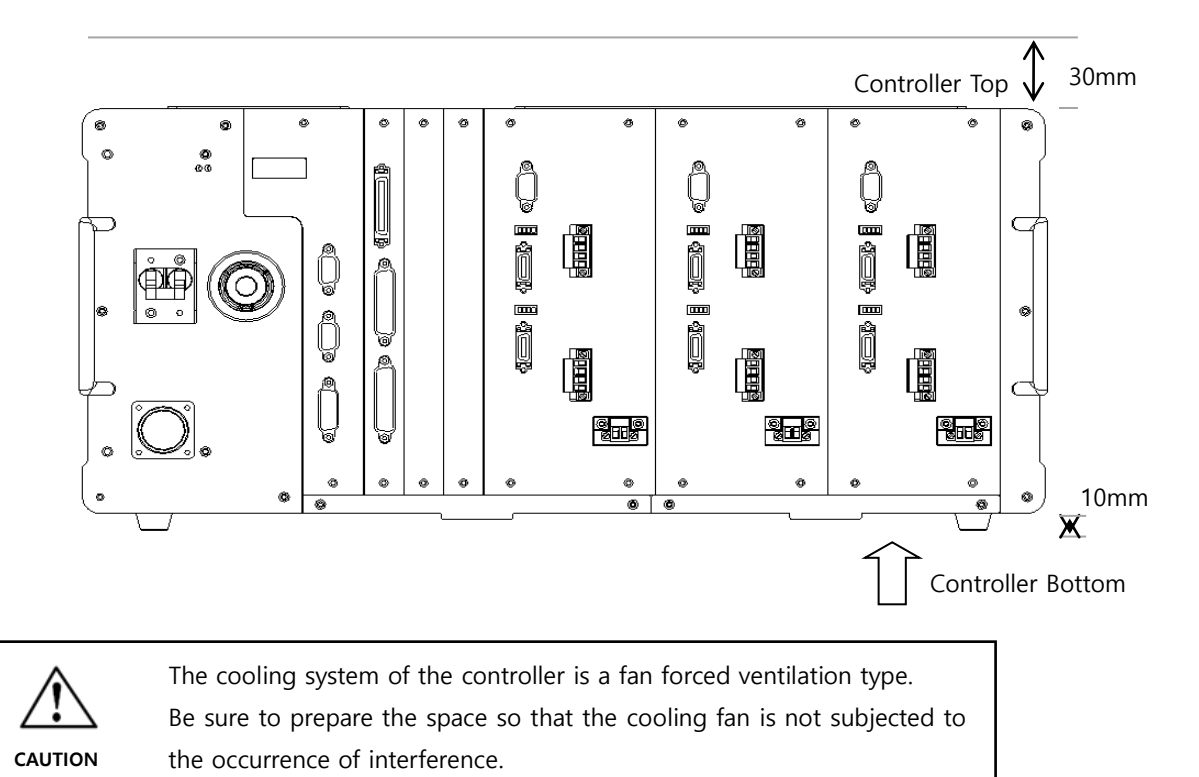

Make room and tidy up wires so that robot cables connected to the controller may not be compressed and entangled.

CAUTION

## 2.3 Ventilation Direction

Ventilation direction of the controller is as follows. Consider it when in controller installation.

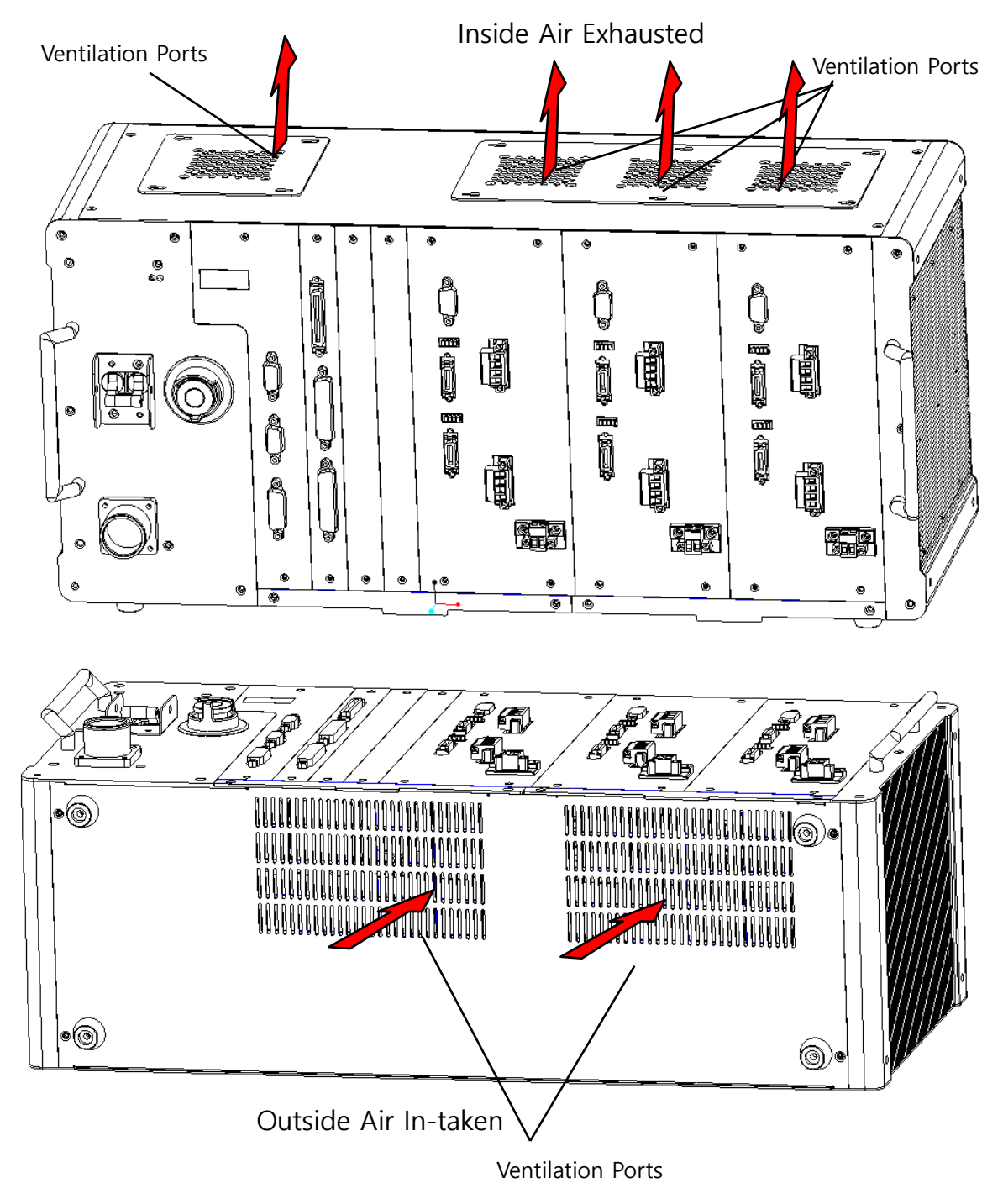

An air filter for the front ventilation ports must be replaced from time to time by checking the contaminated state.

# Chapter 3 Robot Connection Method and External Interface

#### 3.1 **Construction of Robot System**

N1-Series Robot System is constructed as follows. For the interface of each part, see the next chapter.

#### Construction of SCARA and Cartesian Coordinate Robot System

When constructing SCARA and Cartesian Coordinate Robot System, a plurality of robots can be operated through separate independent channels (2 channels). (E.g., Cartesian Coordinate Robot 2-axis + Cartesian Coordinate Robot 2-axis)

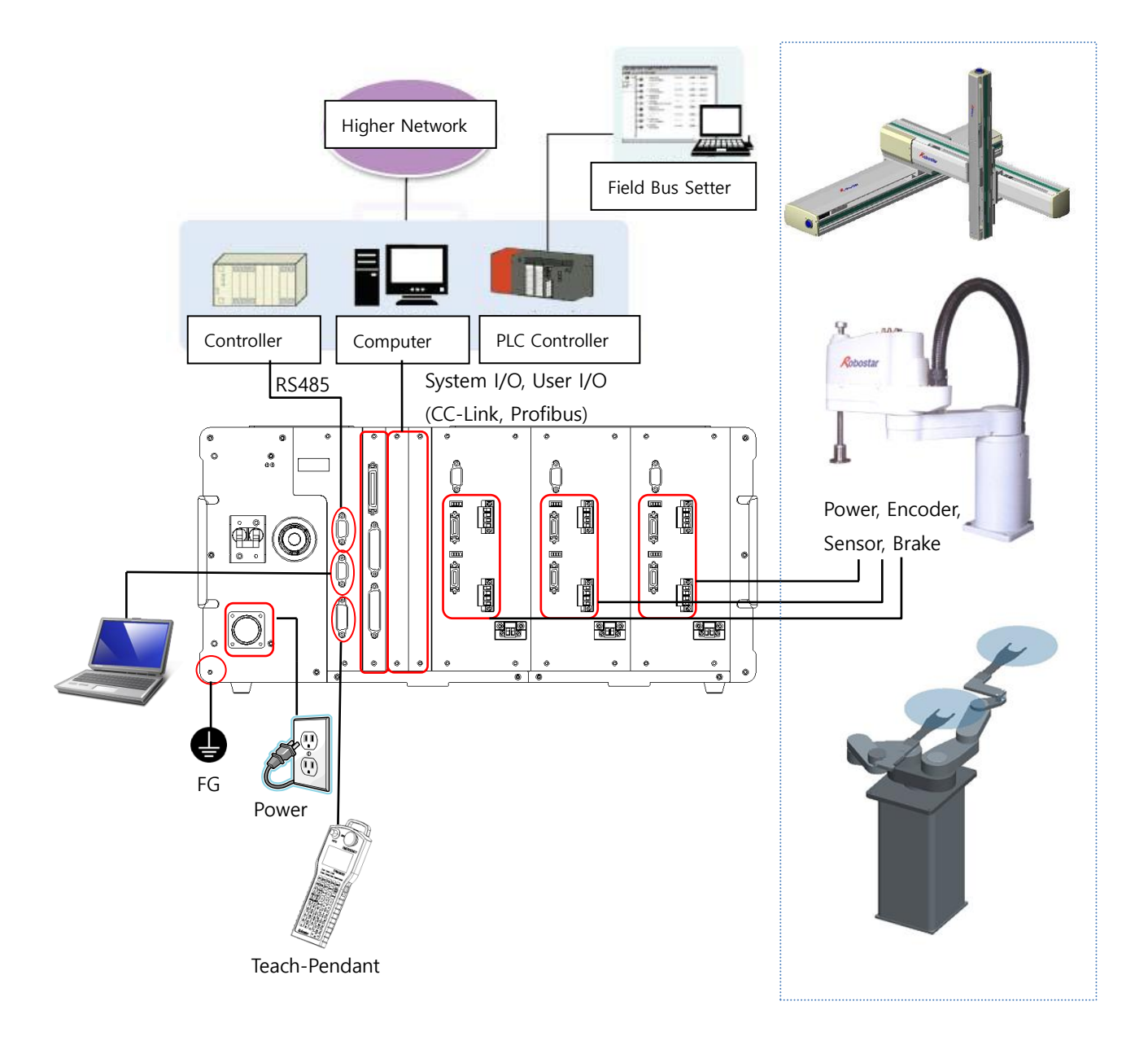

#### 3.2 How to Connect Power to Robot

#### 3.2.1 AC Power Cable

Interface for feeding AC power supply to the controller.

#### ■ Controller Interface (4 Axis)

| Connector on Controller Side | Power inlet Socket   |
|------------------------------|----------------------|
| Connector on Cable Side      | AC POWER CABLE(3Pin) |

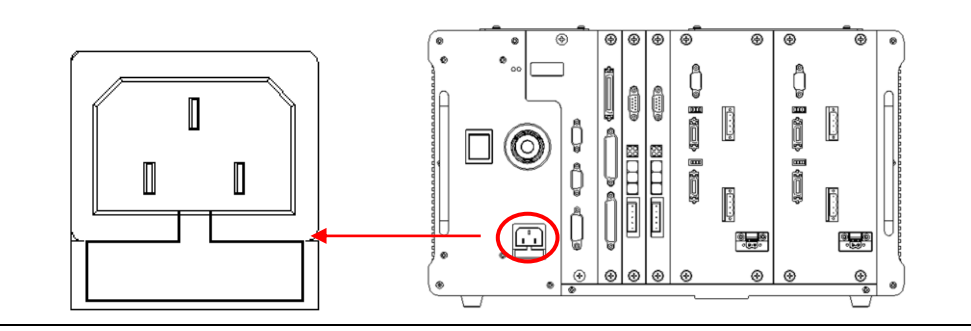

#### ■ Controller Interface (6 Axis)

| Connector on Controller Side | MS31O2A-18-21P(United) |
|------------------------------|------------------------|
| Connector on Cable Side      | MS31O6B-18-21S(United) |

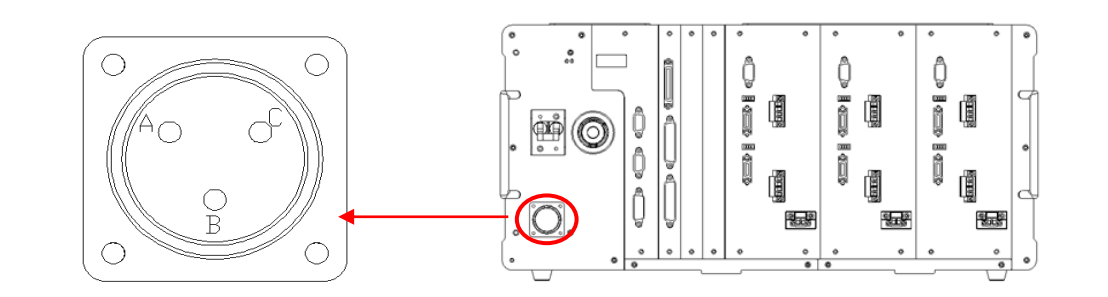

| AC Power Connector |                             |  |  |  |  |  |
|--------------------|-----------------------------|--|--|--|--|--|
| PIN No             | Signal                      |  |  |  |  |  |
| А                  | AC220V ±10%, 50-60Hz, Input |  |  |  |  |  |
| В                  | FG                          |  |  |  |  |  |
| С                  | AC220V ±10%, 50-60Hz, Input |  |  |  |  |  |

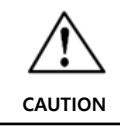

In case the connector of the power cable to robot is wrongly connected, a circuit breaker shuts off or thethe inside of the controller may be damaged.

#### 3.3 **Online Connection Method**

- Using the serial (RS-232C) communication with Host Computer, the robot can automatically operate.
- After the power is supplied, 'Host Mode' is automatically performed by 'H-OPEN' signal of a serial communication cable. (Provided that the communication cable is connected to thecontroller)
- For more information about the operation, see 'Instruction Manual for Unihost'.
- Before using Host Mode, set up the parameters of the controller by using a teaching pendant and then set up the parameters of the computer identically.

#### 3.3.1 Cable Connection Diagram

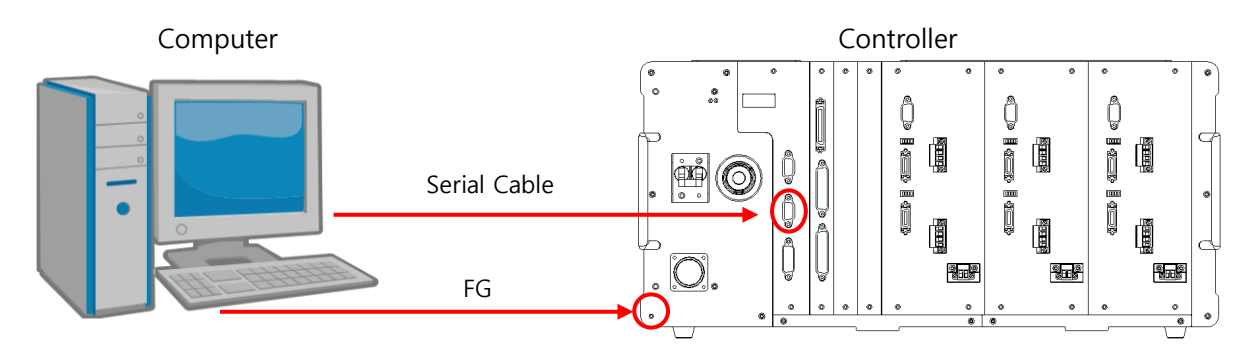

| Signal | Pin No. | 1 |         |        | Pin No. |        |        |
|--------|---------|---|---------|--------|---------|--------|--------|
| Name   |         |   |         |        | 9-pin   | 25-pin | Signal |
| RXD    | 2 ~     | _ | _       | $\sim$ | 2       | 2      | RXD    |
| TXD    | 3 _     |   | >       | $\sim$ | 3       | 3      | TXD    |
| GND    | 5 -     |   | <b></b> |        | 5       | 7      | GND    |
| H-OPEN | 6 -     |   |         |        | 4       | 20     | DTR    |
|        |         |   |         |        | 6       | 6      | DSR    |
|        |         |   |         |        | 7       | 4      | RTS    |
|        |         |   |         |        | 8       | 5      | CTS    |

If a regular serial cable is used for the above connection, a controller-side pin 6 (H-OPEN) and pin 5 (GND) should be connected.

CAUTION

H-OPEN: If Pin 6 is a GND Input when the power is turned on (Reset), a mode is automatically changed to PC communication mode. If the H-OPEN signal is HIGH, a mode is changed to the PC communication mode when '3. HOST' mode is selected in the Teaching Pendant.

#### 3.3.2 Specifications for Cable

- Use a cable with a shield whose minimum core wire diameter is 0.3mm<sup>2</sup> or more.
- Connect both lateral shields (Controller and Computer) of a case with each other.
- Have FG(Frame Ground) Level of the Controller be the same as that of the Host Computer. (Using a wire 2 mm<sup>2</sup> or more, connect the FG terminal of the controller with the FG terminal of the host computer.
- Use a serial cable not longer than 10m.
- Connector Spec.: D-Sub 9s (Socket Type)

#### 3.4 **Teaching Pendant Connection Method**

Teaching Pendant is to be connected to 'T/P' Connector of a controller, as shown below. For the more detailed connection method and the information on the teaching pendant, refer to 'Chapter 4. About Teaching Pendant'.

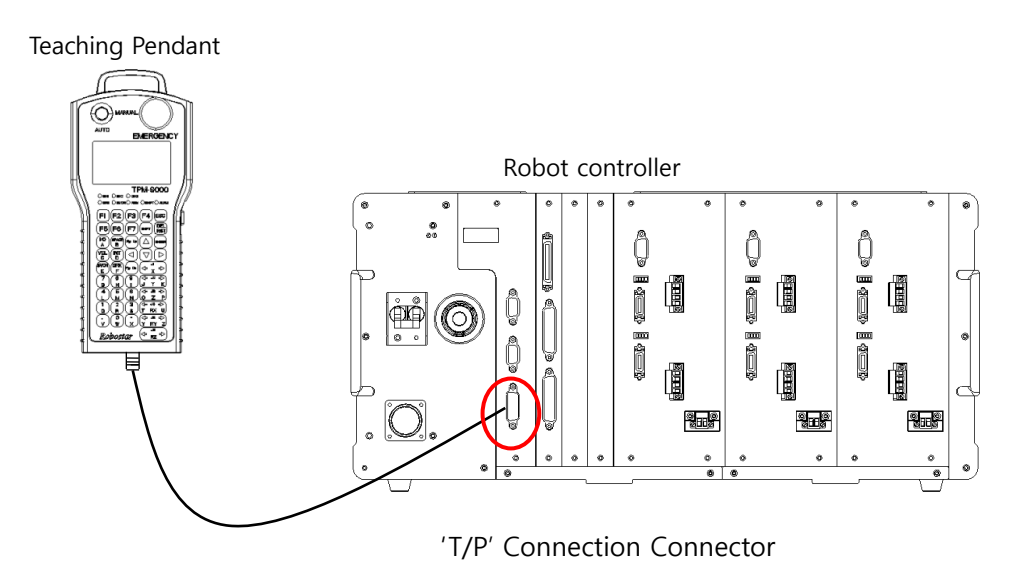

#### Robot Interface

No.1 Axis

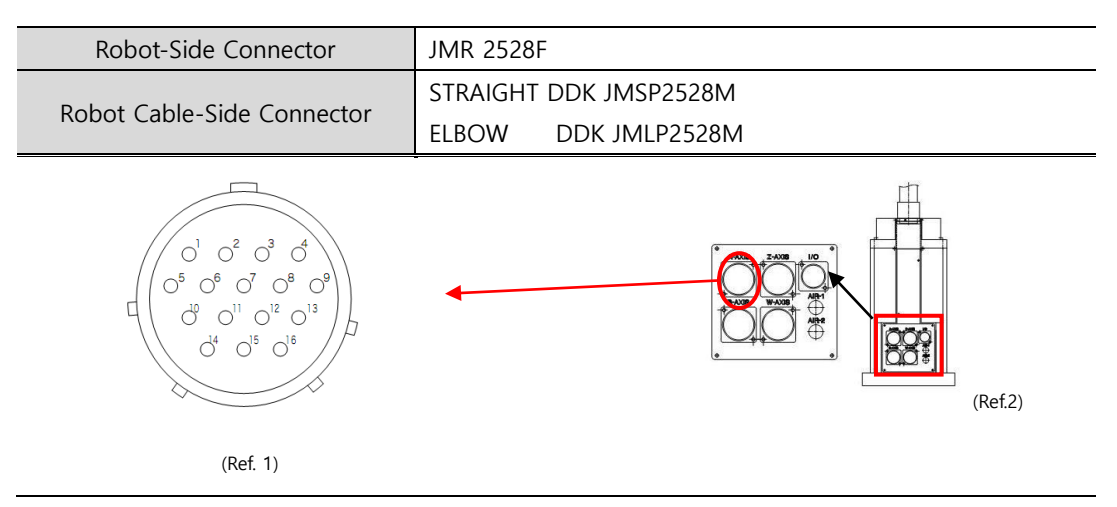

Ref. 1) Connected 1:1 to pins of a robot cable-side connector.

Ref. 2) Location of the connector may vary as the machine models.

| Pin No | Signal Name (INC) | Signal Name (ABS) |  |  |
|--------|-------------------|-------------------|--|--|
| 1      | P5V               | P5V               |  |  |
| 2      | G5V               | G5V               |  |  |
| 3      | SD                | SD                |  |  |
| 4      | /SD               | /SD               |  |  |
| 5      | CW                |                   |  |  |
| 6      | CCW               |                   |  |  |
| 7      | P24V              |                   |  |  |
| 8      | G24V              |                   |  |  |
| 9      | ORG               |                   |  |  |
| 10     | BRK+              | BRK+              |  |  |
| 11     | BRK-              | BRK-              |  |  |
| 12     | FG(ENC)           | FG(ENC)           |  |  |
| 13     | FG(MOTOR)         | FG(MOTOR)         |  |  |
| 14     | U                 | U                 |  |  |
| 15     | V                 | V                 |  |  |
| 16     | W                 | W                 |  |  |

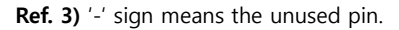

Ref. 4) An encoder FG is different from a motor FG. Be careful when in wiring them.

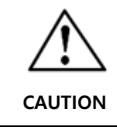

Connector and pin maps of all axes from 'No.1 Axis' to 'No.4 Axis' are the same.

#### 3.5 Robot Connection Method

The robot and the controller are connected with each other by using a robot cable. The robot cable is composed of a motor power cable, and an encoder cable, a brake cable, and a sensor cable, all of which are separate to one another.

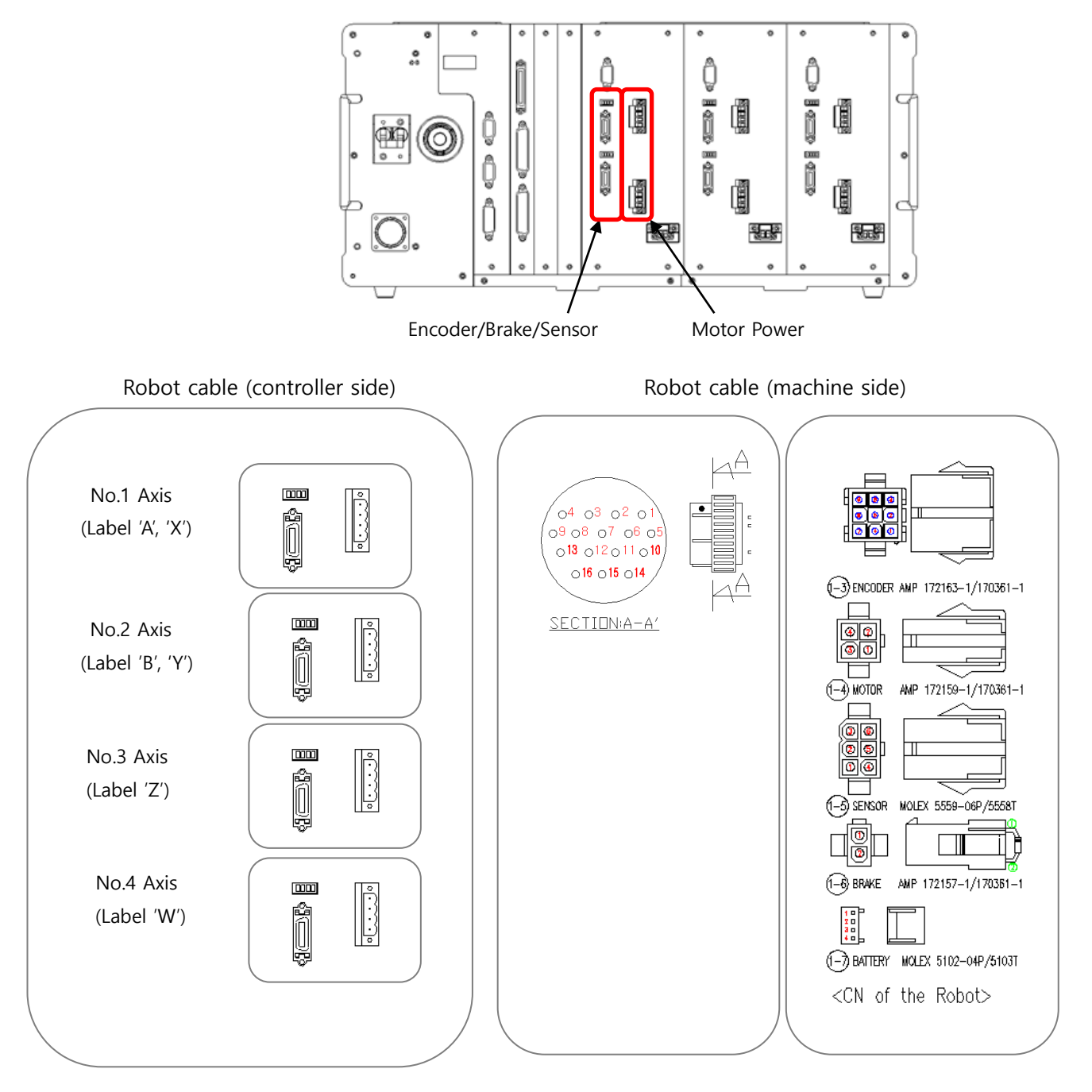

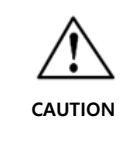

After connecting the robot cable, make sure that housing locks (a connector locking device) of the controller-side connector are completely engaged with each other.

#### Robot Cable

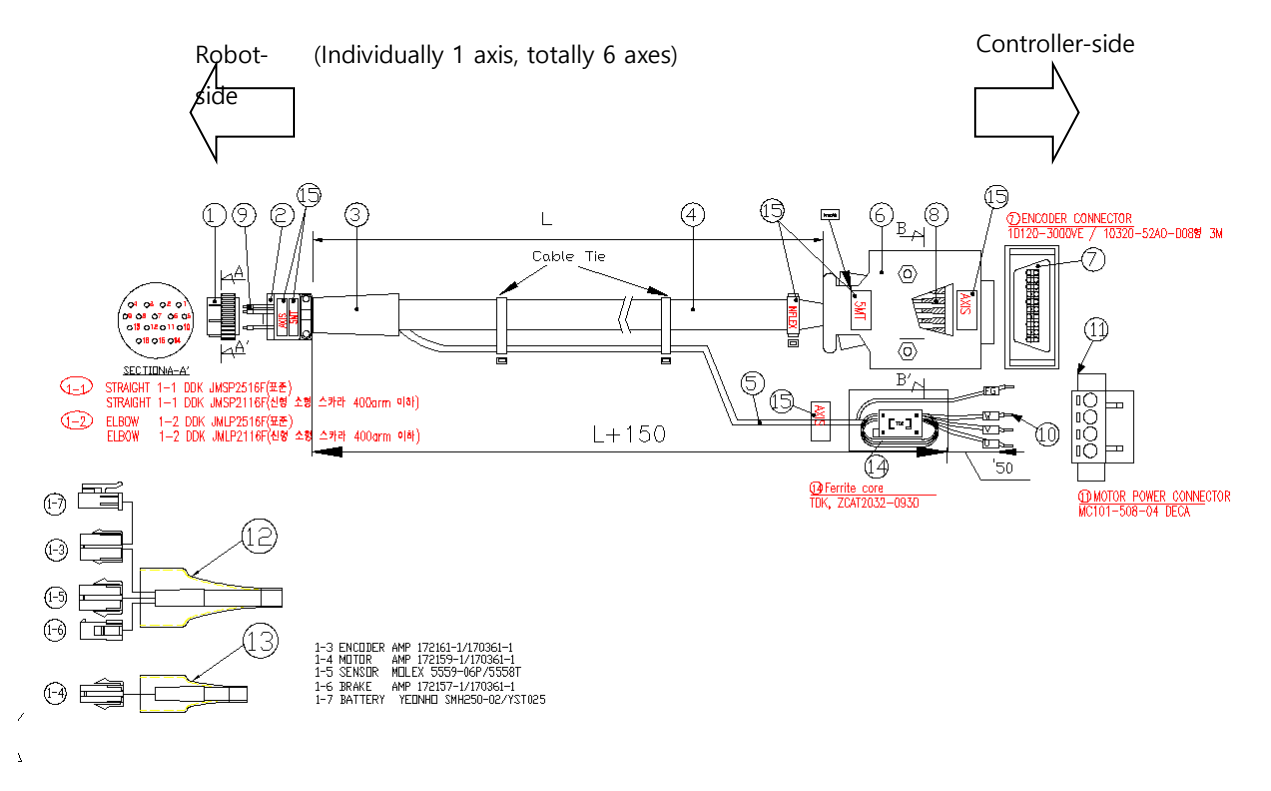

For a motor cable and an encoder cable, use a cable dedicated to the robot.

• Always check the wiring before powering on, to prevent device destruction due to the mis-wiring.

· Always use a moving cable for moving parts,.

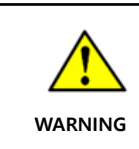

CAUTION

Be sure to install a ground FG (Frame Ground).
### 3.5.1 Encoder, Sensor and Brake Interface

An interface for wiring the encoder, sensor, and brake.

### Controller Interface

Controller-Side Connector (Encoder) 10150-3000PE, 50P, 3M

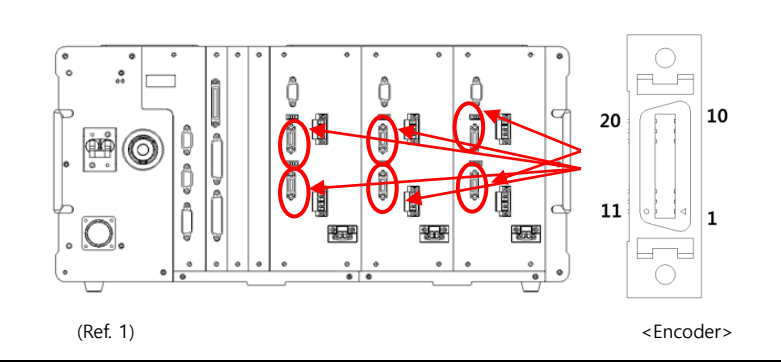

Ref. 1) Connected 1:1 to pins of a robot cable-side connector.

| ENCODER |        |         |        |  |  |
|---------|--------|---------|--------|--|--|
| Pin No. | Signal | Pin No. | Signal |  |  |
| 1       | P5V    | 11      | G5V    |  |  |
| 2       |        | 12      |        |  |  |
| 3       |        | 13      |        |  |  |
| 4       |        | 14      |        |  |  |
| 5       |        | 15      |        |  |  |
| 6       |        | 16      |        |  |  |
| 7       | SD     | 17      | /SD    |  |  |
| 8       | ORG    | 18      | BRK+   |  |  |
| 9       | CW     | 19      | CCW    |  |  |
| 10      | P24V   | 20      | G24V   |  |  |
|         |        | CASE    | FG     |  |  |

### Robot Interface

No. 1 Axis

| Robot-Side Connector                                                                                                    | JMR 2528F              |  |  |
|----------------------------------------------------------------------------------------------------|------------------------|--|--|
| Debet Cable Side Connector                                                                                                    | STRAIGHT DDK JMSP2528M |  |  |
| Robot Cable-Side Connector                                                                                                    | ELBOW DDK JMLP2528M    |  |  |
| $\begin{bmatrix} 0^{1} & 0^{2} & 0^{3} & 0^{4} \\ 0^{5} & 0^{6} & 0^{7} & 0^{8} & 0^{9} \\ 0^{0} & 0^{11} & 0^{12} & 0^{13} \\ 0^{4} & 0^{15} & 0^{6} \end{bmatrix}$ | (Ref.2)                |  |  |
| (Ref. 1)                                                                                                    |                        |  |  |

Ref. 1) Connected 1:1 to pins of a robot cable-side connector.

Ref. 2) Location of the connector may vary as the machine models.

| Pin No | Signal Name (INC) | Signal Name (ABS) |
|--------|-------------------|-------------------|
| 1      | P5V               | P5V               |
| 2      | G5V               | G5V               |
| 3      | SD                | SD                |
| 4      | /SD               | /SD               |
| 5      | CW                |                   |
| 6      | CCW               |                   |
| 7      | P24V              |                   |
| 8      | G24V              |                   |
| 9      | ORG               |                   |
| 10     | BRK+              | BRK+              |
| 11     | BRK-              | BRK-              |
| 12     | FG(ENC)           | FG(ENC)           |
| 13     | FG(MOTOR)         | FG(MOTOR)         |
| 14     | U                 | U                 |
| 15     | V                 | V                 |
| 16     | W                 | W                 |

Ref. 3) '-' sign means the unused pin.

Ref. 4) An encoder FG is different from a motor FG. Be careful when in wiring them.

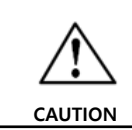

Connector and pin maps of all axes from 'No.1 Axis' to 'No.4 Axis' are the same.

# 3.5.2 Motor Power Interface

Interface for Motor Power Connection.

### controller Interface

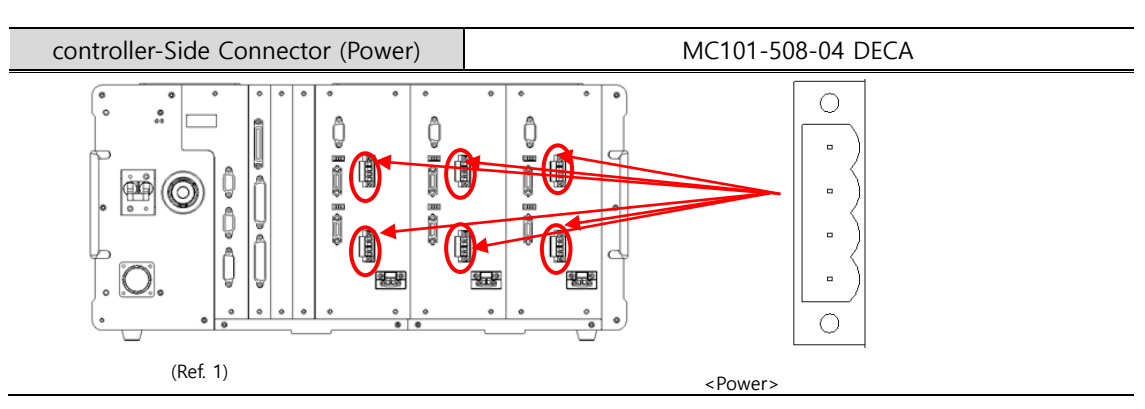

#### Ref. 1) Connected 1:1 to pins of a robot cable-side connector.

| MOTOR POWER |        |  |  |  |
|-------------|--------|--|--|--|
| Pin No.     | Signal |  |  |  |
| 1           | U      |  |  |  |
| 2           | V      |  |  |  |
| 3           | W      |  |  |  |
| 4           | FG     |  |  |  |

# 3.6 In/Out Connection Method

In/Out (I/O) Connection Method for a higher level controller to an external device will be explained. After accurately checking the pin numbers of each I/O, connect them correctly.

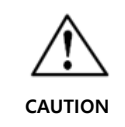

Pay particular attention that incorrect connection could damage the controller, as well as the **peripherals.** 

# 3.6.1 I/O Assignment

I/O for N1-Series is composed of System I/O (24 points/12 points), User I/O (16 points/16 points), and Option I/O (32 points/32 points).

System I/O Assignment is used in a teaching pendant as follows. The detailed information can be obtained from "Operation Manual".

| Teaching Pendant<br>Menu | 4.PARA → F3.PUB → 1.HW CONF → 3. I/O               |                               |  |
|--------------------------|----------------------------------------------------|-------------------------------|--|
|                          | 0 Basic I/O (System I/O(24/12)+ User I/O (16/16) ) |                               |  |
| System I/O               | 1                                                  | Basic I/O+ Option I/O (32/32) |  |
| Assignment               | 2                                                  | Basic I/O+ Option I/O (64/64) |  |

# 3.6.2 **I/O Spec.**

| ltem                                 | User Input                                             | User Output          |  |
|--------------------------------------|--------------------------------------------------------|----------------------|--|
| Rated I/O Voltage                    | DC 24V (External source used) (Ref.2)                  |                      |  |
| Rated I/O Current                    | Min. 5mA/ 1 contact                                    | Max. 30mA/ 1 contact |  |
| Insulation Type                      | Photo-coupler used                                     |                      |  |
| Signal Delay                         | Wit                                                    | nin 1ms              |  |
| Input Resistance                     | 4.7kΩ -                                                |                      |  |
| Number of I/O Contacts               | umber of I/O Contacts 40 points (8 points/1<br>common) |                      |  |
| Controller-Side Connector            | MCR50FL31/ DSUB-25P                                    | MDR50FL31/ DSUB-25S  |  |
| Cable-Side Connector MC50MA/DSUB-25S |                                                        | MC50MA/DSUB-25P      |  |

Ref. 2) N1-Series does not provide internal power source for I/O. Be sure to use the external power source.

# 3.6.3 I/O Interface (Standard I/O)

### Input Connector

| Controller-Side Connector (System) | MDR50FL31 (3M)         |  |  |  |
|------------------------------------|------------------------|--|--|--|
| I/O Cable-Side Connector (System)  | MC50MA (3M)            |  |  |  |
| Controller-Side Connector (USER)   | DSUB RA 25P            |  |  |  |
| I/O Cable-Side Connector (USER)    | DSUB SOLD 25S FB(HOOD) |  |  |  |
|                                    |                        |  |  |  |

Ref. 2) Connected 1:1 to the pins of I/O cable-side connector.

# Output Connector

| Controller-Side Connector (System) | MDR50FL31 (3M)         |
|------------------------------------|------------------------|
| I/O Cable-Side Connector (System)  | MD50MA (3M)            |
| Controller-Side Connector (USER)   | DSUB RA 25S            |
| I/O Cable-Side Connector (USER)    | DSUB SOLD 25P FB(HOOD) |
|                                    |                        |

Ref. 1) Connected 1:1 to the pins of I/O cable-side connector.

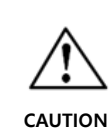

If I/O marking on a controller model name is 'N' (N-TYPE), Input  $\rightarrow$  Positive Common (24V+) and Output  $\rightarrow$  Negative Common (24V-);

If I/O marking on a controller model name is 'P' (P-TYPE), Input  $\rightarrow$  Negative Common (24V-) and Output  $\rightarrow$  Positive Common (24V+)

### 3.6.4 Functions of System I/O

- System I/O signal can be connected to Higher Level Controller (PLC) or System Operation Panel for automatic operation.
- I/O of N1-Series uses System I/O (24 points/12 points), User I/O (16 points/16 points), and further additional 32 points/32 points if Option I/O Board is used.

| Pin No. | Signal Name   | Description                                                              |  |
|---------|---------------|--------------------------------------------------------------------------|--|
| 1, 26   | -             | -                                                                        |  |
| 2, 27   | _             | -                                                                        |  |
|         |               | N type: VCC Common for USER INPUT                                        |  |
| 10, 35  | INCOM0        | P type: GND Common for USER INPUT                                        |  |
|         |               | <ref.> Refer to System I/O Circuit Diagram.</ref.>                       |  |
|         |               | Robot channel selecting signal                                           |  |
|         |               | -If this bit is OFF, first robot is selected.                            |  |
| 11      | CH SEL        | -If this bit is ON, second robot is selected.                            |  |
|         |               | -According to the bit selection, the function of the program number and  |  |
|         |               | the mode change velocity of the robot can be used.                       |  |
| 36      | PROG0         | - If all bits are OFF. No. 0 program is executed.                        |  |
| 12      | PROG1         | - If all bits are ON, No. 31 programis executed.                         |  |
| 37      | PROG2         | - All bits are set to Binary.                                            |  |
| 13      | PROG3         | - Using the bit combination, No. 0 to 31 programs are executed.          |  |
| 38      | PROG4         | - For more information, refer to <ref. 1="">.</ref.>                     |  |
|         | PROG_SEL      | - Using the above 5 bits (PROG0, PROG1, PROG2, PROG3, PROG4), the        |  |
| 14      |               | desired job can be selected.                                             |  |
| 39      | MODE 0/AXIS 0 | - Mode setting: Changes MODEs.                                           |  |
| 10      |               | - Axis setting: Sets the axis when in Jog Mod.                           |  |
| 16      | MODE T/AXIST  | - For more information, refer to <ref. 2="">.</ref.>                     |  |
|         |               | N type: VCC Common for USER INPUT                                        |  |
| 15, 40  | INCOM1        | P type: GND Common for USER INPUT                                        |  |
|         |               | <ref.> Refer to System I/O Circuit Diagram.</ref.>                       |  |
| 41      | MODE SEL      | - Using the above 2 bits (MODE0/AXIS0, MODE1/AXIS1), the desired         |  |
|         |               | mode can be selected.                                                    |  |
|         |               | - The jog velocity can be set when in Jog Mode. If VEL is ON, the robot  |  |
| 17      | VEL           | moves at Jog Velocity Set Value among the parameter values, If it is     |  |
|         |               | OFF, the robot moves at 1/2 velocity of such value.                      |  |
|         |               | - Velocity up during running: While in operation(Running), the operation |  |
|         | VEL +/MOV +   | velocity can be increased, using this contact.                           |  |
| 42      |               | - The velocity is displayed on a teaching pendant, and is adapted after  |  |
|         |               | one point has been moved.                                                |  |
|         |               | - One time of the signal can increase 5% each, and the range is 20 to    |  |
|         |               | 100%.                                                                    |  |
|         |               | - Set axis is moved in Jog Mode in the direction of (+).                 |  |

### Functions of System Input

# Robot Connection Method & External Interface

|        |              | - Velocity down during running: While in operation(Running), the             |  |  |
|--------|--------------|------------------------------------------------------------------------------|--|--|
| 18     |              | operation velocity can be decreased, using this contact.                     |  |  |
|        |              | - The velocity is displayed on a teaching pendant, and is adapted after      |  |  |
|        | VEL -/MOV -  | one point has been moved.                                                    |  |  |
|        |              | - One time of the signal can decrease 5% each, and the range is 20 to        |  |  |
|        |              | 100%.                                                                        |  |  |
|        |              | - Set axis is moved in Jog Mode in the direction of (-).                     |  |  |
| 13     |              | - Controller Initialization Signal.                                          |  |  |
| 45     | REBOOT       | <caution> Carefully use this signal while in operation.</caution>            |  |  |
|        |              | - Homing signal for 1st channel robot. When receiving this signal, the       |  |  |
| 19     | ORIGIN #1    | controller performs the homing function depending on the parameter           |  |  |
|        |              | settings.                                                                    |  |  |
|        |              | - Work starting signal for 1st channel robot. When this signal is input,     |  |  |
| 44     | START #1     | the controller operates the robot according to the predetermined             |  |  |
|        | START #1     | program and point. The desired work shall be selected in advance.            |  |  |
|        |              | - There are Start and Restart.                                               |  |  |
|        |              | N type: VCC Common for USER INPUT                                            |  |  |
| 20, 45 | INCOM1       | P type: GND Common for USER INPUT                                            |  |  |
|        |              | <ref.> Refer to System I/O Circuit Diagram.</ref.>                           |  |  |
|        | STOP #1      | - Work stop signal: This signal stops temporarily the moving robot.          |  |  |
| 21     |              | - Servo Offsignal: When receiving this signal after stopped, the servo is    |  |  |
|        |              | turned off.                                                                  |  |  |
|        |              | - Alarm Reset: When the alarm is generated, this signal clears the alarm.    |  |  |
| 46     | Reserved     |                                                                              |  |  |
| 22     | Servo ON #1  | - Signal for performing SERVO ON/OFF operation of the robot in the           |  |  |
|        |              | first channel.                                                               |  |  |
| 47     | ORIGIN #2    | - Homing signal for 2nd channel robot.                                       |  |  |
|        |              | <ref.> This function is the same as ORG #1.</ref.>                           |  |  |
| 23     | START #2     | - Work starting signal for 2nd channel robot.                                |  |  |
|        |              | <ref.> The functionis the same as START #1.</ref.>                           |  |  |
| 48     | STOP #2      | - Work stop signal: This signal stops temporarily the moving robot.          |  |  |
|        |              | <ref.> This function is the same as STOP #1.</ref.>                          |  |  |
| 24     | Reserved     |                                                                              |  |  |
| 49     | Servo On #2  | - Signal for performing SERVO ON/OFF operation of the robot in the           |  |  |
|        | 50110 OII "L | second channel.                                                              |  |  |
| 25     | SYS_EMG+     | - Emergency stop signal. If this signal is cut off, the controller stops all |  |  |
|        |              | operations in progress and turns into an emergency stop (Alarm State).       |  |  |
| 50     | SYS EMG-     | - Refer to 3.7 Emergency Ston Circuit Wiring                                 |  |  |
|        | SYS_EMG-     | - Refer to 5.7 Enlergency stop circuit winnig                                |  |  |

| Pin No.                                          | Signal Name    | Description                                                                                           |  |
|--------------------------------------------------|----------------|----------------------------------------------------------------------------------------------------|--|
| 1, 26                                            | _              | -                                                                                                    |  |
| 2, 27                                            | -              | -                                                                                                    |  |
|                                                  |                | N type: VCC Common for USER INPUT                                                                     |  |
| 3, 28                                            | OUT_COM0       | P type: GND Common for USER INPUT                                                                     |  |
|                                                  |                | <ref.> Refer to System I/O Circuit Diagram.</ref.>                                                    |  |
| 4                                                | CH DISPLAY     | <ul> <li>This signal indicates whether the channel has been selected by CH SEL<br/>signal.</li> </ul> |  |
|                                                  |                | - If the alarm is generated while one of the robot channels is in an initial                          |  |
| 29                                               | ALL ALARM      | state or is operating, the controller outputs this signal.                                            |  |
|                                                  |                | - On Teach Pendant, the Alarm message is displayed.                                                   |  |
|                                                  |                | - When the controller is powered ON, the whole system of a 1st channel is                             |  |
| 5                                                | READY #1       | tested. If the result is normal, this signal is output.                                               |  |
|                                                  |                | - If the result is abnormal, the alarm signal is output.                                              |  |
| 30                                               | ORIGIN OK #1   | - If ORIGIN #1 signal is input, homing the 1st channel is performed. When                             |  |
|                                                  |                | such homing has been completed, this signal is output.                                                |  |
| 6 RUNNING #1 - When a job to be performed in the |                | - When a job to be performed in the 1st channel is selected, and the job is                           |  |
|                                                  |                | executed by inputting START signal, this signal is output.                                            |  |
|                                                  |                | - When the robot goes to the target point during 1st channel work, this                               |  |
|                                                  | INPOS/INRNG #1 | signal is output.                                                                                     |  |
| 21                                               |                | - When the robot reaches within Inposition Pulse set in System Parameter,                             |  |
| 51                                               |                | this signal is output.                                                                                |  |
|                                                  |                | - Regardless of the state of the controller, the current position of the                              |  |
|                                                  |                | range set in System Parameter. If it is within the range, this signal is output.                      |  |
| 7                                                | SERVO ON #1    | - If the 1st channel robot in in SERVO ON state, this signal is output.                               |  |
| 32                                               | READY #2       | - This function is the same as READY #1.                                                              |  |
| 8                                                | ORIGIN OK #2   | - This function is the same as ORIGIN OK #1.                                                          |  |
| 33                                               | RUNNING #2     | - This function is the same as RUNNING #1.                                                            |  |
| 9                                                | INPOS/INRNG #2 | - This function is the same as INPOS/INRNG #1.                                                        |  |
| 34                                               | SERVO ON #2    | - This function is the same as SERVO ON #1.                                                           |  |

#### Function of System Output

# 3.6.5 System I/O Circuit Diagram

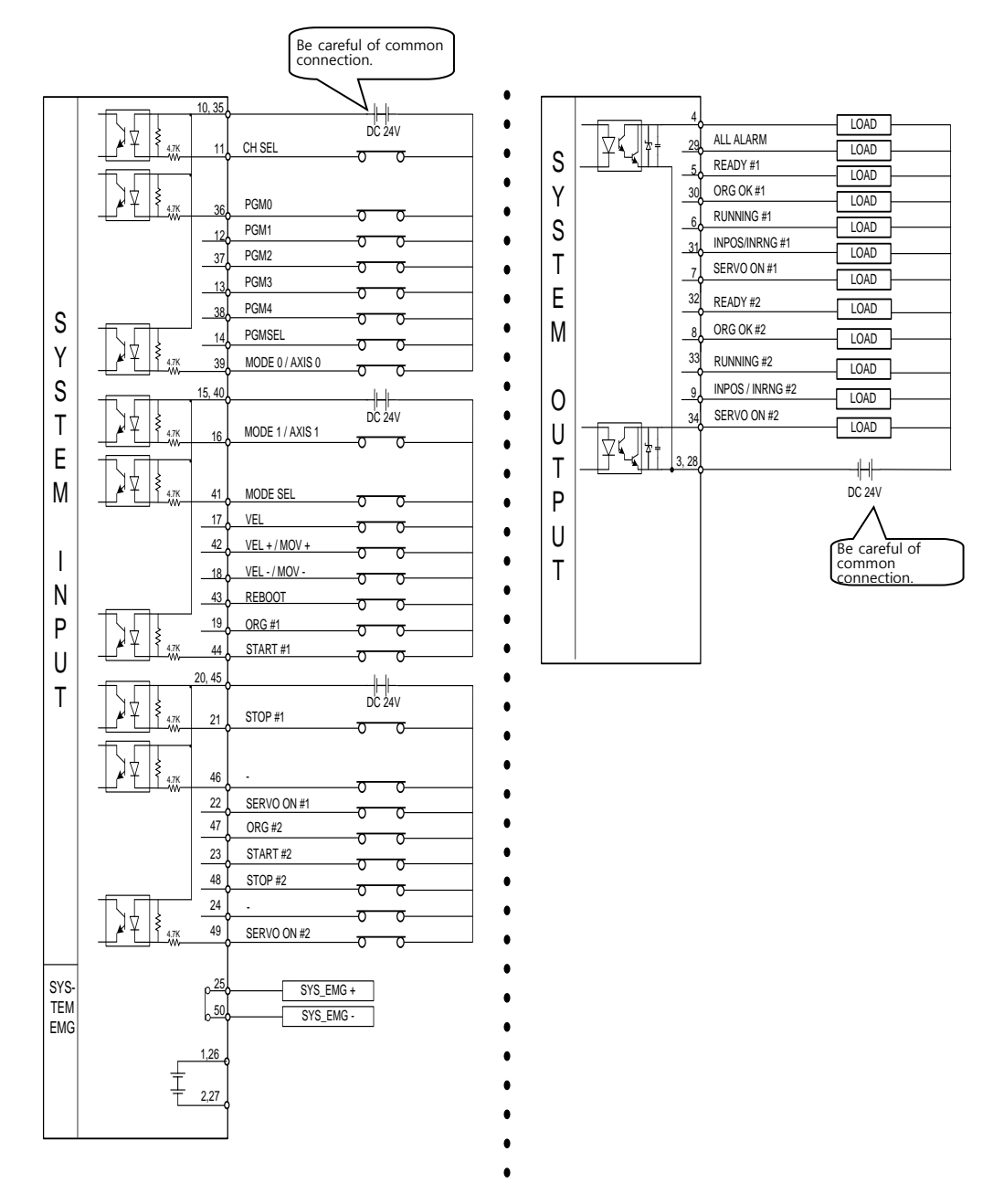

#### 3.6.5.1 N-TYPE System I/O Circuit Diagram (Input: PCOM, Output: NCOM)

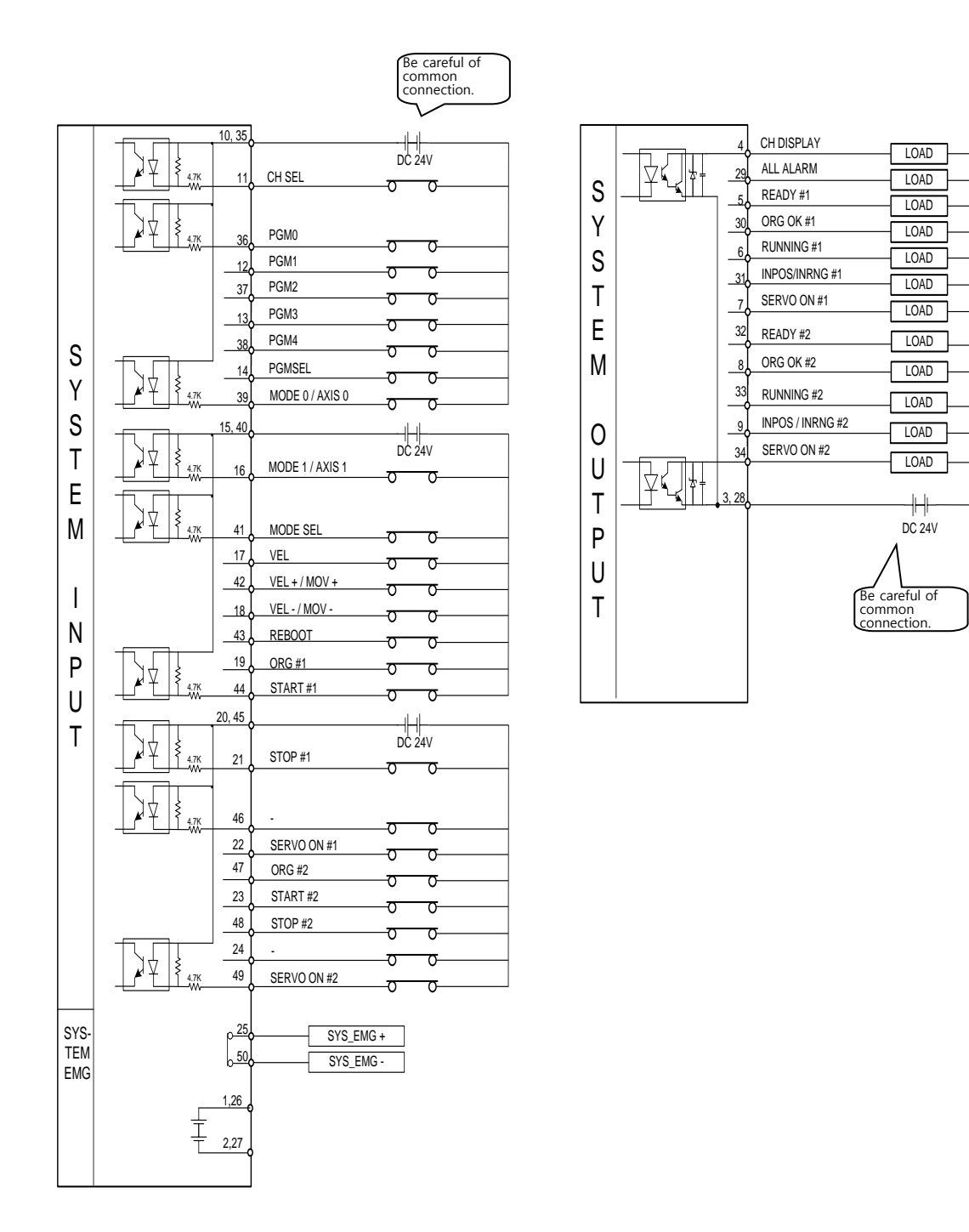

#### 3.6.5.2

P-TYPE System I/O Circuit Diagram (Input: NCOM, Output: PCOM)

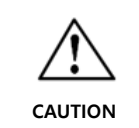

 $\cdot$  When wiring the power source, confirm that the connection polarity of DC 24V is correct.

• Mis-wiring may cause the internal parts to be destroyed. Pay special attention to the polarity of the common contacts.

 $\cdot$  The external supply voltage has to be DC 24V±10%.

 $\cdot$  When soldering connector pins, provide pins with tubes to prevent short-circuit of pins.

1 - 3-17

#### Ref. 1) How to Select Program

- 1. If Program No. is not selected, No. 0 job is automatically selected.
  - (This is the same as when "PROG0 to 4" and "PSEL" Input signal are not wired.)
- 2. Selection of Program Nos.: Using PROG0 to PROG4, the total 32 jobs can be selected.

| PROG4 | PROG3 | PROG2 | PROG1 | PROG0 | Number of JOB DIR |
|-------|-------|-------|-------|-------|-------------------|
| OFF   | OFF   | OFF   | OFF   | OFF   | 0                 |
| OFF   | OFF   | OFF   | OFF   | ON    | 1                 |
| OFF   | OFF   | OFF   | ON    | OFF   | 2                 |
| OFF   | OFF   | OFF   | ON    | ON    | 3                 |
| to    | to    | to    | to    | to    | То                |
| ON    | ON    | ON    | OFF   | OFF   | 28                |
| ON    | ON    | ON    | OFF   | ON    | 29                |
| ON    | ON    | ON    | ON    | OFF   | 30                |
| ON    | ON    | ON    | ON    | ON    | 31                |

Ref. 2) Mode Change & Mode Functions

| MODE1 | MODE0 | Symbol | MODE          | Remarks     |
|-------|-------|--------|---------------|-------------|
| OFF   | OFF   | M00    | Auto Run Mode | System MODE |
| OFF   | ON    | M01    | Step Run Mode |             |
| ON    | OFF   | M10    | Jog Mode      |             |

- 1. System Mode
  - If powered ON, the machine automatically branches to this mode.
  - Auto Run Mode

: When System I/O is connected to peripherals as a standard function, if the power is turned on, a mode automatically branches to this mode.

: In an advanced function, if the power is turned on, the execution mode is set to branch to Auto Run Mode.

- Step Run Mode
- : In an advanced function, the execution mode is set to branch to Step Run Mode.
- Jog Mode

: In an advanced function, the execution mode is set to branch to Jog Mode.

| Mode                | Mode                    | Functions of Input Signals                                                                                                    | Output                                                                                                    |
|---------------------|-------------------------|----------------------------------------------------------------------------------------------------|----------------------------------------------------------------------------------------------------|
|                     | Description             |                                                                                                    |                                                                                                    |
| Auto<br>Run<br>Mode | Job<br>Auto Run<br>Mode | <ul> <li>PROG_SEL: After inputting the job number to P0 to P4 on a basis of BCD and if pressing the key, the relevant job is selected.</li> <li>VEL-/MOV-: The digit number of a job number displayed on the 7-segment is moved. (Plural functions) <ul> <li>If this is input while a job is executed, the robot moving velocity is decreased.</li> <li>VEL+/MOV+: The digit number of a job number displayed on the 7-segment is increased.</li> <li>(Plural functions) <ul> <li>If this is input while a job is executed, the robot moving velocity is increased.</li> </ul> </li> <li>(Plural functions) <ul> <li>If this is input while a job is executed, the robot moving velocity is increased.</li> </ul> </li> <li>(Plural functions) <ul> <li>If this is input while a job is executed, the robot moving velocity is increased.</li> </ul> </li> <li>MODE_SEL: After M1/A1 and M0/A0 signals are input and if the key is pressed, the relevant mode is selected.</li> </ul> </li> <li>START: The selected job is executed. <ul> <li>After the robot is temporarily stopped by inputting STOP signal while the job is executed: <ul> <li>If START signal is input simultaneously with STOP signal input: Execution starts from the step currently stopped</li> <li>If START signal is input simultaneously with STOP signal input: Execution starts from the first step of the currently stopped job.</li> </ul> </li> <li>STOP: Job being executed is temporarily stopped. (Plural functions) <ul> <li>If Alarm is generated, this clears the alarm.</li> <li>After the temporary stop and if this signal is additionally input one time, Servo is turned OFF.</li> <li>If homing is being executed, the homing is stopped.</li> </ul> </li> </ul></li></ul> | <ul> <li>ALARM:<br/>Output when in<br/>alarming.</li> <li>READY:<br/>Output when in<br/>normal standby state.</li> <li>ORIGIN:<br/>Output when homing<br/>is completed.</li> <li>INPOS:<br/>Turned off when<br/>Robot moves.<br/>Turned off when the<br/>target point is<br/>reached.</li> <li>RUN:<br/>Output while job is<br/>being executed.</li> <li>7-Segment:<br/>- Alarm<br/>E alarm code is<br/>displayed</li> </ul> |
|                     |                         | <ul> <li>Execution of IP Interrupt Function         If IP Input is turned ON(1) while the selected job is being executed, the executed Job is stopped (if the robot is moving, it stops) and INTERJOB is executed.         At this time, a job file whose name is "INTER" must exist in Job Directory.         Interrupt execution can be changed only when the selected job is being executed in Auto Run Mode.         </li> </ul> <li>How to execute the first execution job while INTERJob is being executed.</li> <li>(Execution starts for the fist step of the job)         Reset Signal Input, Execution Job No Input, PROG_SEL Input, START Signal Input, Execution Job No Input, PROG_SEL Input, START Signal Input     </li>                                                                                                    | <ul> <li>Job execution is<br/>temporarily stopped.</li> <li>"P job number" is<br/>displayed.</li> <li>During Job<br/>execution:<br/>"A step number" is<br/>displayed.</li> <li>During homing:<br/>"Org" is displayed.</li> </ul>                                                                                                    |

Functions of Input Signals for Operation Mode in Advanced Function

| Mode                | Mode<br>Description     | Functions of Input Signals                                                                                                    | Output                                                                                                    |
|---------------------|-------------------------|----------------------------------------------------------------------------------------------------|----------------------------------------------------------------------------------------------------|
| Step<br>Run<br>Mode |                         | <ul> <li>VEL-/MOV-: The digit number of an execution step, displayed on the 7-segment which displays the execution step of the selected job program, is moved. (Plural functions)</li> <li>If this is input while a job is executed, the execution step is decreased by one step.</li> <li>VEL+/MOV+: The digit number of an execution step, displayed on the 7-segment which displays the execution step, of the of the calented is program is moved.</li> </ul> | <ul> <li>ALARM:<br/>Output when in<br/>alarming.</li> <li>READY:<br/>Output when in<br/>normal standby state.</li> <li>ORIGIN:</li> </ul>                                                                                                  |
|                     |                         | <ul> <li>(Plural functions)</li> <li>If this is input while a job is executed, the execution step is increased by one step.</li> </ul>                                                                                                    | Output when homing<br>is completed.<br>►INPOS:                                                                                                    |
|                     |                         | MODE_SEL: After M1/A1 and M0/A0 signals are input and<br>if the key is pressed, the relevant mode is selected.                                                                                                    | Turned off when<br>Robot moves.<br>Turned off when the<br>target point is                                                                                                    |
|                     | Job<br>Step Run<br>Mode | <ul> <li>START: The selected job is executed.<br/>By one time inputting this, one step of the job program displayed on the 7-segment is executed.</li> <li>if START signal is input: Execution starts from the step currently stopped</li> <li>if START signal is input simultaneously with STOP signal input: Execution starts from the first step of the currently stopped job.</li> </ul>                                                                      | <ul> <li>reached.</li> <li>► RUN:<br/>Output while job is<br/>being executed.</li> <li>► 7-Segment: <ul> <li>Alarm</li> <li>E alarm code is<br/>displayed</li> </ul> </li> </ul>                                                           |
|                     |                         | <ul> <li>STOP: Job being executed is temporarily stopped.<br/>(Plural functions)</li> <li>If Alarm is generated, this clears the alarm.</li> <li>After the temporary stop and if this signal is additionally input one time, Servo is turned OFF.</li> <li>If homing is being executed, the homing is stopped.</li> </ul>                                                                                                    | <ul> <li>Job execution is<br/>temporarily stopped.</li> <li>"P job number" is<br/>displayed.</li> <li>During Job<br/>execution:</li> <li>"A step number" is<br/>displayed.</li> <li>During homing:</li> <li>"Org" is displayed.</li> </ul> |

| Mode        | Mode                |                                                                                                    | Output                                                                                                    |                                                                                                    |                                                                                                    |                                                                                                    |
|-------------|---------------------|----------------------------------------------------------------------------------------------------|----------------------------------------------------------------------------------------------------|----------------------------------------------------------------------------------------------------|----------------------------------------------------------------------------------------------------|----------------------------------------------------------------------------------------------------|
|             | Description         |                                                                                                    |                                                                                                    |                                                                                                    |                                                                                                    |                                                                                                    |
| Jog<br>Mode | Mode<br>Description | 1. Axis Settin         Sets the job         input         M1/         OF         OF         OF         OF         OF         OF         OF         OF         OF         OF         OF         OF         OF         OF         OF         OF         OF         OF         ON         HIGH: Moves         values.         LOW: Moves         ▶ VEL-/MOV         while the sig         ▶ VEL+/MO         while the sig         ▶ VEL+/MO | Function<br>moving axis a<br>A1 M0/AC<br>F OFF<br>F OFF<br>F ON<br>N OFF<br>N OFF<br>N OFF<br>N OFF<br>A ON<br>tting<br>moving velocity<br>velocity<br>vel | According to M<br>Axis<br>Setting<br>1 axis<br>2 axes<br>3 axes<br>4 axes<br>y according to<br>y or<br>ty<br>y of Jv among<br>of 1/2 of Jv.<br>g M1/A1 and<br>ve axis setting<br>put.<br>ng M1/A1 and<br>ve axis setting<br>put. | II/A1 and M0/A0 signal<br>VEL signal input<br>the Parameter Joint set<br>M0/A0 signal, the axis<br>moves in (-) direction | <ul> <li>Output</li> <li>ALARM:<br/>Output when in<br/>alarming.</li> <li>▶ READY:<br/>Output when in<br/>normal standby<br/>state.</li> <li>▶ ORIGIN:<br/>Output when<br/>homing is<br/>completed.</li> <li>▶ INPOS:<br/>Turned off when<br/>Robot moves.<br/>Turned off when the<br/>target point is<br/>reached.</li> <li>▶ RUN:<br/>Output while job is<br/>being executed.</li> <li>▶ RUN:<br/>Output while job is<br/>being executed.</li> <li>▶ 7-Segment:<br/>- Alarm<br/>E alarm code is<br/>displayed<br/>- Job execution is<br/>temporarily stopped.</li> <li>: "P job number" is<br/>displayed.</li> <li>During Job<br/>execution:<br/>"A step number" is<br/>displayed</li> </ul> |
|             |                     | the key is p                                                                                                    | pressed, the rel<br>larm is genera                                                                                                    | levant mode is<br>ted, this clears                                                                                                    | selected.<br>the alarm.                                                                                                   | - During homing:<br>"Org" is displayed.                                                                                                    |

# 3.6.6 Connector Configuration & Circuit Diagram of User I/0

| Pin No. | Name       | Description                                        |
|---------|------------|----------------------------------------------------|
| 1, 14   | -          | -                                                  |
| 2, 15   | -          | -                                                  |
|         |            | N type: VCC Common for USER INPUT                  |
| 4, 16   | IN_COM0    | P type: GND Common for USER INPUT                  |
| -       |            | <ref.> Refer to System I/O Circuit Diagram.</ref.> |
| 17      | USER IN 0  | System/User Input Contact 0                        |
| 5       | USER IN 1  | System/User Input Contact 1                        |
| 18      | USER IN 2  | System/User Input Contact 2                        |
| 6       | USER IN 3  | System/User Input Contact 3                        |
| 19      | USER IN 4  | System/User Input Contact 4                        |
| 7       | USER IN 5  | System/User Input Contact 5                        |
| 20      | USER IN 6  | System/User Input Contact 6                        |
| 8       | USER IN 7  | System/User Input Contact 7                        |
|         |            | N type: VCC Common for USER INPUT                  |
| 9, 21   | IN_COM1    | P type: GND Common for USER INPUT                  |
|         |            | <ref.> Refer to System I/O Circuit Diagram.</ref.> |
| 22      | USER IN 8  | System/User Input Contact 8                        |
| 10      | USER IN 9  | System/User Input Contact 9                        |
| 23      | USER IN 10 | System/User Input Contact 10                       |
| 11      | USER IN 11 | System/User Input Contact 11                       |
| 24      | USER IN 12 | System/User Input Contact 12                       |
| 12      | USER IN 13 | System/User Input Contact 13                       |
| 25      | USER IN 14 | System/User Input Contact 14                       |
| 13      | USER IN 15 | System/User Input Contact 15                       |

# ■ USER Input Function and Pin Map

Ref. 1) '-' sign means the unused pin.

| Pin No. | Name        | Description                                        |
|---------|-------------|----------------------------------------------------|
|         |             | N type: GND Common for USER Output                 |
| 1, 14   | OUT_COM0    | P type: VCC Common for USER Output                 |
|         |             | <ref.> Refer to System I/O Circuit Diagram.</ref.> |
| 2       | USER OUT 0  | System/User Output Contact 0                       |
| 15      | USER OUT 1  | System/User Output Contact 1                       |
| 3       | USER OUT 2  | System/User Output Contact 2                       |
| 16      | USER OUT 3  | System/User Output Contact 3                       |
| 4       | USER OUT 4  | System/User Output Contact 4                       |
| 17      | USER OUT 5  | System/User Output Contact 5                       |
| 5       | USER OUT 6  | System/User Output Contact 6                       |
| 18      | USER OUT 7  | System/User Output Contact 7                       |
|         |             | N type: GND Common for USER Output                 |
| 6, 19   | OUT_COM1    | P type: VCC Common for USER Output                 |
|         |             | <ref.> Refer to System I/O Circuit Diagram.</ref.> |
| 7       | USER OUT 8  | System/User Output Contact 8                       |
| 20      | USER OUT 9  | System/User Output Contact 9                       |
| 8       | USER OUT 10 | System/User Output Contact 10                      |
| 21      | USER OUT 11 | System/User Output Contact 11                      |
| 9       | USER OUT 12 | System/User Output Contact 12                      |
| 22      | USER OUT 13 | System/User Output Contact 13                      |
| 10      | USER OUT 14 | System/User Output Contact 14                      |
| 23      | USER OUT 15 | System/User Output Contact 15                      |
| 12, 24  | -           | -                                                  |
| 13, 25  | -           | -                                                  |

# USER Output Functions and Pin Map

Ref. 1) '-' sign means the unused pin.

# 3.6.7 Input/Output Circuit Diagram for USER I/O

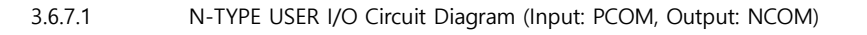

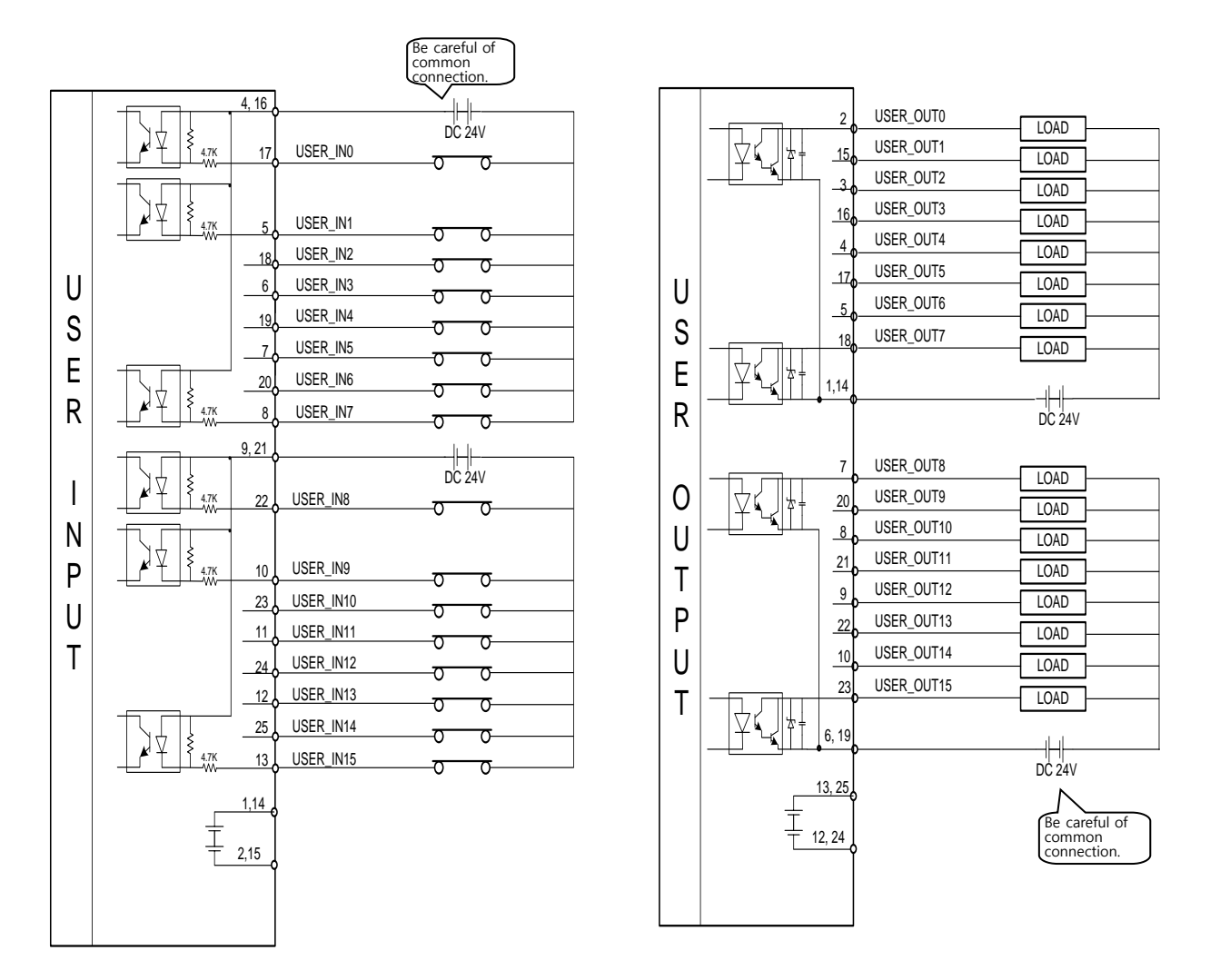

 $\cdot$  When wiring the power source, confirm that the connection polarity of DC 24V is correct.

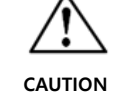

· Mis-wiring may cause the internal parts to be destroyed. Pay special attention to the

polarity of the common contacts.

 $\cdot$  The external supply voltage has to be DC 24V±10%.

· When soldering connector pins, provide pins with tubes to prevent short-circuit of pins.

#### 3.6.7.2

P-TYPE USER I/O Circuit Diagram (Input: NCOM, Output: PCOM)

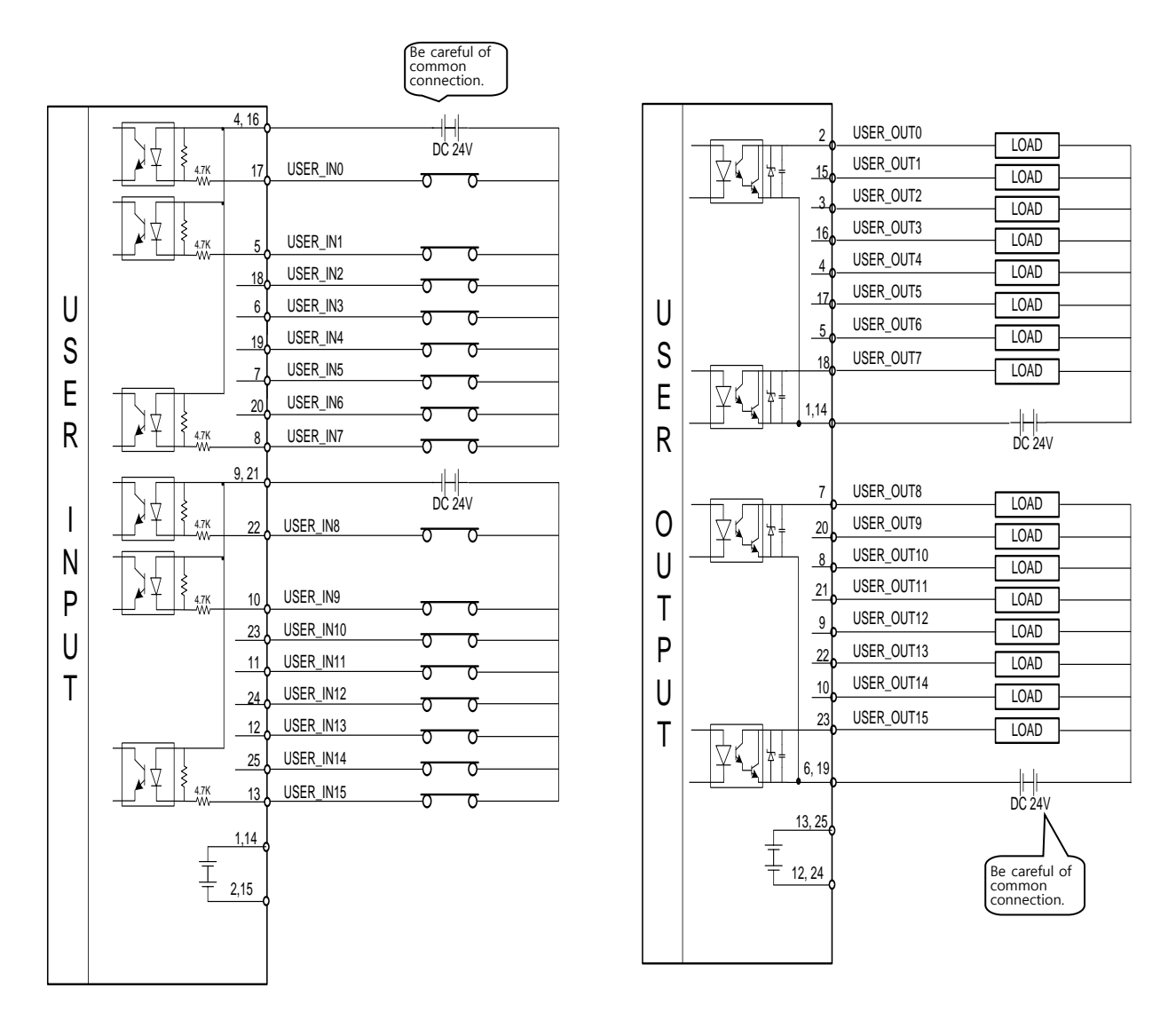

- $\cdot$  When wiring the power source, confirm that the connection polarity of DC 24V is correct.
- Mis-wiring may cause the internal parts to be destroyed. Pay special attention to the polarity of the common contacts.

CAUTION

- $\cdot$  The external supply voltage has to be DC 24V±10%.
- $\cdot$  When soldering connector pins, provide pins with tubes to prevent short-circuit of pins.

#### 3.6.8 Extended USER I/O Interface

#### Input Connector

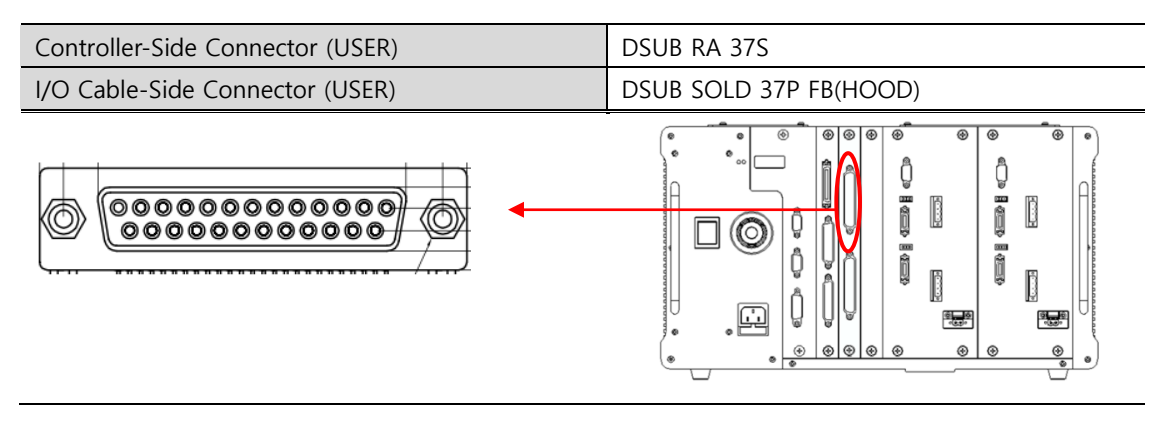

Ref. 2) Connected 1:1 to the pins of I/O cable-side connector.

#### Output Connector

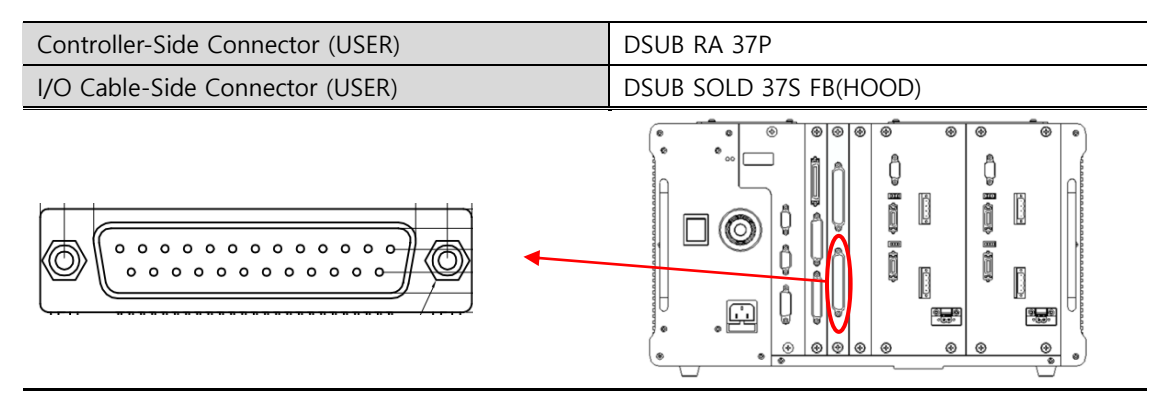

Ref. 1) Connected 1:1 to the pins of I/O cable-side connector.

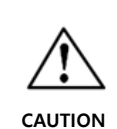

If I/O marking on a controller model name is 'N' (N-TYPE), Input  $\rightarrow$  Positive Common (24V+) and Output  $\rightarrow$  Negative Common (24V-);

If I/O marking on a controller model name is 'P' (P-TYPE), Input  $\rightarrow$  Negative Common (24V-) and Output  $\rightarrow$  Positive Common (24V+)

(Ref.2)

# 3.6.9 Extended USER I/O Connector Configuration & Circuit Diagram

| PIN<br>NUMBER | Classifications | Description                                                                         | PIN<br>NUMBER | Classifications | Description                                                                         |
|---------------|-----------------|-------------------------------------------------------------------------------------|---------------|-----------------|-------------------------------------------------------------------------------------|
| 1             | FG              | FG                                                                                  | 20            | IN_COM1         | N type : VCC Common<br>P type : GND Common<br><ref.>I/O Circuit Diagram Ref.</ref.> |
| 2             | USER IN 16      | Extended User Input Contact 16                                                      | 21            | USER IN 17      | Extended User Input Contact 17                                                      |
| 3             | USER IN 18      | Extended User Input Contact 18                                                      | 22            | USER IN 19      | Extended User Input Contact 19                                                      |
| 4             | USER IN 20      | Extended User Input Contact 20                                                      | 23            | USER IN 21      | Extended User Input Contact 21                                                      |
| 5             | USER IN 22      | Extended User Input Contact 22                                                      | 24            | USER IN 23      | Extended User Input Contact 23                                                      |
| 6             | IN_COM2         | N type : VCC Common<br>P type : GND Common<br><ref.>I/O Circuit Diagram Ref.</ref.> | 25            | USER IN 24      | Extended User Input Contact 24                                                      |
| 7             | USER IN 25      | Extended User Input Contact 25                                                      | 26            | USER IN 26      | Extended User Input Contact 26                                                      |
| 8             | USER IN 27      | Extended User Input Contact 27                                                      | 27            | USER IN 28      | Extended User Input Contact 28                                                      |
| 9             | USER IN 29      | Extended User Input Contact 29                                                      | 28            | USER IN 30      | Extended User Input Contact 30                                                      |
| 10            | USER IN 31      | Extended User Input Contact 31                                                      | 29            | IN_COM3         | N type : VCC Common<br>P type : GND Common<br><ref.>I/O Circuit Diagram Ref.</ref.> |
| 11            | USER IN 32      | Extended User Input Contact 32                                                      | 30            | USER IN 33      | Extended User Input Contact 33                                                      |
| 12            | USER IN 34      | Extended User Input Contact 34                                                      | 31            | USER IN 35      | Extended User Input Contact 35                                                      |
| 13            | USER IN 36      | Extended User Input Contact 36                                                      | 32            | USER IN 37      | Extended User Input Contact 37                                                      |
| 14            | USER IN 38      | Extended User Input Contact 38                                                      | 33            | USER IN 39      | Extended User Input Contact 39                                                      |
| 15            | IN_COM4         | N type : VCC Common<br>P type : GND Common<br><ref.>I/O Circuit Diagram Ref.</ref.> | 34            | USER IN 40      | Extended User Input Contact 40                                                      |
| 16            | USER IN 41      | Extended User Input Contact 41                                                      | 35            | USER IN 42      | Extended User Input Contact 42                                                      |
| 17            | USER IN 43      | Extended User Input Contact 43                                                      | 36            | USER IN 44      | Extended User Input Contact 44                                                      |
| 18            | USER IN 45      | Extended User Input Contact 45                                                      | 37            | USER IN 46      | Extended User Input Contact 46                                                      |
| 19            | USER IN 47      | Extended User Input Contact 47                                                      |               |                 |                                                                                     |

#### • Extended USER Input Functions and Pin Map

Ref. 1) '-' sign means the unused pin.

| PIN<br>NUMB<br>ER | 구분          | 설명                                                                                        | PIN<br>NUMB<br>ER | 구분          | 설명                                                                                        |
|-------------------|-------------|-------------------------------------------------------------------------------------------|-------------------|-------------|-------------------------------------------------------------------------------------------|
| 1                 | FG          | FG                                                                                        | 20                | USER OUT 47 | Extended User Output Contact 47                                                           |
| 2                 | USER OUT 46 | Extended User Output Contact 46                                                           | 21                | USER OUT 45 | Extended User Output Contact 45                                                           |
| 3                 | USER OUT 44 | Extended User Output Contact 44                                                           | 22                | USER OUT 43 | Extended User Output Contact 43                                                           |
| 4                 | USER OUT 42 | Extended User Output Contact 42                                                           | 23                | USER OUT 41 | Extended User Output Contact 41                                                           |
| 5                 | USER OUT 40 | Extended User Output Contact 40                                                           | 24                | IN_COM3     | N type : GND Common<br>P type : VCC Common<br><ref.> Refer to I/O Circuit Diagram.</ref.> |
| 6                 | USER OUT 39 | Extended User Output Contact 39                                                           | 25                | USER OUT 38 | Extended User Output Contact 38                                                           |
| 7                 | USER OUT 37 | Extended User Output Contact 37                                                           | 26                | USER OUT 36 | Extended User Output Contact 36                                                           |
| 8                 | USER OUT 35 | Extended User Output Contact 35                                                           | 27                | USER OUT 34 | Extended User Output Contact 34                                                           |
| 9                 | USER OUT 33 | Extended User Output Contact 33                                                           | 28                | USER OUT 32 | Extended User Output Contact 32                                                           |
| 10                | OUT_COM2    | N type : GND Common<br>P type : VCC Common<br><ref.> Refer to I/O Circuit Diagram.</ref.> | 29                | USER OUT 31 | Extended User Output Contact 31                                                           |
| 11                | USER OUT 30 | Extended User Output Contact 30                                                           | 30                | USER OUT 29 | Extended User Output Contact 29                                                           |
| 12                | USER OUT 28 | Extended User Output Contact 28                                                           | 31                | USER OUT 27 | Extended User Output Contact 27                                                           |
| 13                | USER OUT 26 | Extended User Output Contact 26                                                           | 32                | USER OUT 25 | Extended User Output Contact 25                                                           |
| 14                | USER OUT 24 | Extended User Output Contact 24                                                           | 33                | OUT_COM1    | N type : GND Common<br>P type : VCC Common<br><ref.> Refer to I/O Circuit Diagram.</ref.> |
| 15                | USER OUT 23 | Extended User Output Contact 23                                                           | 34                | USER OUT 22 | Extended User Output Contact 22                                                           |
| 16                | USER OUT 21 | Extended User Output Contact 21                                                           | 35                | USER OUT 20 | Extended User Output Contact 20                                                           |
| 17                | USER OUT 19 | Extended User Output Contact 19                                                           | 36                | USER OUT 18 | Extended User Output Contact 18                                                           |
| 18                | USER OUT 17 | Extended User Output Contact 17                                                           | 37                | USER OUT 16 | Extended User Output Contact 16                                                           |
| 19                | OUT_COM0    | N type : GND Common<br>P type : VCC Common<br><ref.> Refer to I/O Circuit Diagram.</ref.> |                   |             |                                                                                           |

#### ■ Extended USER Output Functions and Pin Map

**Ref. 1)** '-' sign means the unused pin.

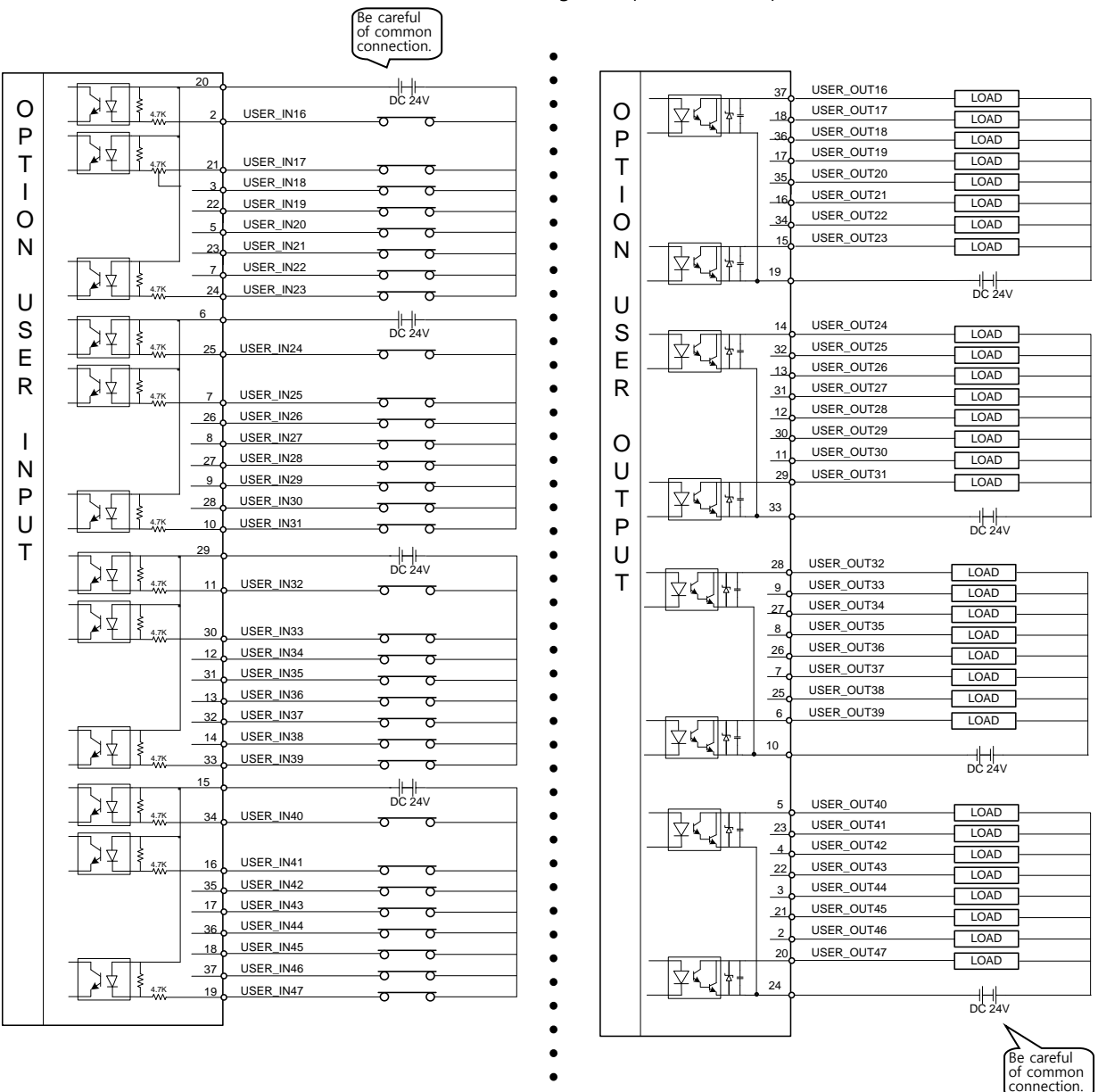

#### 3.6.10 Extended USER I/O Circuit Diagram

3.6.10.1 N-TYPE Extended USER I/O Circuit Diagram (Input: PCOM, Output: NCOM)

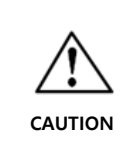

- $\cdot$  When wiring the power source, confirm that the connection polarity of DC 24V is correct.
- Mis-wiring may cause the internal parts to be destroyed. Pay special attention to the polarity of the common contacts.
- The external supply voltage has to be DC 24V $\pm$ 10%.
- $\cdot$  When soldering connector pins, provide pins with tubes to prevent short-circuit of pins.

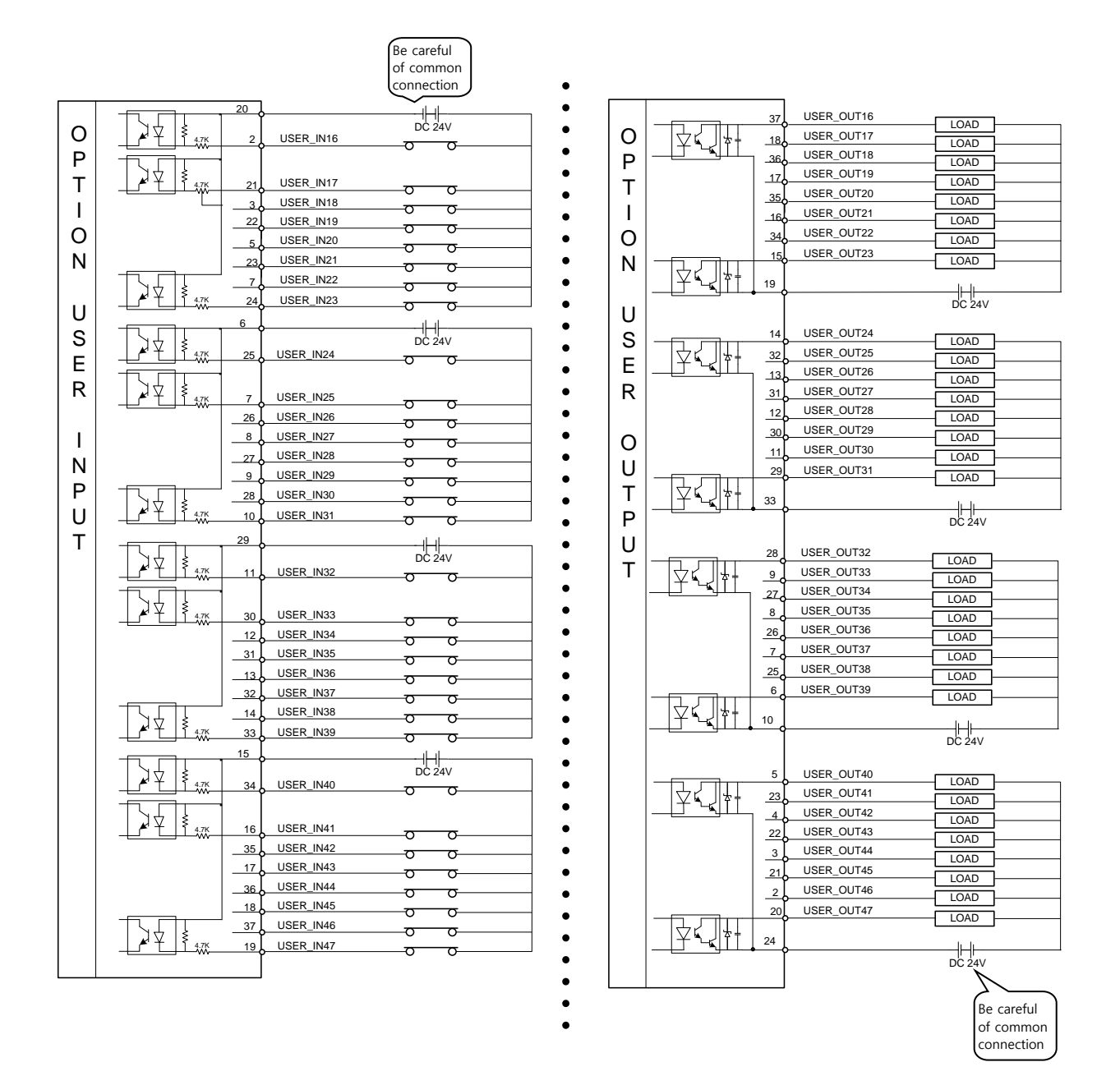

#### 3.6.10.2

P-TYPE Extended USER I/O Circuit Diagram (Input: NCOM, Output: PCOM)

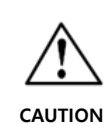

 $\cdot$  When wiring the power source, confirm that the connection polarity of DC 24V is correct.

• Mis-wiring may cause the internal parts to be destroyed. Pay special attention to the polarity of the common contacts.

 $\cdot$  The external supply voltage has to be DC 24V±10%.

 $\cdot$  When soldering connector pins, provide pins with tubes to prevent short-circuit of pins.

### 3.6.11 I/O Connection Checking

■ I/O Screen Menu Checking

Step 1.

Step 2.

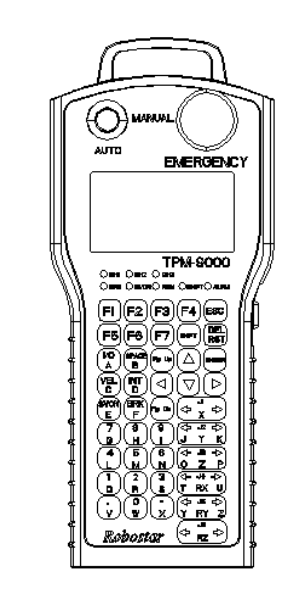

Power source is provided.

(If the error occurs, settle it according to the error codes.)

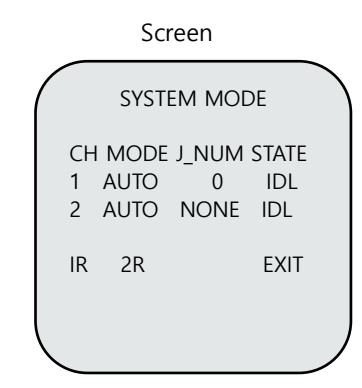

Press  $\lceil F4 \rfloor$  (to escape from System Mode) and then  $\lceil Enter \rfloor$ .

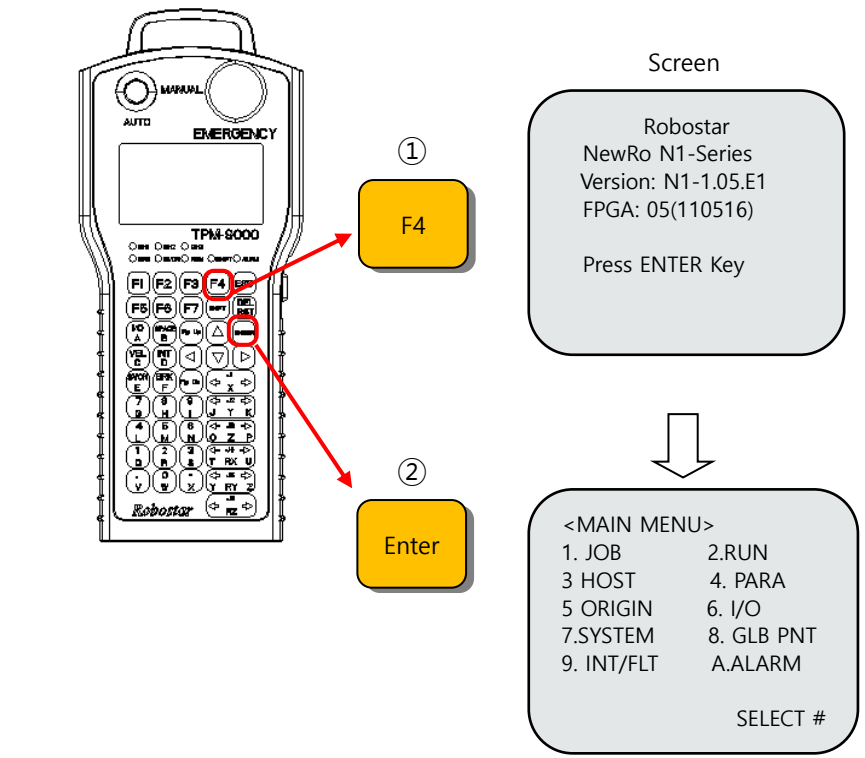

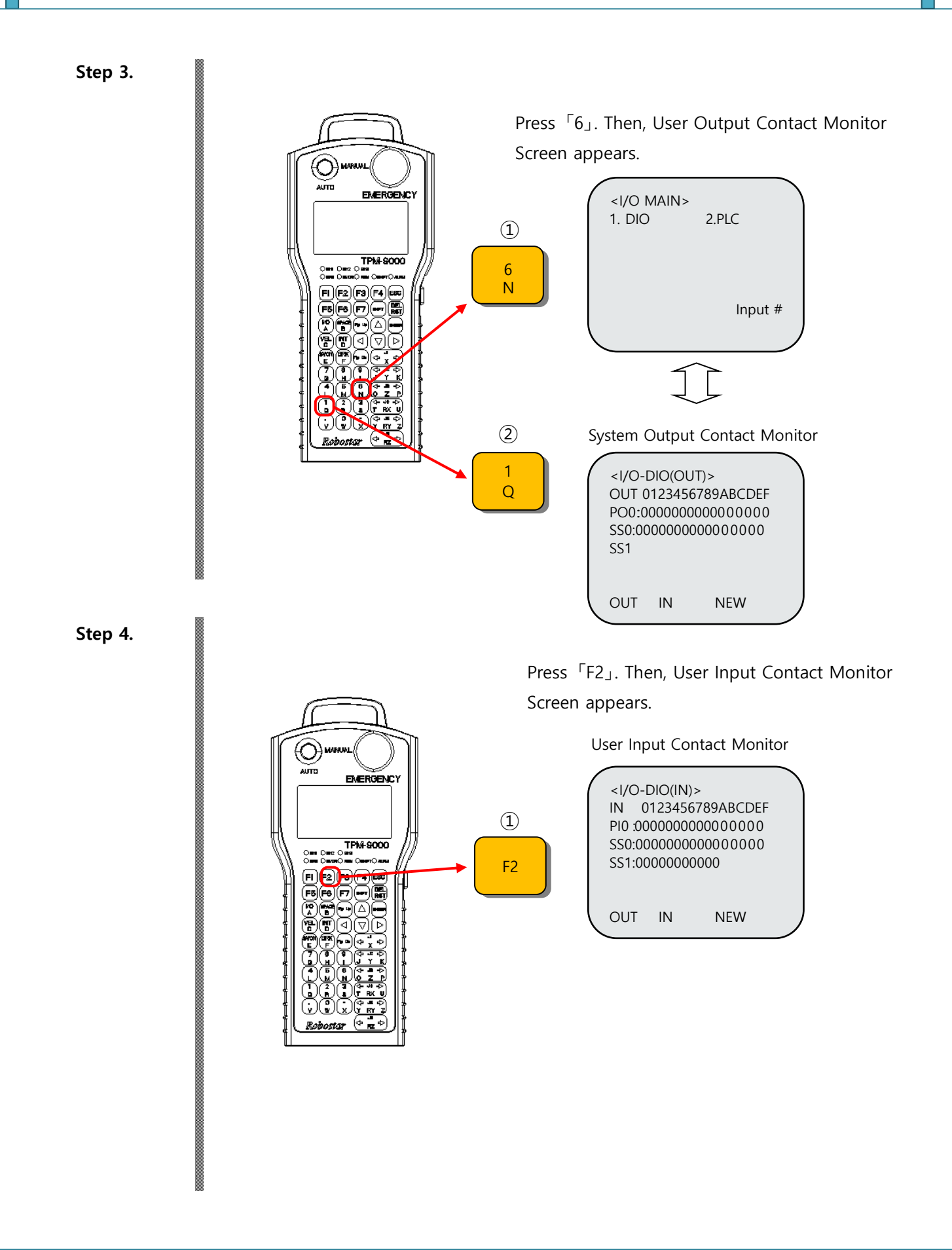

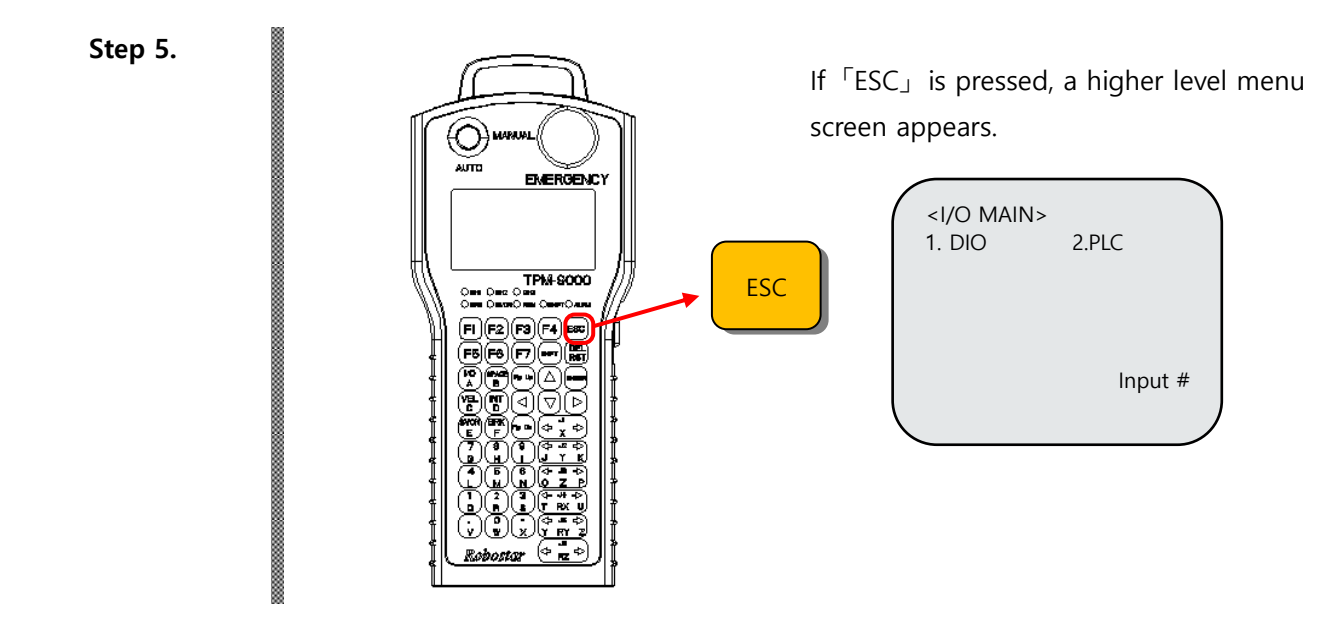

# User Output Contact Monitoring & Checking

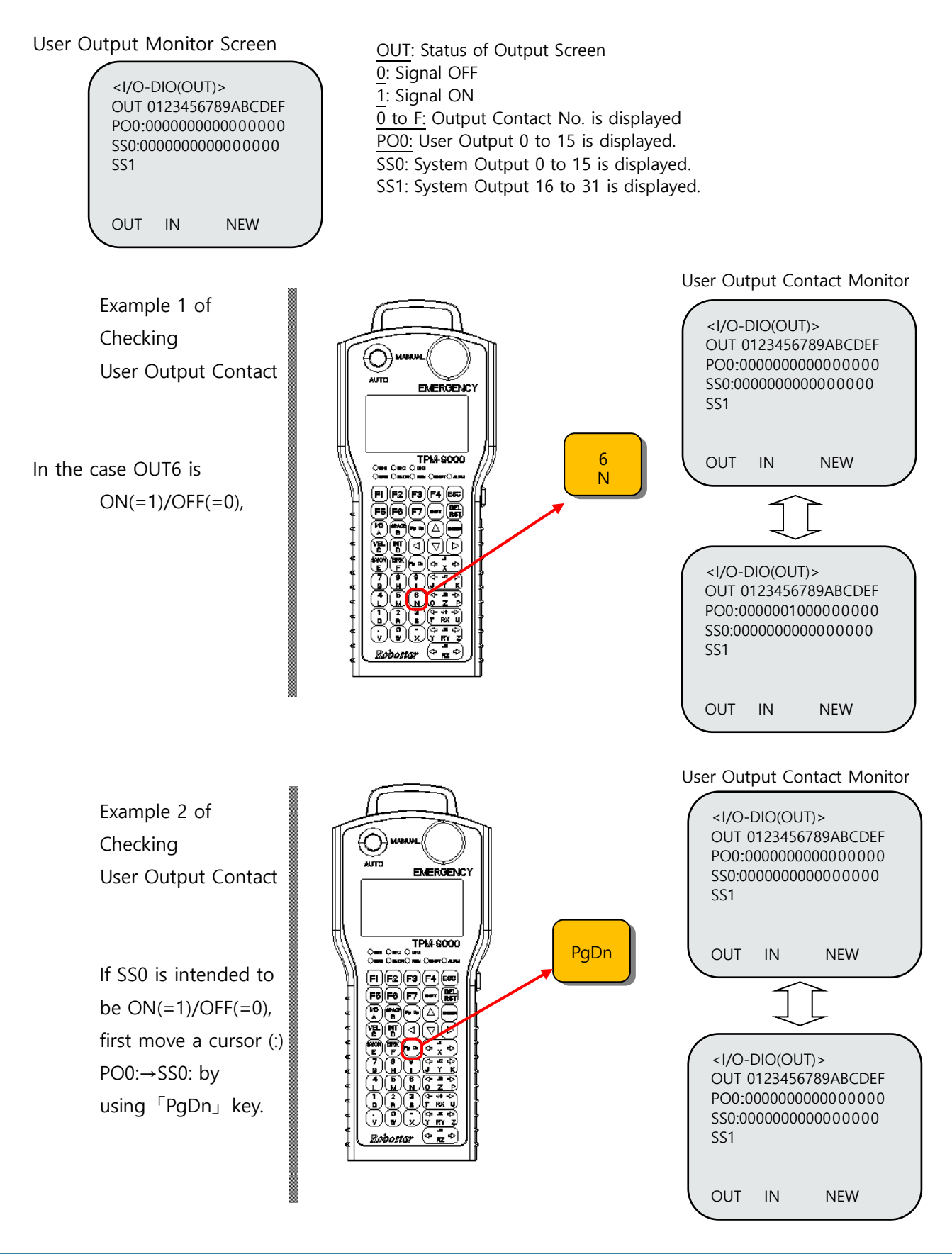

1 - 3-34

# System Output Contact Monitoring & Checking

System

Example of

Checking

Contact

contact

to change the

screen to

contact

| n Output Monitor Screen                | Screen Display<br>No. | System Output<br>Name    | Screen Display<br>No.   | System Output<br>Name  |
|----------------------------------------|-----------------------|--------------------------|-------------------------|------------------------|
|                                        | 0                     | CH DISPLAY               | 6                       | SERVO ON #1            |
| OUT 0123456789ABCDEF                   | 1                     | ALL ALARM                | 7                       | READY #2               |
| PO0:00000000000000000                  | 2                     | READY #1                 | 8                       | ORG OK #2              |
| SS0:0000000000000000000000000000000000 | 3                     | ORG OK #1                | А                       | RUNNING #2             |
| SS1                                    | 4                     | RUNNING #1               | В                       | INPOS/INRNG #2         |
|                                        | 5                     | INPOS/INRNG #1           | С                       | SERVO ON #2            |
| OUT IN NEW                             | Ref. 1) For the omi   | tted system output, refe | er to '3.3.5.2 System C | Output Functions'. (Re |

Ref. 1) For the omitted system output, refer to '3.3.5.2 System Output Functions'. (Ref. 1)

Check 'READY' Output of No.1 Robot.

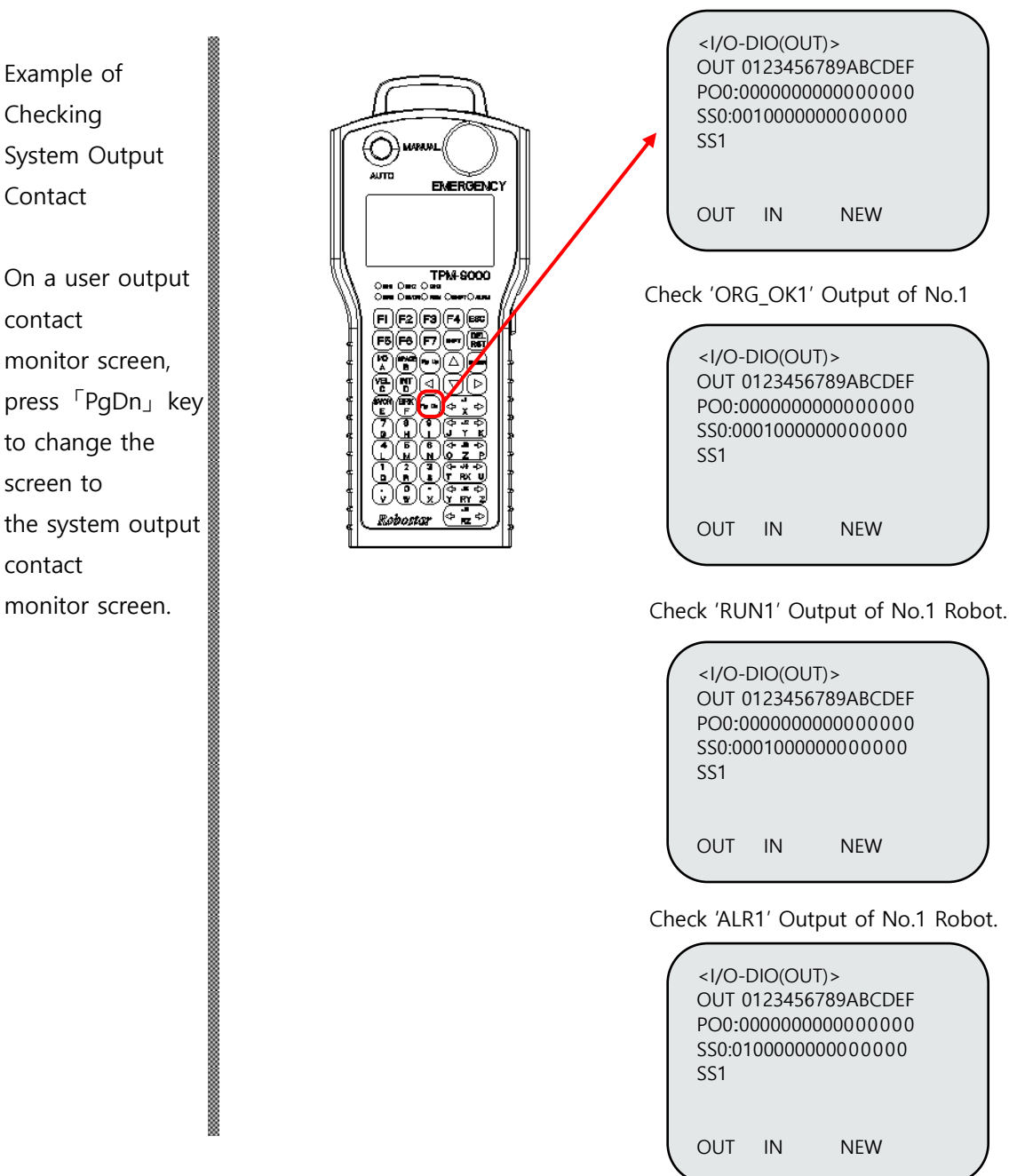

# User Input Contact Monitoring & Checking

User Input Monitor Screen

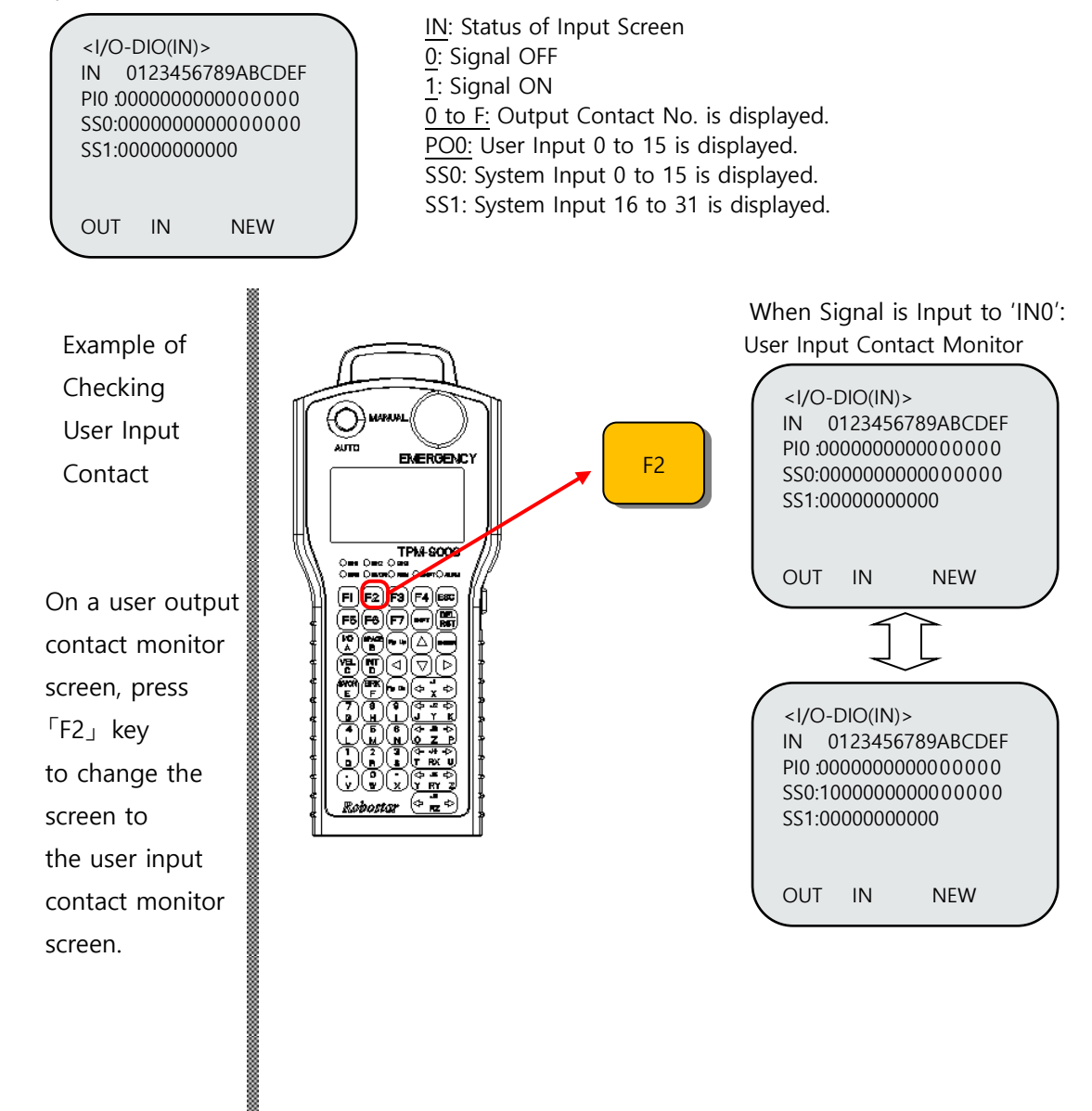

# System Input Contact Monitoring & Checking

System Input Monitor Screen

OUT IN

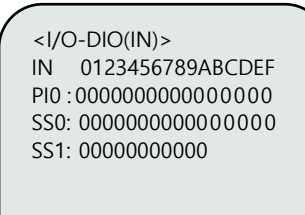

NEW

Screen Display Screen Display System Output System Output No. Name No. Name ORG #1 0 CH SEL Е PROG0 F START #1 1 2 PROG1 STOP1 0 3 PROG2 1 INT\_REQ #0 SERVO ON #1 PROG3 2 4 5 PROG4 3 ORG #2 PSEL START2 6 4 7 MODE 0/AXIS 0 5 STOP2 8 MODE 1/AXIS 1 INT\_REQ #1 6 9 MODE SEL 7 SERVO ON #2 VEL 8 А В VEL +/MOV + 9 С VEL1 -/MOV -9 D REBOOT А

Example of Checking System Input Contact

On a user input contact monitor screen, press 「PgDn」 key to change the screen to the system input contact monitor screen.

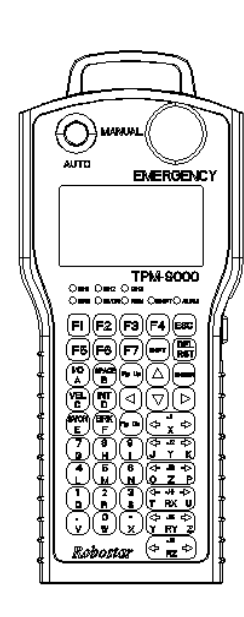

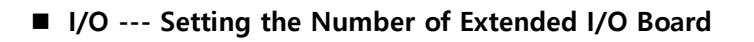

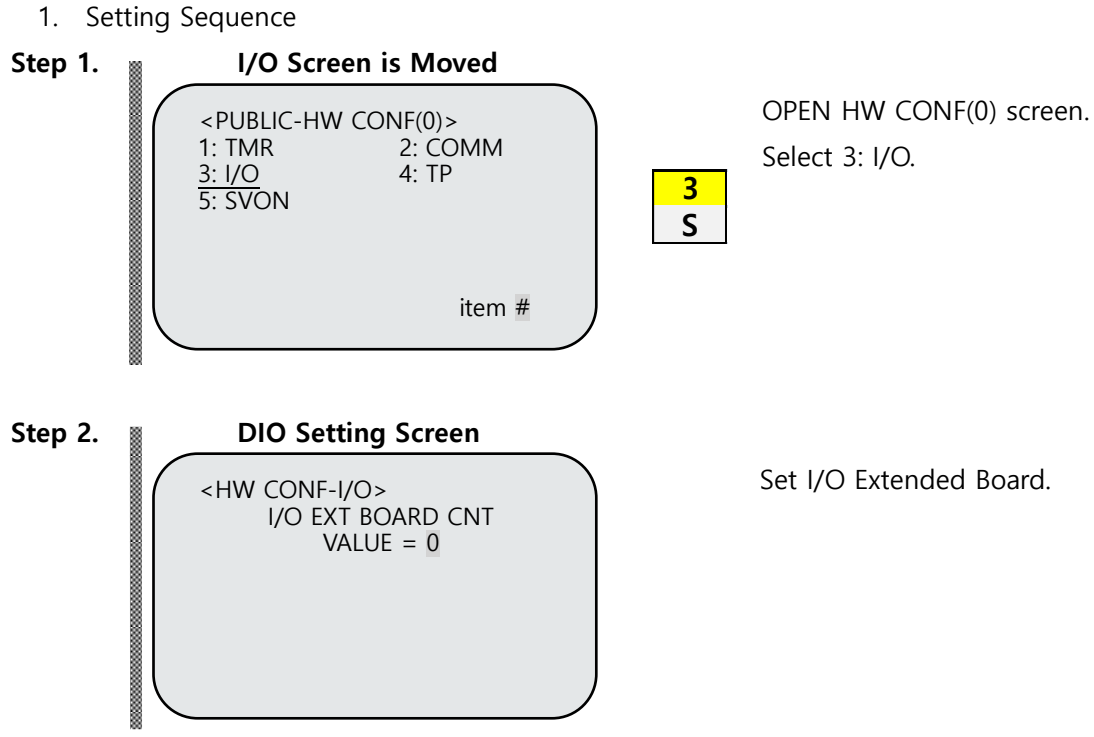

▶ How to change and store the set values (using numeral keys) Ref.)

### Comment

 $\triangleright$  For N1 controller, each I/O card can be used for 3 slots, respectively.

Basically N1-SYS I/O is used for the first slot, and optionally User Extended I/O is used for the remaining 2 slots.

|       | Set Value | Description                                       |
|-------|-----------|---------------------------------------------------|
|       | 0         | Basic I/O (System I/O (24/12) + User I/O (16/16)) |
| VALUE | 1         | Basic I/O + Option I/O (32/32)                    |
|       | 2         | Basic I/O + Option I/O (64/64)                    |

Important

N1-SYS I/O is supported by only the first slot.

# Extended Output Monitoring

The number of DIO Port may vary as the digital board settings.

# User(USER) Output Screen

| <dio(o< th=""><th>)UT)&gt;</th><th></th><th></th><th></th><th></th><th></th></dio(o<> | )UT)> |         |     |       |      |   |
|---------------------------------------------------------------------------------------|-------|---------|-----|-------|------|---|
| ОИТ                                                                                   | 012   | 2345    | 678 | 9 A B | CDEI | F |
| PO1:                                                                                  | 11    | 1 1 1 1 | 11  | 111   | 1111 | 1 |
| PO1:                                                                                  | 000   | 000     | 000 | 000   | 0000 | ) |
| PO2:                                                                                  | 000   | 000     | 000 | 000   | 0000 | ) |
| PO3:                                                                                  | 000   | 000     | 000 | 000   | 0000 | ) |
| PO4:                                                                                  | 000   | 000     | 000 | 000   | 0000 | ) |
| OUT                                                                                   | IN    | NEW     |     |       |      |   |

# OUT: Status of Output Screen

- 0 : Signal OFF
- 1 : Signal ON

0 to F: Output Contact No. is displayed.

PO#: User Output Port Number (0 to 19).

SS#: System Output Port Number (0 to 1). For the information on the assigned pins, refer to SYSIO Input Parameter Menu.

# System(SYSTEM) Output Contact Screen

| <dio(out)></dio(out)>   |
|-------------------------|
| OUT 0123456789ABCDEF    |
| PO2:000000000000000000  |
| PO3:0000000000000000000 |
| PO4:0000000000000000000 |
| SS0:1100001110001110    |
| S S 1 : 0 0 0 0         |
| OUT IN NEW              |

# ▶ How to turn on User(USER) Output Contact Signal

E.g.) When OUT6 is intended to be ON(=1)/OFF(=0),

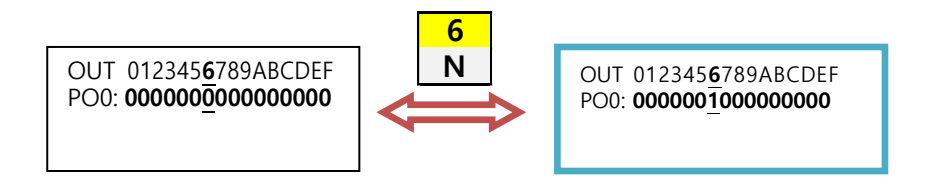

E.g.) If OUT20 is intended to be ON(=1)/OFF(=0),

first move a cursor (:) USR:  $\rightarrow$  OP0: by using PgDn key.

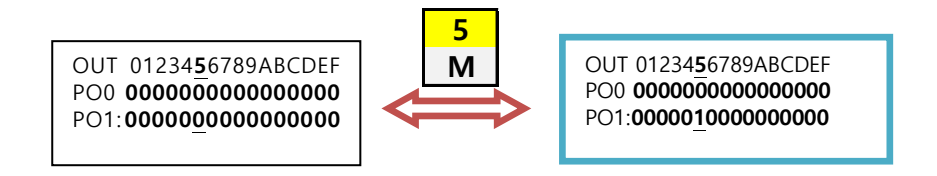

# Extended Input Monitoring

| User( | USER)   | Input | Screen |
|-------|---------|-------|--------|
| 0301  | , OBEIL | mput  | Sciech |

| <dio(in)></dio(in)>    |
|------------------------|
| IN 0123456789ABCDEF    |
| PI0:1111111111111111   |
| PI1:000000000000000000 |
| PI2:000000000000000000 |
| PI3:000000000000000000 |
| PI4:000000000000000000 |
| OUT IN NEW             |

# ► System(SYSTEM) Input Contact Screen

| <dio(in)></dio(in)>     |
|-------------------------|
| IN 0123456789ABCDEF     |
| PI2:000000000000000000  |
| PI3:0000000000000000000 |
| PI4:0000000000000000000 |
| SS0:1100001110001110    |
| SS1:0000                |
| OUT IN NEW              |

IN: Status of DIO Input Screen

- 0 : Signal OFF
- 1 : Signal ON

0 to F: Input Contact No. is displayed.

PI#: User Input Port Numbers (0 to 19)

SS#: System Input Port Numbers (0 to 1). For the information on the assigned pins, refer to SYSIO Input Parameter Menu.

# 3.7 Emergency Stop Circuit Wiring

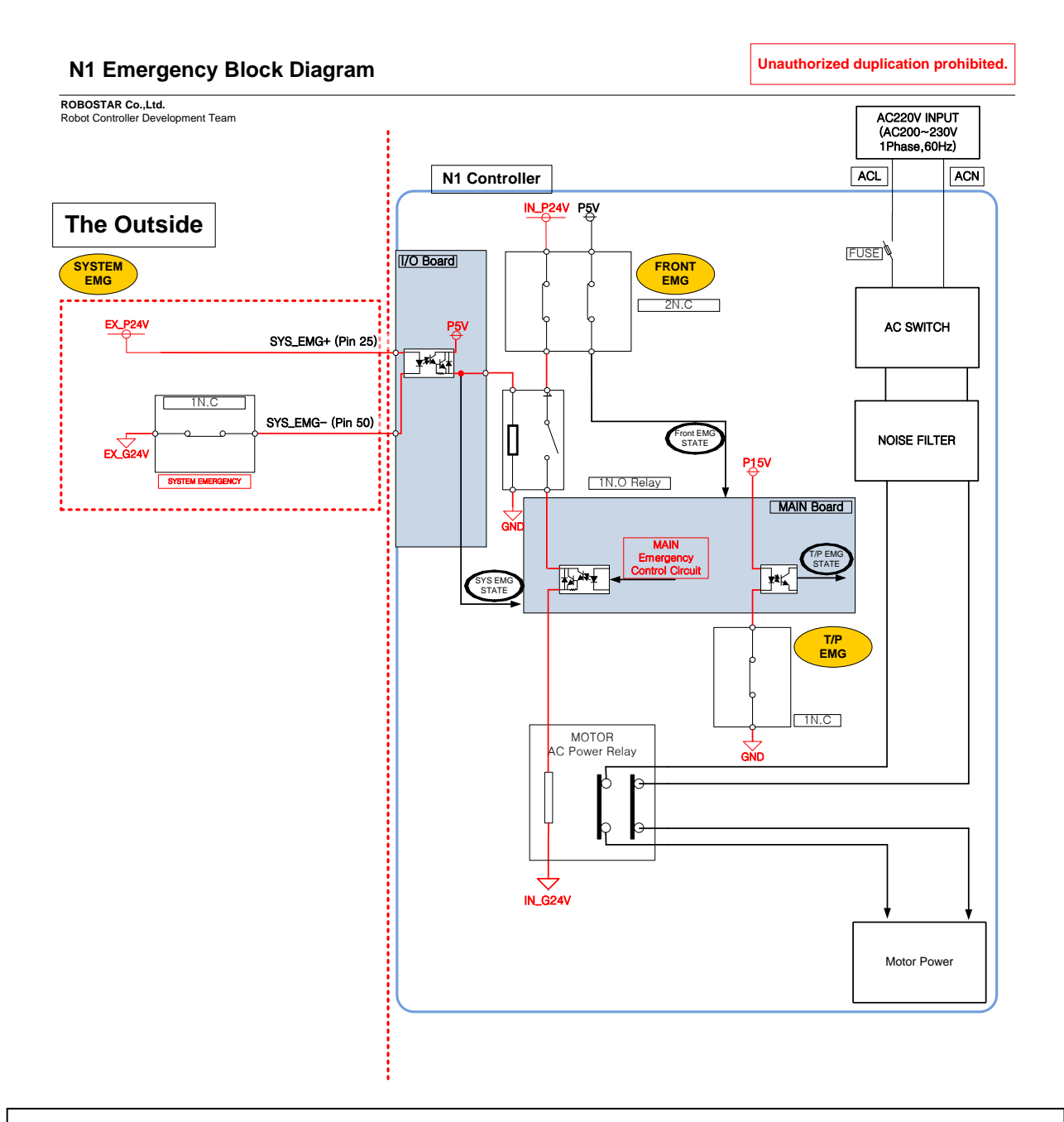

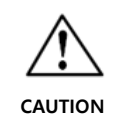

- Emergency circuit is composed of 'T/P Emergency', 'Front Emergency', and 'System Emergency'. To the pins of 'System Emergency' (SYS\_EMG+, SYS\_EMG-), 24V power supply is to be connected. If not, 'System Emergency Alarm' is generated.
- Since, if Teaching Pendant is not connected to the circuit, 'T/P Emergency Alarm' is generated, be sure to have the teaching pendant be connected to the circuit or to connect to it Teaching Pendant Dummy Connector supplied by Robostar.

# Chapter 4 About Teaching Pendant

# 4.1 **Connection of Teaching Pendant**

#### 4.1.1 Connection to controller

As shown below, connect T/P connector of the robot controller to the teaching pendant.

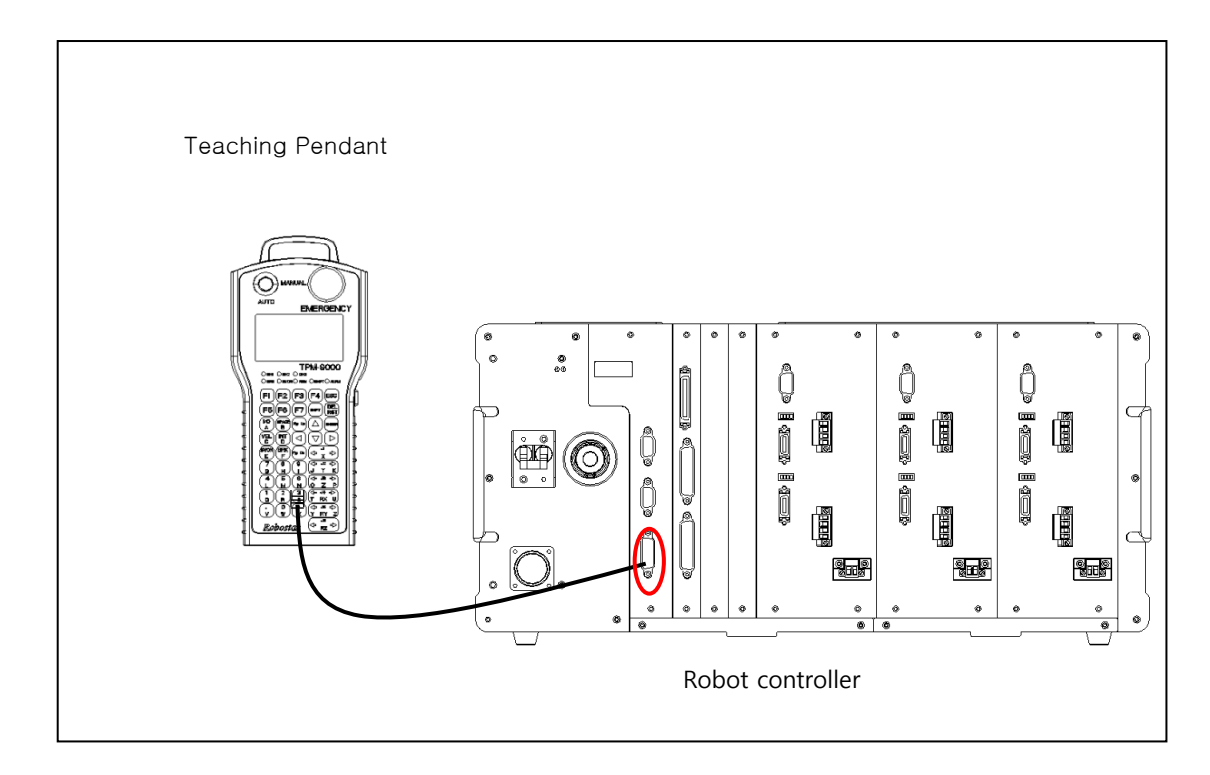

<Figure 4.1.2> Connection of Teaching Pendant

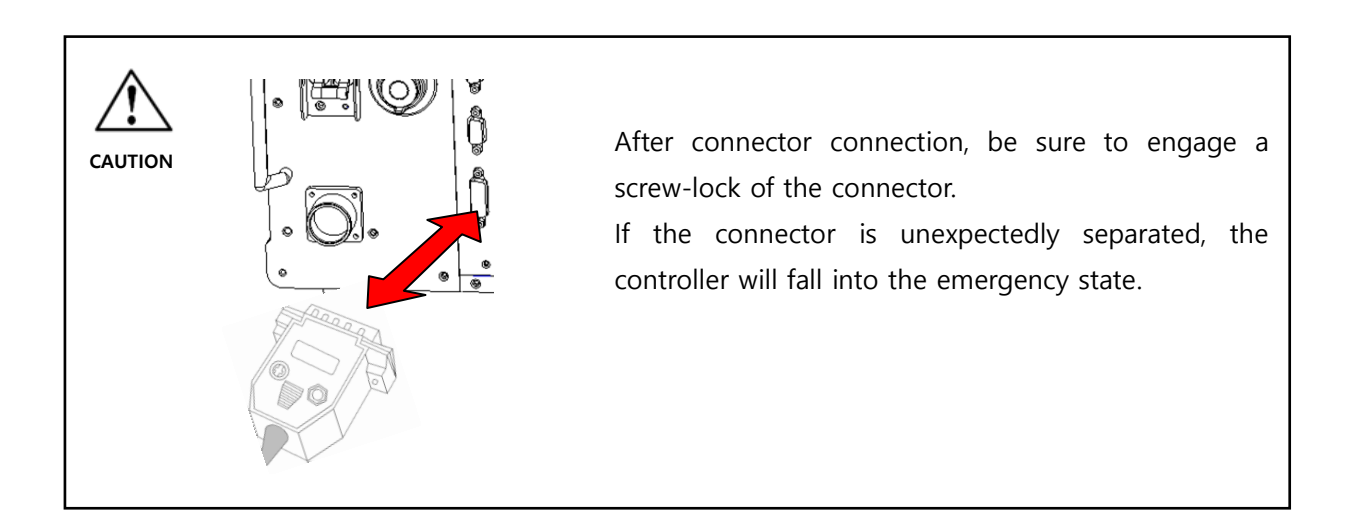

### 4.1.2 Using Controller without Teaching Pendant

If, after teaching has been done, you want to disconnect the teaching pendant or an operating panel from the robot controller, instead connect a connector which does not have 'Pendant Dummy Connector' to it. In order to operate the robot without using the teaching pendant, an I/O control signal must be received from the external device.

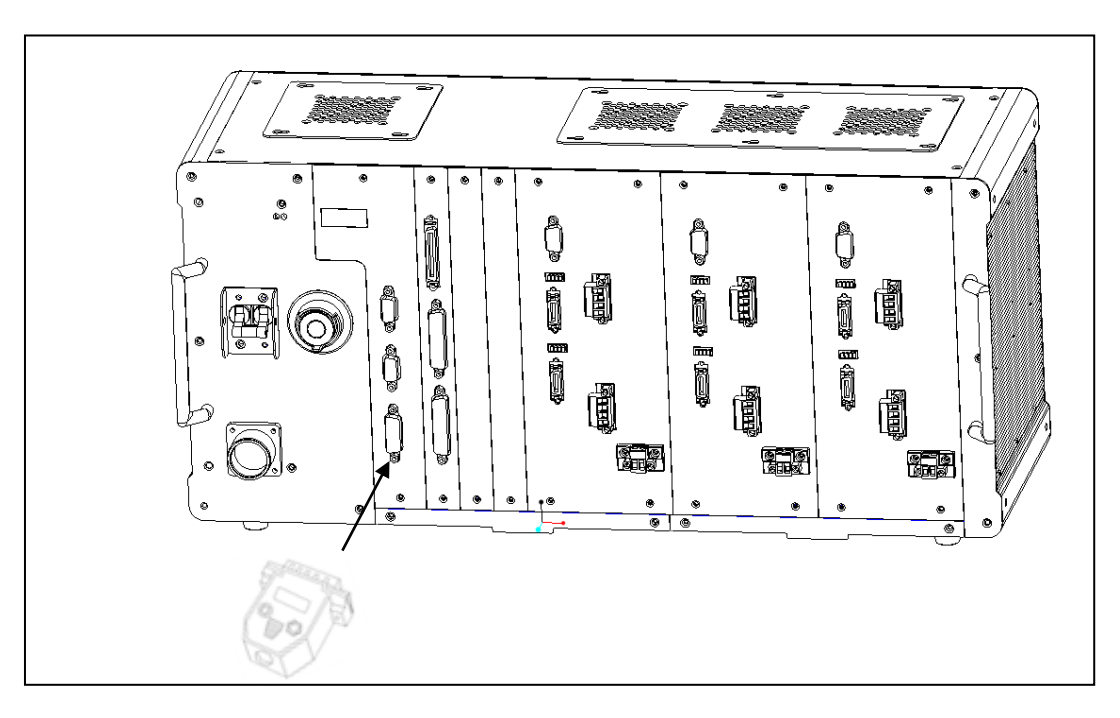

<<Using Connector without Pendant>>

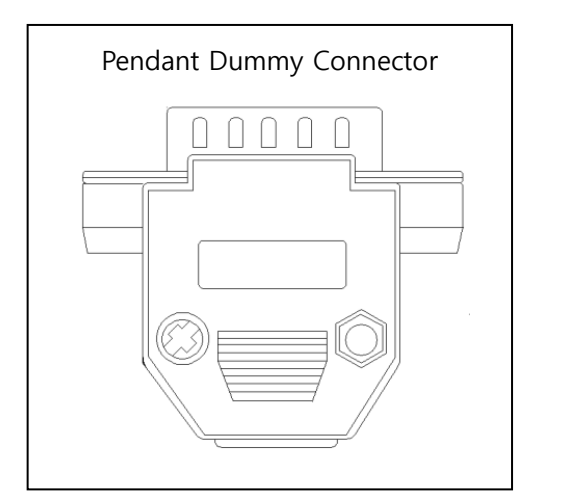

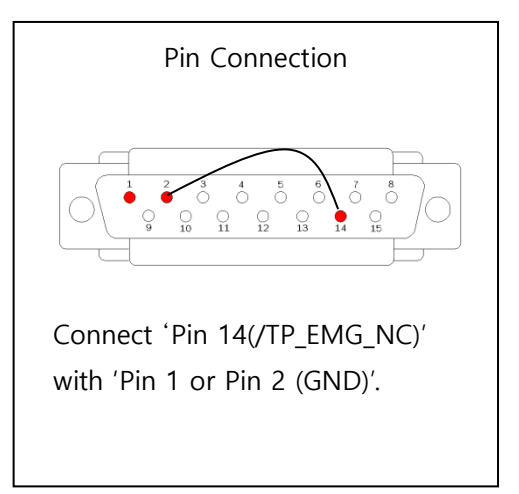
### 4.2 Exterior Apperance & Manipulation Method

### 4.2.1 Exterior Apperance & manipulation keys

Teach Pendant for 4-Axis Controller

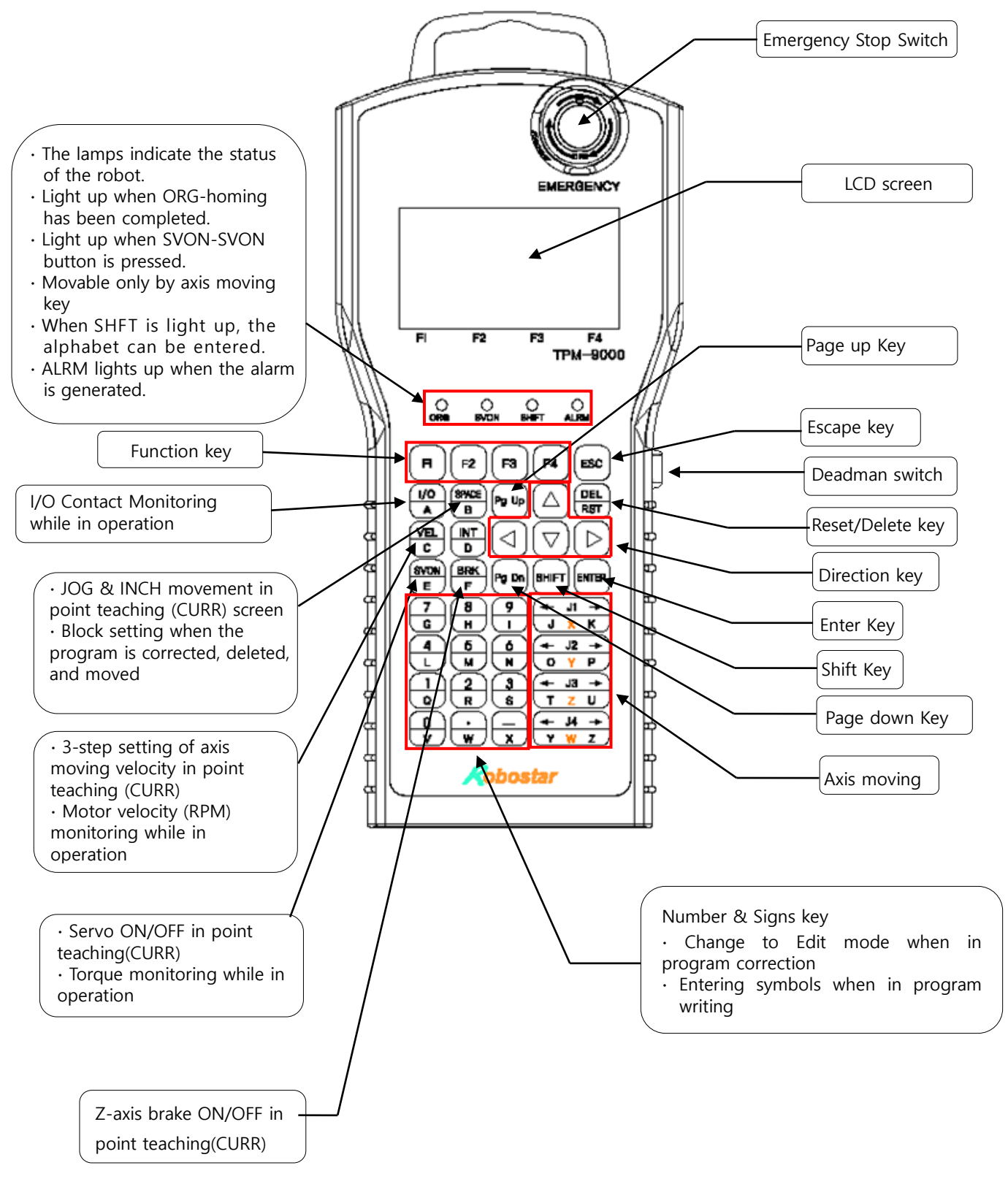

### ■ Teach Pendant for 6-Axis Controller

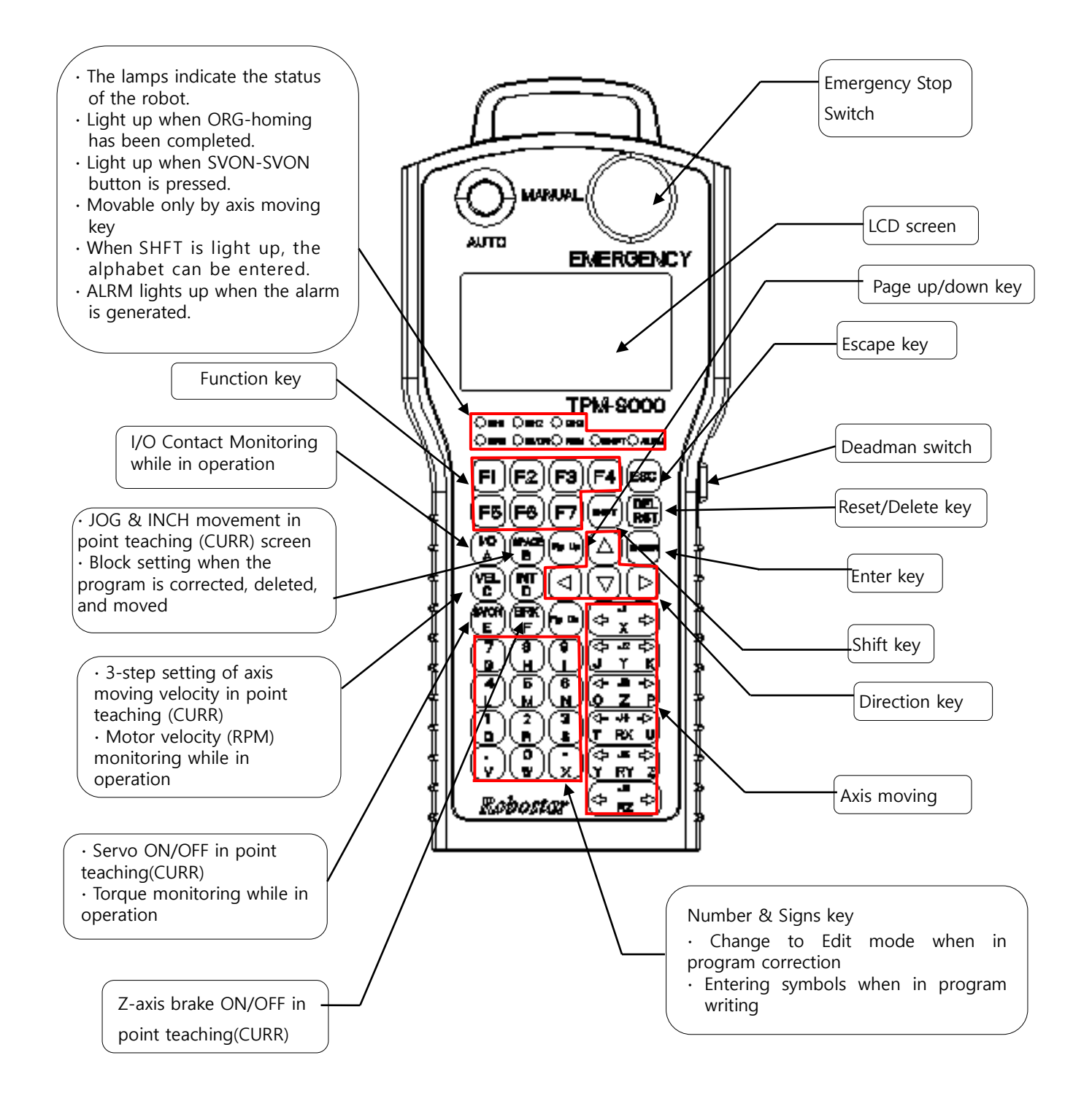

### 4.2.2 Function of Manipulation Keys

1) Emergency Stop Switch

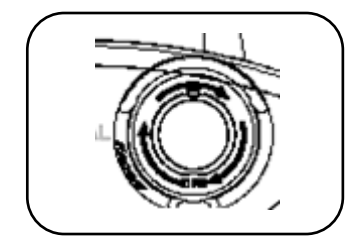

- In emergency situation, the robot operation is stopped.
- Power source for a motor is shut down.

### 2) Function Key

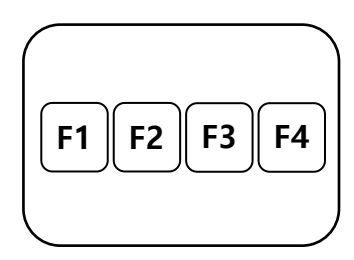

Menus on a screen(LCD) are selected.
 A menu is changed according to a mode. For menu selection and its function, refer to 'Program Manual'.

### 3) Direction Key

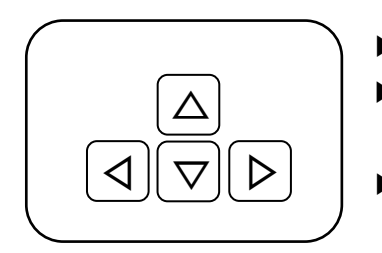

- A curor on a screen is moved in the direction of arrow. .
- How to use the direction key depends on a mode.
  E.g.) When to write a robot program in JOB mode,
- Only four commands can be displayed on 1 screen and so, if the direction key is used when more than 4 commands are necessary, other commands can be shown.

### 4) Page Up/Down Key

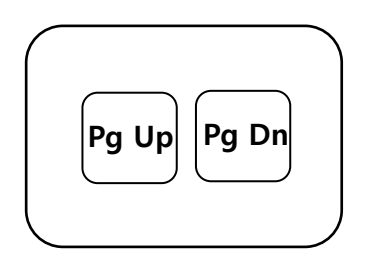

- A cursor can be moved on a basis of screen.
- 'Pg Up' key moves up a screen, and 'Pg Dn' key moves down a screen. If these keys are used in point teaching, the point number can be increased or decreased.

### 5) Shift Key

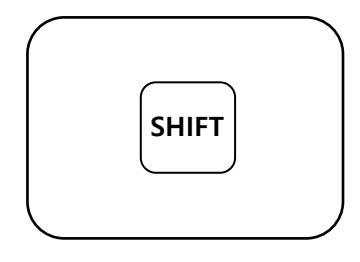

- This key enables 1 key to perform 2 functions.
- If this key is pressed, LED at the upper right of the teaching pendant lights up.
  - When in lit state  $\rightarrow$  The bottom function of the key is executed. (E.g., entering Alphabet)
  - When in turned off state → The upper function of the key is executed.

#### 7) Escape Key

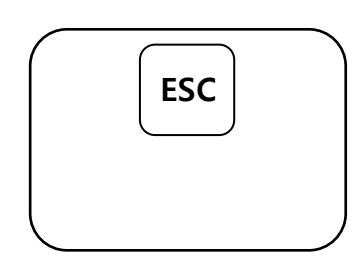

Used to escape from the state displayed on LCD screen to the previous state or mode.

#### 8) Reset/Delete Key

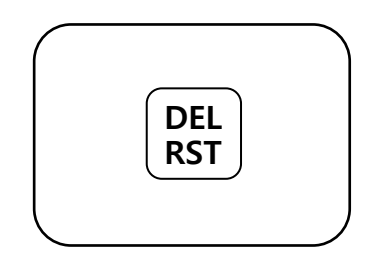

RST – Reset the alarmed state.
 DEL – Delete the wrong used letter, number, and commands.

#### 9) Enter Key

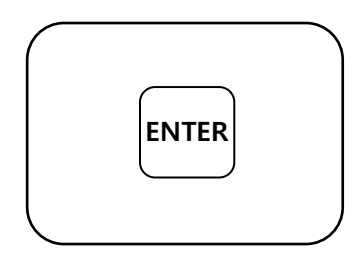

- Used to input the desired data.
- Usage is dependent on a mode.
  - E.g.) Parameter mode $\rightarrow$  The sign changes whener this key is pressed.

JOB mode  $\rightarrow$  This key is used to input the command when writing a program.

### 10) Number & Sign Key

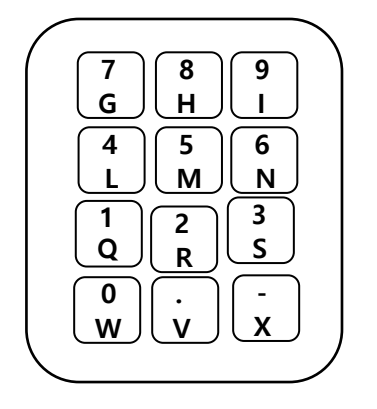

- Used to enter the numerals.
- Used to select a mode or for MDI teaching, in which this key is used to enter the numerals among the command.
- When 16-ary number is used in commands or when the output contact is checked, numerals 0 to F are used.

### 11) Axis Moving Key

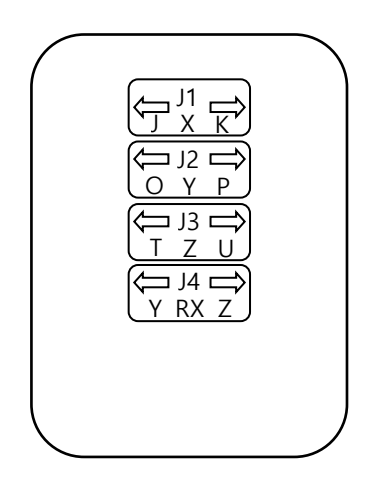

- Used to move each axis of the robot.
- When these keys are pressed in an initial menu screen or on a point teaching (CURR) screen, the axis moves in the direction of the arrow.
- ► JOG movement and INCH movement can be performed.

### 12) Character Key

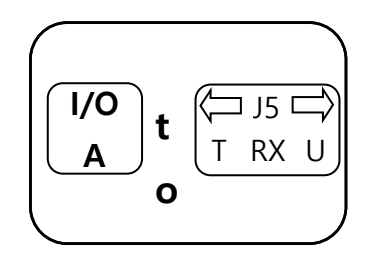

- Used to enter the characters.
- Used to type JOB name, or to enter variable name, label name, sub-execution sentence name in commands.

### 13) Special Function Key

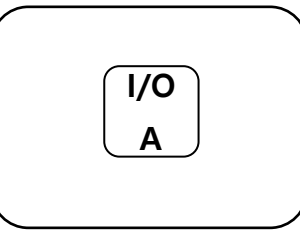

В

- SPACE Block s
- On a point teaching (CURR) screen, I/O (In/Out) state can be seen.
- While in operation, I/O and internal contact is monitored.
  - Block setting function when the program is corrected, deleted, and moved.
  - On a point teaching (CURR) screen, JOG movement and INCH movement are selected.

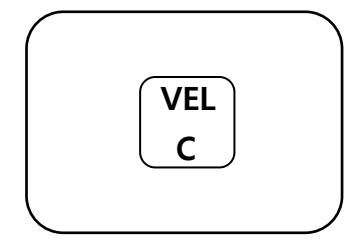

- On a point teaching (CURR) screen, the velocity of the axis moving key is set up in 3 steps.
- ► In INCH movement, the moving dstance is set up, and in point checking (Forward), the moving velocity is set up.

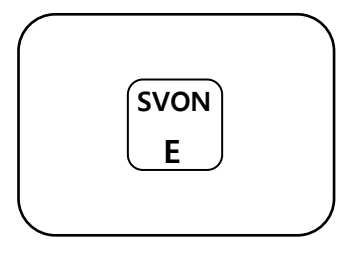

- While in operation, the velocity (RPM) of a motor of each axis is checked.
- On a point teaching (CURR) screen, Servo ON/OFF can be done.

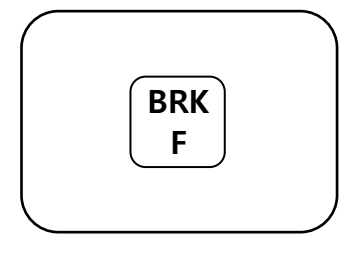

On a point teaching (CURR) screen, the brake of each axis can be turned on/off.

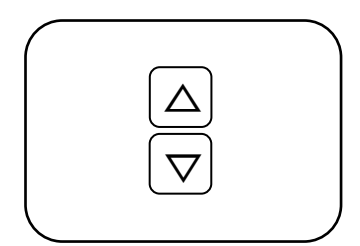

- While in operation (RUN mode), robot moving velocity is increased.
- While in operation (RUN mode), robot moving velocity is decreased.

#### 4.2.3 Deadman Switch

When performing teaching using a teaching pendant, press the following shown part and then operate the robot.

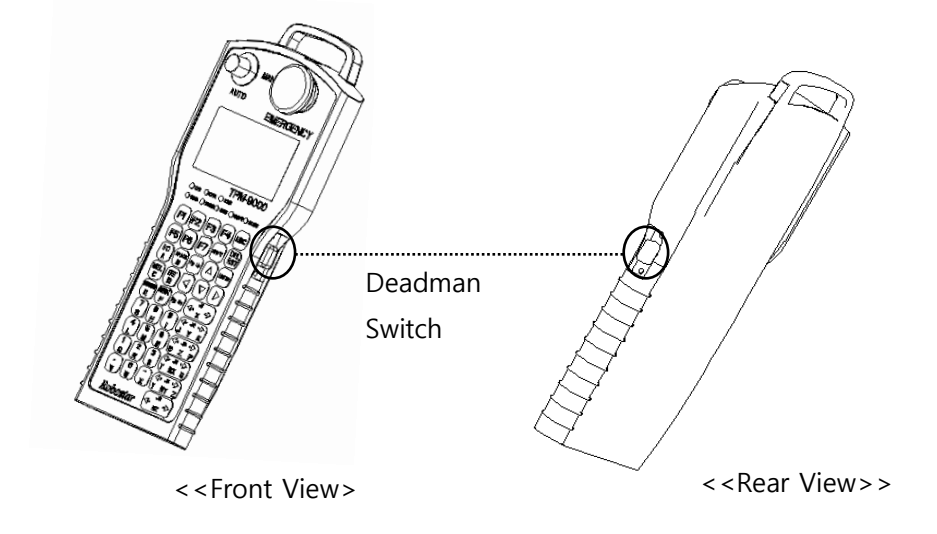

Deadman Switch is used to automatically, safely stop the robot, when the robot cannot normally operate due to the unexpected situations, such as power failure, full discharge, or other emergency situation, during a manual mode (Jog mode) of robot operation based on the teaching pendant. If such situation occurs, a user can stop the robot operation by changing the pressure pressing the deadman switch.

|                                                    |              | Robot     |
|----------------------------------------------------|--------------|-----------|
| Pressing Strength                                  | Switch State | Operation |
| When the switch is not pressed, or weakly pressed  | OFF          | Х         |
| When the moderate pressure is loaded on the switch | ON           | О         |
| When too strong pressure is loaded on the switch   | OFF          | x         |

Deadman Switch has the following three behavior conditions.

If the Deadman Switch is turned OFF, the robot does not operate or stops while in operation.

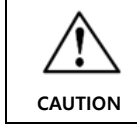

To use such deadman function, T/P of System Parameter is to be set to DEADMAN S/W to enable the function.

# Chapter 5 Controller Alarm Code Table

| File System Alarms |                    |                                                                                            |                |  |
|--------------------|--------------------|--------------------------------------------------------------------------------------------|----------------|--|
| Code Num           | T/P DISPLAY        | Description                                                                                | Alarm clearing |  |
| E1001              | File System Error  | Damaged file system                                                                        | RESET          |  |
| E1002              | Directory Full     | File directory is full                                                                     | RESET          |  |
| E1003              | Out of Memory      | Insufficient memory for execution of Job                                                   | RESET          |  |
| E1004              | Same File Name Ext | There are different Jobs having the same name                                              | RESET          |  |
| E1005              | Bad File           | Damaged file system                                                                        | RESET          |  |
| E1006              | Disk Full          | Insufficient space for storage of Job                                                      | RESET          |  |
| E1007              | PROG Delete Error  | Job file does not exist                                                                    | RESET          |  |
| E1008              | POINT Delete Error | PNT file does not exist                                                                    | RESET          |  |
| E1009              | PROG Copy Error    | Job file cannot be copied                                                                  | RESET          |  |
| E1010              | POINT Copy Error   | PNT file cannot be copied                                                                  | RESET          |  |
| E1013              | There Is No Job    | Job file does not exist or damaged                                                         | RESET          |  |
| E1018              | Para Load Fail     | Parameter structure damaged                                                                | RESET          |  |
| E1019              | Bad Parameter Data | Parameter value damaged                                                                    | RESET          |  |
| E1020              | STR buff overflow  | 300 or more character variables and character constants are used for each channel          | RESET          |  |
| E1021              | Line buff overflow | The length of text string of character variable and character constant exceeds 100 letters | RESET          |  |

# 5.1 File System Alarms

# 5.2 **Protective Alarms**

| Protective Alarms |                    |                                                                                   |                |  |
|-------------------|--------------------|-----------------------------------------------------------------------------------|----------------|--|
| Code Num          | T/P DISPLAY        | Description                                                                       | Alarm clearing |  |
| E1101             | S/W Limit          | Deviation from the operation range of the robot parameter (Range)                 | RESET          |  |
| E1102             | Inpos. Error       | A motor does not stop within the regular time                                     | RESET          |  |
| E1103             | H/W Limit          | H/W limit sensor signal is detected                                               | RESET          |  |
| E1104             | Servo Not Ready    | Servo ON is actuated when a servo module has not been yet initialized.            | RESET          |  |
| E1105             | Torque Limit       | While TRQ command is used, the setup value is higher than the actual torque value | RESET          |  |
| E1151             | System Emergency   | Emergently stop because of manipulation of system I/O                             | RESET          |  |
| E1152             | Front Emergency    | Emergently stopped by a front panel emergency stop switch                         | RESET          |  |
| E1153             | T/P Emergency      | Emergently stopped by an emergency stop switch of the teaching pendant            | RESET          |  |
| E1154             | Host Emergency     | Emergently stopped by an emergency stop protocol in Host mode                     | RESET          |  |
| E1163             | Enc count Alarm    | Encoder value of a motor abruptly changes over the permissible value.             | RESET          |  |
| E1165             | Ref count Alarm    | Positional error due to operation error of a controller                           | RESET          |  |
| E1168             | Servo ON POS Error | Amount of rotation of a motor exceeds the permissible value when in Servo ON      | RESET          |  |
| E1169             | TASK EXIT FAIL     | Abnormal system task in the controller                                            | POWER ON/OFF   |  |

# 5.3 **Run Time Alarms**

| Run Time Alarms |                       |                                                                                                    |                |
|-----------------|-----------------------|----------------------------------------------------------------------------------------------------|----------------|
| Code Num        | T/P DISPLAY           | Description                                                                                            | Alarm clearing |
| E1201           | File Not Found        | JCALL'ed, but Job does not exist                                                                       | RESET          |
| E1202           | Range Over            | Values of command and variable index are out of permissible range                                      | RESET          |
| E1203           | Invers Error          | Error arising in inversion of XY mode (X,Y,Z,W) into Joint (A,B,Z,W) in a horizontal articulated robot | RESET          |
| E1204           | Not Teaching Point    | Error arising when in use of a point which has not been taught                                         | RESET          |
| E1205           | Job Depth Over        | JCALL is continuously used, exceeding the regular times (3 times)                                      | RESET          |
| E1206           | CALL Depth Over       | CALL is continuously used, exceeding the regular times (8 times)                                       | RESET          |
| E1207           | Invalid FOS Error     | Improper use of FOS command                                                                            | RESET          |
| E1208           | Format Error          | Factors of a command are not the specified value                                                       | RESET          |
| E1209           | Pallet Data Error     | Improper pallet data                                                                                   | RESET          |
| E1210           | Unreachable Point     | A point that the robot cannot move to has been taught                                                  | RESET          |
| E1211           | EXIT Instruction      | When EXIT command is executed                                                                          | RESET          |
| E1212           | POS Variable Error    | Wrong use of POS variable                                                                              | RESET          |
| E1213           | JCALL Error           | Insufficient memory during the robot Job operation                                                     | RESET          |
| E1214           | Not Support function  | When motion-related commands are executed, use of the robot is not set up                              | RESET          |
| E1216           | Source Line Error     | There are no commands in the executed Job                                                              | RESET          |
| E1217           | Passing PLT Over      | The number of uses of PASS command is exceeded.                                                        | RESET          |
| E1219           | Range Over Axis1 AXIS | Deviate from Axis 1 setup range                                                                        | RESET          |
| E1220           | Range Over Axis2 AXIS | Deviate from Axis 2 setup range                                                                        | RESET          |
| E1221           | Range Over Axis3 AXIS | Deviate from Axis 3 setup range                                                                        | RESET          |
| E1222           | Range Over Axis4 AXIS | Deviate from Axis 4 setup range                                                                        | RESET          |
| E1223           | Range Over Axis5 AXIS | Deviate from Axis 5 setup range                                                                        | RESET          |
| E1224           | Range Over Axis6 AXIS | Deviate from Axis 6 setup range                                                                        | RESET          |
| E1225           | Not ready start       | Job loading is not completed.                                                                          | RESET          |
| E1226           | Please Origin         | Error requiring the origin searching                                                                   | RESET          |
| E1227           | Invalid Parameter     | Insufficient number of variables of the string command                                                 | RESET          |
| E1228           | Invalid string leng   | Text string and the number of extracted letters does not correspond to each other in String Command    | RESET          |
| E1230           | Comm buf overflow     | The received number of the text string is more than the specified text string                          | RESET          |
| E1231           | LPOS Read Timeout     | Time to read the latched position data is longer than the specified time                               | RESET          |
| E1232           | Latch Sequence Err    | Latch commands are not executed in the determined order.                                               | RESET          |
| E1233           | Data Miss match SLV1  | Point data of Master and Slave of synchronizing axes do not match                                      | RESET          |
| E1234           | Data Miss match SLV2  | Point data of Master and Slave of synchronizing axes do not match                                      | RESET          |
| E1235           | Data Miss match SLV3  | Point data of Master and Slave of synchronizing axes do not match                                      | RESET          |
| E1237           | Not find Fieldbus     | Setups of Fieldbus card and system parameters (FDBUS-CARD) are not identical                           | RESET          |

| Job Compile Alarms |                   |                                                                                |                |  |
|--------------------|-------------------|--------------------------------------------------------------------------------|----------------|--|
| Code Num           | T/P DISPLAY       | Description                                                                    | Alarm clearing |  |
| E1301              | Syntax Error      | Job program syntax error                                                       | RESET          |  |
| E1302              | Not Init Sys Var  | System variable (TMR, CNT, and SYS) or the like is used without initialization | RESET          |  |
| E1303              | Undefined Symbol  | Undefined command or non-declared variable name is used                        | RESET          |  |
| E1304              | Duplicated Symbol | The same variable name is declared in duplicate                                | RESET          |  |
| E1305              | Impossible Branch | Branch executional error                                                       | RESET          |  |
| E1306              | Too Many Param    | Exceed the parameter value                                                     | RESET          |  |
| E1307              | Not Enough Param  | Parameter value not reached                                                    | RESET          |  |
| E1308              | Illegal Exp       | Error in operation format                                                      | RESET          |  |
| E1309              | Illegal Var. Type | Command does not match the variable type                                       | RESET          |  |
| E1310              | Impossible Assign | Error in variable assignment formation                                         | RESET          |  |
| E1311              | EOF In Comment    | Error in Comment statement                                                     | RESET          |  |
| E1312              | No Exist Label    | LABL branch error.                                                             | RESET          |  |
| E1313              | Declaration Error | Array declaration error                                                        | RESET          |  |
| E1314              | Compile Error     | Error in robot Job compiling                                                   | RESET          |  |
| E1315              | Not Same Spec RBT | Information on the robot Job is not identical to the current system parameter  | RESET          |  |
| E1316              | Not Find JOB      | Job file does not exist                                                        | RESET          |  |
| E1317              | Robot Disabled    | Error when the system parameter (RDIS) has been set to "not used"              | RESET          |  |
| E1318              | Robot Idle        | Robot tries to check the robot information while it is in idle state.          | RESET          |  |
| E1319              | Loading Error     | Job file number exceeds the maximum value                                      | RESET          |  |

# 5.4 Job Compile Alarms

# 5.5 **Trajectory Alarms**

| Trajectory Alarms |                      |                                                                                                    |                |  |
|-------------------|----------------------|----------------------------------------------------------------------------------------------------|----------------|--|
| Code Num          | T/P DISPLAY          | Description                                                                                               | Alarm clearing |  |
| E1400             | Trajectory Error     | Motion trajectory creation is not exact                                                                   | RESET          |  |
| E1401             | CP Sched. Error      | Fail in creation of interpolation motion profile                                                          | RESET          |  |
| E1402             | Restart Sched. Error | Creation of motion profile is failed in restarting after motion stops                                     | RESET          |  |
| E1404             | Time Sync. Err       | Axis-to-axis synchronous motion profile creation is failed                                                | RESET          |  |
| E1405             | Arc Plan Error       | Creation of circular or arc motion trajectory is failed                                                   | RESET          |  |
| E1406             | Too Much FOS         | Error in FOS setup value                                                                                  | RESET          |  |
| E1413             | Inverse Kine. Err    | Error in coordinate conversion form X,Y mode to Joint mode                                                | RESET          |  |
| E1414             | IK Isnan Error       | JOINT data error in coordinate conversion form X,Y mode to Joint mode                                     | RESET          |  |
| E1415             | IK Position Error    | XY coordinate entered in X,Y mode deviates from the length of the robot arm                               | RESET          |  |
| E1416             | IK Range Over 1 Axis | The coordinate of Axis 1 entered in X,Y mode deviates from the setup range of the system parameter (RANG) | RESET          |  |
| E1417             | IK Range Over 2 Axis | The coordinate of Axis 2 entered in X,Y mode deviates from the setup range                                | RESET          |  |

|       |                       | of the system parameter (RANG)                                                                            |       |
|-------|-----------------------|----------------------------------------------------------------------------------------------------|-------|
| E1418 | IK Range Over 3 Axis  | The coordinate of Axis 3 entered in X,Y mode deviates from the setup range of the system parameter (RANG) | RESET |
| E1419 | IK Range Over 4 Axis  | The coordinate of Axis 4 entered in X,Y mode deviates from the setup range of the system parameter (RANG) | RESET |
| E1420 | IK Range Over 5 Axis  | The coordinate of Axis 5 entered in X,Y mode deviates from the setup range of the system parameter (RANG) | RESET |
| E1421 | IK Range Over 6 Axis  | The coordinate of Axis 6 entered in X,Y mode deviates from the setup range of the system parameter (RANG) | RESET |
| E1422 | PTP Sched. Err        | Failure in PTP motion profile creation                                                                    | RESET |
| E1423 | Over Range Err        | Permissible range of axis moving is deviated during the robot operation                                   | RESET |
| E1424 | Over Speed(Ref) Error | Velocity instruction exceeds the specified value                                                          | RESET |
| E1425 | Over Accel(Ref) Err   | Acceleration and deceleration instructions exceeds the specified value                                    | RESET |

### 5.6 **COMMUNICATON**

| COMMUNICATON |                        |                                                                                     |                |
|--------------|------------------------|-------------------------------------------------------------------------------------|----------------|
| Code Num     | T/P DISPLAY            | Description                                                                         | Alarm clearing |
| E2101        | Main Com Time Out 1 SM | No reply from the servo module 1                                                    | RESET          |
| E2102        | Main Com Time Out 2 SM | No reply from the servo module 2                                                    | RESET          |
| E2103        | Main Com Time Out 3 SM | No reply from the servo module 3                                                    | RESET          |
| E2104        | RX Time out 1 SM       | Data not received as much as the specified number of packet from the servo module 1 | RESET          |
| E2105        | RX Time out 2 SM       | Data not received as much as the specified number of packet from the servo module 2 | RESET          |
| E2106        | RX Time out 3 SM       | Data not received as much as the specified number of packet from the servo module 3 | RESET          |
| E2110        | Com ID Err 1 SM        | ID setup value and the slot position in a servo module 1 do not match.              | RESET          |
| E2111        | Com ID Err 2 SM        | ID setup value and the slot position in a servo module 2 do not match               | RESET          |
| E2112        | Com ID Err 3 SM        | ID setup value and the slot position in a servo module 3 do not match               | RESET          |
| E2113        | Packet Data Err 1 SM   | Loss in communication data between a main module and a servo module 1               | RESET          |
| E2114        | Packet Data Err 2 SM   | Loss in communication data between a main module and a servo module 2               | RESET          |
| E2115        | Packet Data Err 3 SM   | Loss in communication data between a main module and a servo module 3               | RESET          |
| E2122        | PARA Read Err 1 SM     | Failure in the parameter data read from the servo module 1                          | RESET          |
| E2123        | PARA Read Err 2 SM     | Failure in the parameter data read from the servo module 2                          | RESET          |
| E2124        | PARA Read Err 3 SM     | Failure in the parameter data read from the servo module 3                          | RESET          |
| E2125        | PARA Write Err 1 SM    | Parameter is not normally written in the servo module 1                             | RESET          |
| E2126        | PARA Write Err 2 SM    | Parameter is not normally written in the servo module 2                             | RESET          |
| E2127        | PARA Write Err 3 SM    | Parameter is not normally written in the servo module 3                             | RESET          |
| E2128        | PARA Save Err 1 SM     | The parameter is not normally saved in the servo module 1                           | RESET          |
| E2129        | PARA Save Err 2 SM     | The parameter is not normally saved in the servo module 2                           | RESET          |
| E2130        | PARA Save Err 3 SM     | The parameter is not normally saved in the servo module 3                           | RESET          |
| E2131        | SYNC SIGNAL Err 1 SM   | Failure in Sync signal for synchronization of the servo module 1                    | RESET          |
| E2132        | SYNC SIGNAL Err 2 SM   | Failure in Sync signal for synchronization of the servo module 2                    | RESET          |

| E2133 | SYNC SIGNAL Err 3 SM     | Failure in Sync signal for synchronization of the servo module 3                 | RESET |
|-------|--------------------------|----------------------------------------------------------------------------------|-------|
| E2134 | SV Ext EMG Err 1 SM      | External emergency signal is entered the servo module 1                          | RESET |
| E2135 | SV Ext EMG Err 2 SM      | External emergency signal is entered the servo module 2                          | RESET |
| E2136 | SV Ext EMG Err 3 SM      | External emergency signal is entered the servo module 3                          | RESET |
| E2137 | SV Com Time Out 1 SM     | Servo module 1 does not receive the communication data within the specified time | RESET |
| E2138 | SV Com Time Out 2 SM     | Servo module 2 does not receive the communication data within the specified time | RESET |
| E2139 | SV Com Time Out 3 SM     | Servo module 3 does not receive the communication data within the specified time | RESET |
| E2140 | M-Turn Clear Fail 1 Axis | Multi-turn data of an encoder of Axis 1 is not cleared within the specified time | RESET |
| E2141 | M-Turn Clear Fail 2 Axis | Multi-turn data of an encoder of Axis 2 is not cleared within the specified time | RESET |
| E2142 | M-Turn Clear Fail 3 Axis | Multi-turn data of an encoder of Axis 3 is not cleared within the specified time | RESET |
| E2143 | M-Turn Clear Fail 4 Axis | Multi-turn data of an encoder of Axis 4 is not cleared within the specified time | RESET |
| E2144 | M-Turn Clear Fail 5 Axis | Multi-turn data of an encoder of Axis 5 is not cleared within the specified time | RESET |
| E2145 | M-Turn Clear Fail 6 Axis | Multi-turn data of an encoder of Axis 6 is not cleared within the specified time | RESET |

### 5.7 SERVO AMP

| SERVO AMP |                       |                                                                                                    |                |  |
|-----------|-----------------------|----------------------------------------------------------------------------------------------------|----------------|--|
| Code Num  | T/P DISPLAY           | Description                                                                                                    | Alarm clearing |  |
| E2160     | Over Voltage 1 SM     | DC link voltage of the servo module 1 exceeds 400V                                                                                    | RESET          |  |
| E2161     | Over Voltage 2 SM     | DC link voltage of the servo module 2 exceeds 400V                                                                                    | RESET          |  |
| E2162     | Over Voltage 3 SM     | DC link voltage of the servo module 3 exceeds 400V                                                                                    | RESET          |  |
| E2163     | Under Voltage 1 SM    | DC link voltage of the servo module 1 is under 180V                                                                                   | RESET          |  |
| E2164     | Under Voltage 2 SM    | DC link voltage of the servo module 2 is under 180V                                                                                   | RESET          |  |
| E2165     | Under Voltage 3 SM    | DC link voltage of the servo module 3 is under 180V                                                                                   | RESET          |  |
| E2166     | Motor Power Fail 1 SM | When instantaneous power failure lasts longer than motor power detection time system parameter (MPDT) set value of No. 1 Servo Module | RESET          |  |
| E2167     | Motor Power Fail 2 SM | When instantaneous power failure lasts longer than motor power detection time system parameter (MPDT) set value of No. 2 Servo Module | RESET          |  |
| E2168     | Motor Power Fail 3 SM | When instantaneous power failure lasts longer than motor power detection time system parameter (MPDT) set value of No. 3 Servo Module | RESET          |  |
| E2178     | E-STOP OVS1 AXIS      | When the motor rate of rotation goes beyond the set value of the system parameter (E-STOP->OVS) in urgently stopping the no.1 axis    | RESET          |  |
| E2179     | E-STOP OVS2 AXIS      | When the motor rate of rotation goes beyond the set value of the system parameter (E-STOP->OVS) in urgently stopping the no.2 axis    | RESET          |  |
| E2180     | E-STOP OVS3 AXIS      | When the motor rate of rotation goes beyond the set value of the system parameter (E-STOP->OVS) in urgently stopping the no.3 axis    | RESET          |  |
| E2181     | E-STOP OVS4 AXIS      | When the motor rate of rotation goes beyond the set value of the system parameter (E-STOP->OVS) in urgently stopping the no.4 axis    | RESET          |  |
| E2182     | E-STOP OVS5 AXIS      | When the motor rate of rotation goes beyond the set value of the system parameter (E-STOP->OVS) in urgently stopping the no.5 axis    | RESET          |  |
| E2183     | E-STOP OVS6 AXIS      | When the motor rate of rotation goes beyond the set value of the system parameter (E-STOP->OVS) in urgently stopping the no.6 axis    | RESET          |  |

| E2184 | IPM Fault 1 AXIS       | Failure in IPM of servo module of Axis 1                                                           | POWER ON/OFF |
|-------|------------------------|----------------------------------------------------------------------------------------------------|--------------|
| E2185 | IPM Fault 2 AXIS       | Failure in IPM of servo module of Axis 2                                                           | POWER ON/OFF |
| E2186 | IPM Fault 3 AXIS       | Failure in IPM of servo module of Axis 3                                                           | POWER ON/OFF |
| E2187 | IPM Fault 4 AXIS       | Failure in IPM of servo module of Axis 4                                                           | POWER ON/OFF |
| E2188 | IPM Fault 5 AXIS       | Failure in IPM of servo module of Axis 5                                                           | POWER ON/OFF |
| E2189 | IPM Fault 6 AXIS       | Failure in IPM of servo module of Axis 6                                                           | RESET        |
| E2190 | Current Sen Err 1 AXIS | Failure in the current sensing circuit in the servo module of Axis 1                               | RESET        |
| E2191 | Current Sen Err 2 AXIS | Failure in the current sensing circuit in the servo module of Axis 2                               | RESET        |
| E2192 | Current Sen Err 3 AXIS | Failure in the current sensing circuit in the servo module of Axis 3                               | RESET        |
| E2193 | Current Sen Err 4 AXIS | Failure in the current sensing circuit in the servo module of Axis 4                               | RESET        |
| E2194 | Current Sen Err 5 AXIS | Failure in the current sensing circuit in the servo module of Axis 5                               | RESET        |
| E2195 | Current Sen Err 6 AXIS | Failure in the current sensing circuit in the servo module of Axis 6                               | RESET        |
| E2196 | Over Current 1 AXIS    | The current of Axis 1 motor exceeds the permissible maximum value.                                 | RESET        |
| E2197 | Over Current 2 AXIS    | The current of Axis 2 motor exceeds the permissible maximum value.                                 | RESET        |
| E2198 | Over Current 3 AXIS    | The current of Axis 3 motor exceeds the permissible maximum value.                                 | RESET        |
| E2199 | Over Current 4 AXIS    | The current of Axis 4 motor exceeds the permissible maximum value.                                 | RESET        |
| E2200 | Over Current 5 AXIS    | The current of Axis 5 motor exceeds the permissible maximum value.                                 | RESET        |
| E2201 | Over Current 6 AXIS    | The current of Axis 6 motor exceeds the permissible maximum value.                                 | RESET        |
| E2202 | Over Load 1 AXIS       | Torque load rate of Axis 1 exceeds the system parameter (OVL)                                      | RESET        |
| E2203 | Over Load 2 AXIS       | Torque load rate of Axis 2 exceeds the system parameter (OVL)                                      | RESET        |
| E2204 | Over Load 3 AXIS       | Torque load rate of Axis 3 exceeds the system parameter (OVL)                                      | RESET        |
| E2205 | Over Load 4 AXIS       | Torque load rate of Axis 4 exceeds the system parameter (OVL)                                      | RESET        |
| E2206 | Over Load 5 AXIS       | Torque load rate of Axis 5 exceeds the system parameter (OVL)                                      | RESET        |
| E2207 | Over Load 6 AXIS       | Torque load rate of Axis 6 exceeds the system parameter (OVL)                                      | RESET        |
| E2208 | Over Speed 1 AXIS      | Rotational velocity of Axis 1 motor exceeds the system parameter (OVS).                            | RESET        |
| E2209 | Over Speed 2 AXIS      | Rotational velocity of Axis 2 motor exceeds the system parameter (OVS).                            | RESET        |
| E2210 | Over Speed 3 AXIS      | Rotational velocity of Axis 3 motor exceeds the system parameter (OVS).                            | RESET        |
| E2211 | Over Speed 4 AXIS      | Rotational velocity of Axis 4 motor exceeds the system parameter (OVS).                            | RESET        |
| E2212 | Over Speed 5 AXIS      | Rotational velocity of Axis 5 motor exceeds the system parameter (OVS).                            | RESET        |
| E2213 | Over Speed 6 AXIS      | Rotational velocity of Axis 6 motor exceeds the system parameter (OVS).                            | RESET        |
| E2214 | Following Err 1 AXIS   | Positional error value of Axis 1 motor exceeds the setup value range of the system parameter (FOW) | RESET        |
| E2215 | Following Err 2 AXIS   | Positional error value of Axis 2 motor exceeds the setup value range of the system parameter (FOW) | RESET        |
| E2216 | Following Err 3 AXIS   | Positional error value of Axis 3 motor exceeds the setup value range of the system parameter (FOW) | RESET        |
| E2217 | Following Err 4 AXIS   | Positional error value of Axis 4 motor exceeds the setup value range of the system parameter (FOW) | RESET        |
| E2218 | Following Err 5 AXIS   | Positional error value of Axis 5 motor exceeds the setup value range of the system parameter (FOW) | RESET        |
| E2219 | Following Err 6 AXIS   | Positional error value of Axis 6 motor exceeds the setup value range of the system parameter (FOW) | RESET        |

### 5.8 ENCODER

| ENCODER  |                         |                                                                                           |                |  |
|----------|-------------------------|-------------------------------------------------------------------------------------------|----------------|--|
| Code Num | T/P DISPLAY             | Description                                                                               | Alarm clearing |  |
| E2220    | Enc Open 1 AXIS         | Disconnection of an encoder line when in use of a pulse encoder of Axis 1 motor           | RESET          |  |
| E2221    | Enc Open 2 AXIS         | Disconnection of an encoder line when in use of a pulse encoder of Axis 2 motor           | RESET          |  |
| E2222    | Enc Open 3 AXIS         | Disconnection of an encoder line when in use of a pulse encoder of Axis 3 motor           | RESET          |  |
| E2223    | Enc Open 4 AXIS         | Disconnection of an encoder line when in use of a pulse encoder of Axis 4 motor           | RESET          |  |
| E2224    | Enc Open 5 AXIS         | Disconnection of an encoder line when in use of a pulse encoder of Axis 5 motor           | RESET          |  |
| E2225    | Enc Open 6 AXIS         | Disconnection of an encoder line when in use of a pulse encoder of Axis 6 motor           | RESET          |  |
| E2226    | Enc INIT Err 1 AXIS     | Failure in an encoder signal of Axis 1 motor during initialization of a servo module      | RESET          |  |
| E2227    | Enc INIT Err 2 AXIS     | Failure in an encoder signal of Axis 2 motor during initialization of a servo module      | RESET          |  |
| E2228    | Enc INIT Err 3 AXIS     | Failure in an encoder signal of Axis 3 motor during initialization of a servo module      | RESET          |  |
| E2229    | Enc INIT Err 4 AXIS     | Failure in an encoder signal of Axis 4 motor during initialization of a servo module      | RESET          |  |
| E2230    | Enc INIT Err 5 AXIS     | Failure in an encoder signal of Axis 5 motor during initialization of a servo module      | RESET          |  |
| E2231    | Enc INIT Err 6 AXIS     | Failure in an encoder signal of Axis 6 motor during initialization of a servo module      | RESET          |  |
| E2232    | Enc Hall Open 1 AXIS    | Failure in a Hall sensor signal of the encoder of Axis 1 motor                            | RESET          |  |
| E2233    | Enc Hall Open 2 AXIS    | Failure in a Hall sensor signal of the encoder of Axis 2 motor                            | RESET          |  |
| E2234    | Enc Hall Open 3 AXIS    | Failure in a Hall sensor signal of the encoder of Axis 3 motor                            | RESET          |  |
| E2235    | Enc Hall Open 4 AXIS    | Failure in a Hall sensor signal of the encoder of Axis 4 motor                            | RESET          |  |
| E2236    | Enc Hall Open 5 AXIS    | Failure in a Hall sensor signal of the encoder of Axis 5 motor                            | RESET          |  |
| E2237    | Enc Hall Open 6 AXIS    | Failure in a Hall sensor signal of the encoder of Axis 6 motor                            | RESET          |  |
| E2238    | Enc Hall Init Err 1AXIS | Failure in a Hall sensor signal of Axis 1 encoder during initialization of a servo module | RESET          |  |
| E2239    | Enc Hall Init Err 2AXIS | Failure in a Hall sensor signal of Axis 2 encoder during initialization of a servo module | RESET          |  |
| E2240    | Enc Hall Init Err 3AXIS | Failure in a Hall sensor signal of Axis 3 encoder during initialization of a servo module | RESET          |  |
| E2241    | Enc Hall Init Err 4AXIS | Failure in a Hall sensor signal of Axis 4 encoder during initialization of a servo module | RESET          |  |
| E2242    | Enc Hall Init Err 5AXIS | Failure in a Hall sensor signal of Axis 5 encoder during initialization of a servo module | RESET          |  |
| E2243    | Enc Hall Init Err 6AXIS | Failure in a Hall sensor signal of Axis 6 encoder during initialization of a servo module | RESET          |  |
| E2244    | Enc Timeout 1 AXIS      | There is no reply from a communicational encoder of Axis 1 motor in a servo module        | RESET          |  |
| E2245    | Enc Timeout 2 AXIS      | There is no reply from a communicational encoder of Axis 2 motor in a servo module        | RESET          |  |
| E2246    | Enc Timeout 3 AXIS      | There is no reply from a communicational encoder of Axis 3 motor in a servo               | RESET          |  |

|                                             | module                                                                                                |                                                                                                  |       |  |
|---------------------------------------------|----------------------------------------------------------------------------------------------------|--------------------------------------------------------------------------------------------------|-------|--|
| E2247                                       | Enc Timeout 4 AXIS There is no reply from a communicational encoder of Axis 4 motor in a servo module |                                                                                                  | RESET |  |
| E2248                                       | Enc Timeout 5 AXIS                                                                                    | There is no reply from a communicational encoder of Axis 5 motor in a servo module               | RESET |  |
| E2249                                       | Enc Timeout 6 AXIS                                                                                    | XIS There is no reply from a communicational encoder of Axis 6 motor in a servo module           |       |  |
| E2250                                       | Enc ID Miss 1 AXIS                                                                                    | The setup value of the system parameter is different from the type of the actual motor of Axis 1 | RESET |  |
| E2251                                       | Enc ID Miss 2 AXIS                                                                                    | The setup value of the system parameter is different from the type of the actual motor of Axis 2 | RESET |  |
| E2252                                       | Enc ID Miss 3 AXIS                                                                                    | The setup value of the system parameter is different from the type of the actual motor of Axis 3 | RESET |  |
| E2253                                       | Enc ID Miss 4 AXIS                                                                                    | The setup value of the system parameter is different from the type of the actual motor of Axis 4 | RESET |  |
| E2254                                       | Enc ID Miss 5 AXIS                                                                                    | The setup value of the system parameter is different from the type of the actual motor of Axis 5 | RESET |  |
| E2255                                       | Enc ID Miss 6 AXIS                                                                                    | The setup value of the system parameter is different from the type of the actual motor of Axis 6 | RESET |  |
| E2256                                       | Enc Over Speed 1 AXIS                                                                                 | Failure in multi-turn data detection in an absolute encoder of Axis 1                            | RESET |  |
| E2257                                       | Enc Over Speed 2 AXIS                                                                                 | Failure in multi-turn data detection in an absolute encoder of Axis 2                            | RESET |  |
| E2258                                       | Enc Over Speed 3 AXIS                                                                                 | Failure in multi-turn data detection in an absolute encoder of Axis 3                            | RESET |  |
| E2259 Enc Over Speed 4 AXIS                 |                                                                                                    | Failure in multi-turn data detection in an absolute encoder of Axis 4                            | RESET |  |
| E2260                                       | Enc Over Speed 5 AXIS Failure in multi-turn data detection in an absolute encoder of Axis 5           |                                                                                                  | RESET |  |
| E2261                                       | 51 Enc Over Speed 6 AXIS Failure in multi-turn data detection in an absolute encoder of Axis 6        |                                                                                                  | RESET |  |
| E2262 Enc Status 1AXIS Power source is rom. |                                                                                                    | Power source is applied when an absolute encoder of Axis 1 rotates over 100 rpm.                 | RESET |  |
| E2263                                       | Enc Status 2AXIS                                                                                      | Power source is applied when an absolute encoder of Axis 2 rotates over 101 rpm.                 | RESET |  |
| E2264                                       | Enc Status 3AXIS                                                                                      | Power source is applied when an absolute encoder of Axis 3 rotates over 102 rpm.                 | RESET |  |
| E2265                                       | Enc Status 4AXIS                                                                                      | Power source is applied when an absolute encoder of Axis 4 rotates over 103 rpm.                 | RESET |  |
| E2266                                       | Enc Status 5AXIS                                                                                      | Power source is applied when an absolute encoder of Axis 5 rotates over 104 rpm.                 | RESET |  |
| E2267                                       | Enc Status 6AXIS                                                                                      | Power source is applied when an absolute encoder of Axis 6 rotates over 105 rpm.                 | RESET |  |
| E2268                                       | Enc S-Turn Err 1 AXIS                                                                                 | Failure in 1-turn data of an absolute encoder of Axis 1                                          | RESET |  |
| E2269                                       | Enc S-Turn Err 2 AXIS                                                                                 | Failure in 2-turn data of an absolute encoder of Axis 2                                          | RESET |  |
| E2270                                       | Enc S-Turn Err 3 AXIS                                                                                 | Failure in 3-turn data of an absolute encoder of Axis 3                                          | RESET |  |
| E2271                                       | Enc S-Turn Err 4 AXIS                                                                                 | Failure in 4-turn data of an absolute encoder of Axis 4                                          | RESET |  |
| E2272                                       | Enc S-Turn Err 5 AXIS                                                                                 | Failure in 5-turn data of an absolute encoder of Axis 5                                          | RESET |  |
| E2273                                       | Enc S-Turn Err 6 AXIS                                                                                 | Failure in 6-turn data of an absolute encoder of Axis 6                                          | RESET |  |
| E2274                                       | Enc Over Flow 1 AXIS                                                                                  | Multi-turn data overflow of an absolute encoder of Axis 1                                        | RESET |  |
| E2275                                       | Enc Over Flow 2 AXIS                                                                                  | Multi-turn data overflow of an absolute encoder of Axis 2                                        | RESET |  |
| E2276                                       | Enc Over Flow 3 AXIS                                                                                  | Multi-turn data overflow of an absolute encoder of Axis 3                                        | RESET |  |
| E2277                                       | Enc Over Flow 4 AXIS                                                                                  | Multi-turn data overflow of an absolute encoder of Axis 4                                        | RESET |  |
| E2278                                       | Enc Over Flow 5 AXIS                                                                                  | Multi-turn data overflow of an absolute encoder of Axis 5                                        | RESET |  |

| E2279                      | Enc Over Flow 6 AXIS                                                                                                    | Multi-turn data overflow of an absolute encoder of Axis 6                                                                                                    | RESET |  |
|----------------------------|----------------------------------------------------------------------------------------------------|----------------------------------------------------------------------------------------------------|-------|--|
| E2280                      | Enc M-Turn Err 1 AXIS                                                                                                    | Failure in multi-turn counter of an absolute encoder of Axis 1                                                                                                    | RESET |  |
| E2281                      | Enc M-Turn Err 2 AXIS                                                                                                    | Failure in multi-turn counter of an absolute encoder of Axis 2                                                                                                    | RESET |  |
| E2282                      | Enc M-Turn Err 3 AXIS                                                                                                    | Failure in multi-turn counter of an absolute encoder of Axis 3                                                                                                    | RESET |  |
| E2283                      | 83    Enc M-Turn Err 4 AXIS    Failure in multi-turn counter of an absolute encoder of Axis 4      84    Enc M-Turn Err 5 AXIS    Failure in multi-turn counter of an absolute encoder of Axis 5      85    Enc M-Turn Err 6 AXIS    Failure in multi-turn counter of an absolute encoder of Axis 6      86    Enc Sys Down 1 AXIS    The battery voltage of an absolute encoder of Axis 1 is under 2.5V |                                                                                                    | RESET |  |
| E2284                      |                                                                                                    |                                                                                                    | RESET |  |
| E2285                      |                                                                                                    |                                                                                                    | RESET |  |
| E2286                      |                                                                                                    |                                                                                                    | RESET |  |
| E2287                      | Enc Sys Down 2 AXIS                                                                                                    | The battery voltage of an absolute encoder of Axis 2 is under 2.5V                                                                                                    | RESET |  |
| E2288                      | Enc Sys Down 3 AXIS                                                                                                    | The battery voltage of an absolute encoder of Axis 3 is under 2.5V                                                                                                    | RESET |  |
| E2289                      | Enc Sys Down 4 AXIS                                                                                                    | The battery voltage of an absolute encoder of Axis 4 is under 2.5V                                                                                                    | RESET |  |
| E2290                      | Enc Sys Down 5 AXIS                                                                                                    | The battery voltage of an absolute encoder of Axis 5 is under 2.5V                                                                                                    | RESET |  |
| E2291                      | Enc Sys Down 6 AXIS                                                                                                    | The battery voltage of an absolute encoder of Axis 6 is under 2.5V                                                                                                    | RESET |  |
| E2316                      | Enc Type Miss 1 AXIS                                                                                                    | The setup value of the system parameter is different from the encoder type of                                                                                                    | RESET |  |
| E2317                      | Enc Type Miss 2 AXIS                                                                                                    | The setup value of the system parameter is different from the encoder type of<br>an actual motor of Axis 2                                                                                                    | RESET |  |
| E2318                      | Enc Type Miss 3 AXIS                                                                                                    | ss 3 AXIS    The setup value of the system parameter is different from the encoder type of an actual motor of Axis 3      ss 4 AXIS    The setup value of the system parameter is different from the encoder type of an actual motor of Axis 4 |       |  |
| E2319                      | Enc Type Miss 4 AXIS                                                                                                    |                                                                                                    |       |  |
| E2320                      | Enc Type Miss 5 AXIS The setup value of the system parameter is different from the encoder type of an actual motor of Axis 5                                                                                                    |                                                                                                    | RESET |  |
| E2321 Enc Type Miss 6 AXIS |                                                                                                    | The setup value of the system parameter is different from the encoder type of an actual motor of Axis 6                                                                                                    | RESET |  |
| E2322                      | 2 Enc Data Err 1 AXIS When the data received by motor encoder on axis no.1 is nor correct                                                                                                    |                                                                                                    | RESET |  |
| E2323                      | Enc Data Err 2 AXIS                                                                                                    | When the data received by motor encoder on axis no.2 is nor correct                                                                                                    | RESET |  |
| E2324                      | 24 Enc Data Err 3 AXIS When the data received by motor encoder on axis no.3 is nor correct                                                                                                    |                                                                                                    | RESET |  |
| E2325                      | Enc Data Err 4 AXIS                                                                                                    | When the data received by motor encoder on axis no.4 is nor correct                                                                                                    | RESET |  |
| E2326                      | Enc Data Err 5 AXIS                                                                                                    | When the data received by motor encoder on axis no.5 is nor correct                                                                                                    | RESET |  |
| E2327                      | Enc Data Err 6 AXIS                                                                                                    | When the data received by motor encoder on axis no.6 is nor correct                                                                                                    | RESET |  |

# 5.9 SV\_MEMORY

| SV_MEMORY |                       |                                                           |                |
|-----------|-----------------------|-----------------------------------------------------------|----------------|
| Code Num  | T/P DISPLAY           | Description                                               | Alarm clearing |
| E2292     | SV ParaRom Err 1 AXIS | Failure in an internal EEPROM of a servo module of Axis 1 | RESET          |
| E2293     | SV ParaRom Err 2 AXIS | Failure in an internal EEPROM of a servo module of Axis 2 | RESET          |
| E2294     | SV ParaRom Err 3 AXIS | Failure in an internal EEPROM of a servo module of Axis 3 | RESET          |
| E2295     | SV ParaRom Err 4 AXIS | Failure in an internal EEPROM of a servo module of Axis 4 | RESET          |
| E2296     | SV ParaRom Err 5 AXIS | Failure in an internal EEPROM of a servo module of Axis 5 | RESET          |
| E2297     | SV ParaRom Err 6 AXIS | Failure in an internal EEPROM of a servo module of Axis 6 | RESET          |
| E2298     | Fac. Para Err 1 AXIS  | Failure in the parameter of Axis 1                        | RESET          |

| E2299 | Fac. Para Err 2 AXIS | Failure in the parameter of Axis 2 | RESET |
|-------|----------------------|------------------------------------|-------|
| E2300 | Fac. Para Err 3 AXIS | Failure in the parameter of Axis 3 | RESET |
| E2301 | Fac. Para Err 4 AXIS | Failure in the parameter of Axis 4 | RESET |
| E2302 | Fac. Para Err 5 AXIS | Failure in the parameter of Axis 5 | RESET |
| E2303 | Fac. Para Err 6 AXIS | Failure in the parameter of Axis 6 | RESET |

| Rev. | Revised<br>Date | Description                         | Revisor | S/W<br>Version |
|------|-----------------|-------------------------------------|---------|----------------|
| V.1  | 2012.07.30      | First Edition Printed               | Hong    |                |
| V.2  | 2013.02.25      | 4-axis Controller integrated 6-axis | Hong    |                |

N1 ROBOT CONTROLLER

# **CONTROLLER MANUAL**

FIRST EDITION JULY 2012 ROBOSTAR CO., LTD. ROBOT R&D CENTER

Robostar Co., Ltd.